V0.0.0 Date:2025/01/13

| 类别  | 内容                          |
|-----|-----------------------------|
| 关键词 | DPort-ECT, EtherCAT, AWorks |
| 摘要  | EtherCAT 从站参考手册             |

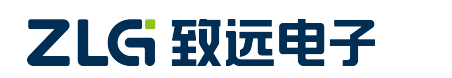

AWorksLP

## 修订历史

| 版本 | 日期 | 原因 |
|----|----|----|
|    |    |    |
|    |    |    |
|    |    |    |

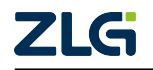

## AWorksLP

# 目 录

| 1. | 名词/缩写解释1                                                       |
|----|----------------------------------------------------------------|
| 2. | SSC 的配置及其使用 2                                                  |
|    | 2.1 SSC 选项栏使用方法                                                |
|    | 2.1.1 File                                                     |
|    | 2.1.2 Project                                                  |
|    | 2.1.3 Tool                                                     |
|    | 2.1.4 help                                                     |
|    | 2.2 导入模板文件                                                     |
|    | 2.2.1 模板文件 (.xml)                                              |
|    | 2.2.2 导入步骤9                                                    |
|    | 2.3 SSC 配置项 ······11                                           |
|    | 2.3.1 SlaveInformation 11                                      |
|    | 2.3.2 generic 11                                               |
|    | 2.3.3 Hardware                                                 |
|    | 2.3.4 EtherCAT State Machine14                                 |
|    | 2.3.5 Synchronisation                                          |
|    | 2.3.6 Application                                              |
|    | 2. 3. 7 Maibox                                                 |
|    | 2.3.8 Compiler                                                 |
|    | 2.4 新建工程                                                       |
|    | 2.5 新建/导入对象字典                                                  |
|    | 2.5.1 新建/导入 Excel 步骤                                           |
|    | 2.5.2 Excel 文件编与规则······18                                     |
|    | 2.5.3 周期数据 (Input/Output) ···································· |
|    | 2.6 源码和 ESI 义件生成 ····································          |
|    | 2.7 应用柱序与按口函数······27                                          |
|    | 2. 7. 1 Vold APPL_InputMapping(UINI16* pData)                  |
|    | 2. 7. 2 void APPL_Outputmapping(UINITO* pData)                 |
|    | 2. 7. 3 Volu AFFL_Application(Volu) ······ 28                  |
| 3. | TwinCAT 操作及使用                                                  |
|    | 3.1 TwinCAT 下载及安装                                              |
|    | 3.1.1 TwinCAT3 硬件配置要求30                                        |
|    | 3.1.2 TwinCAT3 安装步骤30                                          |
|    | 3.1.3 TwinCAT3 网卡配置30                                          |
|    | 3.2 新建 TwinCAT 工程32                                            |
|    | 3.3 试用版授权激活                                                    |
|    | 3.4 TwinCAT ESI 文件烧录35                                         |

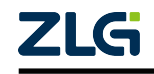

|    | 3.5 TwinCAT 主从栈通信                                               |
|----|-----------------------------------------------------------------|
|    | 3.5.1 EtherCAT 状态机详解 ······37                                   |
|    | 3.6 TwinCAT 实时模式 ······39                                       |
|    | 3.7 TwinCAT 设置 Box 热拔插42                                        |
| 4. | ESC 相关硬件配置                                                      |
|    | 4.1 DPort-ECT                                                   |
|    | 4.2 协议栈硬件适配接口45                                                 |
|    | 4.3 EEPROM                                                      |
|    | 4.4 ESC Configuration Data(Handware Config)48                   |
|    | 4.4.1 PDI Control register(SPI interface select)                |
|    | 4.4.2 ESC Configuration register(SYNCO/1 Int Out enabled)50     |
|    | 4.4.3 PDI Configuration register(SPI mode and PDI Int Config)51 |
|    | 4.4.4 Pulse Length of SYNC Signals(SYNCO/1 Signals length)52    |
|    | 4.5 ESC SPI Slave                                               |
|    | 4.5.1 ESC SPI Read Access                                       |
|    | 4.5.2 ESC SPI Write Access                                      |
|    | 4.5.3 ESC Read/Write 通信时序54                                     |
|    | 4.5.4 ESC 访问函数伪代码实现56                                           |
|    |                                                                 |

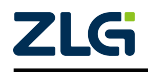

# 1. 名词/缩写解释

SSC EtherCAT Slave Stack Code Tool

- ESI EtherCAT Slave Information
- PDI Process Data Interface
- ESC EtherCAT Slave Controller
- DC Distributed Clock

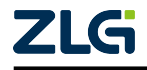

- 注意

 $\wedge$ 

## 2. SSC 的配置及其使用

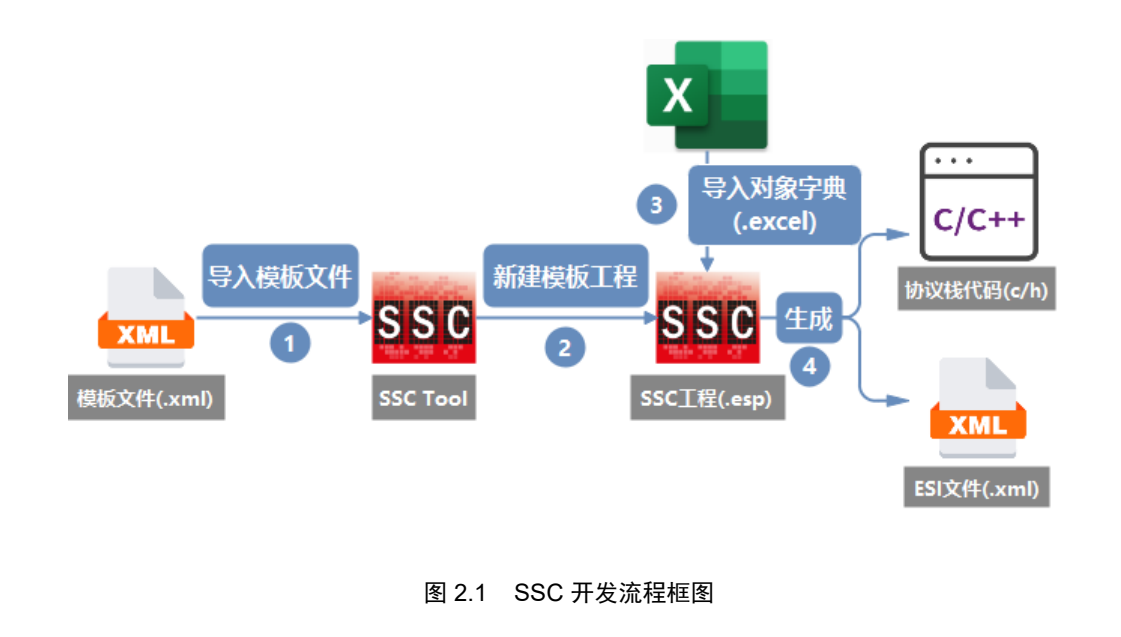

- 此文档以 EPC103-DP EtherCAT 评估板为例;
  - DPort-ECT 相关例程均使用 SSC\_V5i13 版本,注意核对;
  - 倍福官方 SSC 工具下载链接<sup>1</sup>。

<sup>1</sup> https://www.beckhoff.com.cn/zh-cn/support/download-finder/search-result/?search=slave%20stack

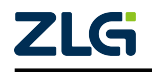

## 2.1 SSC 选项栏使用方法

| sse Sla | ave Stack C | ode To  | ol      |                |  |  | _ | × |
|---------|-------------|---------|---------|----------------|--|--|---|---|
| File    | Project     | Tool    | Help    | ,<br>,         |  |  |   |   |
| Slave H | roject Nav  | igation |         | Slave Settings |  |  |   |   |
|         |             |         |         |                |  |  |   |   |
|         |             |         |         |                |  |  |   |   |
|         |             |         |         |                |  |  |   |   |
|         |             |         |         |                |  |  |   |   |
|         |             |         |         |                |  |  |   |   |
|         |             |         |         |                |  |  |   |   |
|         |             |         |         |                |  |  |   |   |
|         |             |         |         |                |  |  |   |   |
|         |             |         |         |                |  |  |   |   |
|         |             |         |         |                |  |  |   |   |
|         |             |         |         |                |  |  |   |   |
|         |             |         |         |                |  |  |   |   |
|         |             |         |         | C (1 / - ) -   |  |  |   |   |
|         |             |         |         | Confilters     |  |  |   |   |
|         |             |         |         |                |  |  |   |   |
|         |             |         |         |                |  |  |   |   |
|         |             |         |         |                |  |  |   |   |
|         |             |         |         |                |  |  |   |   |
| Failed  | to create a | new sla | ive pro | oject          |  |  |   |   |

图 2.2 SSC 主界面

## 2.1.1 File

- New: 新建工程;
- Open: 打开已有的工程;
- Save: 保存工程配置;
- Save As: 将工程另存为;
- Exit: 退出。

## 2.1.2 Project

• Find Setting: 查找配置项;

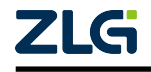

## AWorksLP

| File Project Tool<br>ave Project Navigation                | Help<br>Slave Settings        |                   |                                                                                                    |        |                         |
|------------------------------------------------------------|-------------------------------|-------------------|----------------------------------------------------------------------------------------------------|--------|-------------------------|
| -Bio<br>-SlaveInformation<br>-Generic<br>Horducro          | Slave Stack Code Too          | bl   Find Setting | - 0 X                                                                                                    |        |                         |
| - EtherCAT State Mac<br>- Synchronisation<br>- Application | h<br>Name<br>AI EVENT ENABLED | Value<br>1        | Description                                                                                                    | _      | Version<br>0.0.0.1      |
| - FrocessData<br>Mailbox<br>Compiler                       | SERIAL_NUMBER                 | -<br>0x0000000    | Define: EL9800_HW<br>Shall be set if the<br>Slave code is executed                                                                                          |        | - 5.11                  |
|                                                            |                               |                   | on the FLU mounted on<br>the EL9800 EtherCAT<br>Evaluation Board.<br>(if the MCI interface                                                                  |        | 5. 11<br>5. 13<br>5. 12 |
|                                                            |                               |                   | provided by EL9800 board<br>should be used MCI_HW<br>shall be set and this<br>define shall be reset)                                                        |        | 5.11<br>5.12            |
|                                                            |                               |                   | This settings should<br>also be enabled if the<br>ESC is connected via a<br>serial interface and no<br>specific hardware access<br>filor ore convilotion to | Remove | 5.12                    |

图 2.3 Find Setting

• Create new Slave Files: 生成源码和 ESI 文件等

## 2.1.3 Tool

• Show Confict Window:显示信息提示窗口

| File Project Lool Hel              | p<br>Slava Sattinan                                                                                                    |                                             |                                             |                                                              |                        |      |
|------------------------------------|----------------------------------------------------------------------------------------------------|---------------------------------------------|---------------------------------------------|--------------------------------------------------------------|------------------------|------|
| <pre>lave Project Rawigation</pre> | SLave Settings<br>Name<br>EL9800_HW<br>MCT_HW<br>FC1100_HW<br>HW_ACCESS_FILE<br>CONTROLLER_16BIT<br>CONTROLLER_32BIT<br>_PIC18<br>_PIC24<br>ESC_16BIT_ACCESS<br>ESC_32BIT_ACCESS<br>BIG_ENDIAN_16BIT<br>BIG_ENDIAN_16BIT<br>BIG_ENDIAN_FORMAT<br>Conflicts<br>@ Info 	 Warning (<br>Select only one control | Value 1 0 0 1 0 1 1 0 1 0 1 1 0 1 0 1 0 1 0 | A Descript<br>Define:<br>Shall b<br>control | tion<br>CONTROLLER_321<br>be set if the h<br>ller is a 32Bit | BIT<br>ost<br>archited | ture |

图 2.4 Show Confict Window

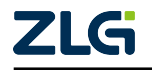

## • Options:

| 8io - Slave S<br>File Project                                                                                                    | tack Code Tool                                                                                                    | _    |       | ×        |
|----------------------------------------------------------------------------------------------------|----------------------------------------------------------------------------------------------------|------|-------|----------|
| He Project<br>Slave Project<br>Bio<br>Slave<br>- Gener<br>- Hardw<br>- Sthere<br>- Stave<br>- Gener<br>- Hardw<br>- Btheri<br>- Synch<br>- Synch<br>- Pro-<br>- Mailb<br>- Compi | <ul> <li>I Dol Help<br/>ave Stack Code Tool   Options</li> <li>Generic Editor Create Files Configurations</li> <li>On startup         <ul> <li>Open last project</li> <li>Oteck for updates</li> <li>Default Patch</li> <li>Ox201811</li> </ul> </li> <li>Default Patch         <ul> <li>Open</li> <li>Open</li> </ul> </li> </ul> |      | ×     | a  <br>1 |
|                                                                                                    | 0K                                                                                                    | Canc | el .: |          |

图 2.5 Generic

| File Project            | stack Code Tool                                                                                                    | -    |    | × |
|-------------------------|----------------------------------------------------------------------------------------------------|------|----|---|
| Slave Projec S          | lave Stack Code Tool   Options                                                                                     |      | ×  |   |
| - 810<br>Slave          | Generic Editor Create Files Configurations                                                                         |      |    |   |
| Hardw<br>Ether<br>Synch | <ul> <li>✓ Show advanced settings</li> <li>✓ Show read only settings</li> <li>✓ Show read only settings</li> </ul> |      |    | n |
| - Appli<br>Pr<br>Wailb  | ☑ Block type mismatching setting values 显示块类型与设置值不匹配                                                               |      |    | 1 |
| - Compi                 | ApplyAll VDdate dependent settings 更新依赖设置                                                                          |      |    |   |
|                         | .xlsx v Application file format 应用又件格式                                                                             |      |    |   |
|                         | Merge tool<br>Tool path<br>                                                                                        |      |    |   |
|                         | Arguments                                                                                                    |      |    |   |
|                         | "%TargetFile%" "%SourceFile%"                                                                                      |      |    |   |
|                         |                                                                                                    |      |    |   |
|                         |                                                                                                    |      |    | d |
|                         |                                                                                                    |      |    |   |
|                         |                                                                                                    |      |    |   |
|                         |                                                                                                    |      |    |   |
|                         | ОК                                                                                                    | Cane | el |   |
|                         |                                                                                                    |      |    |   |

图 2.6 Editor

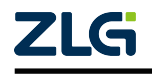

## AWorksLP

**User Manual** 

| 8io - Slave Stack Code Tool                                       | -    |    | $\times$ |
|-------------------------------------------------------------------|------|----|----------|
| File Project Tool Help                                            |      |    |          |
| Slave Projec Slave Stack Code Tool   Options                      |      | ×  |          |
|                                                                   |      |    |          |
| Slave Generic Editor Create Files Configurations                  |      |    |          |
| - Har dw                                                          |      |    |          |
| Ether                                                             |      |    |          |
| Synch<br>Add comments if obsolete code was skipped 生成源码时,提示被跳过的代码 |      |    |          |
| Pr Create device description (ESI) 创建设备描述文件(.xml)                 |      |    | 1 .      |
|                                                                   |      |    |          |
|                                                                   |      |    |          |
|                                                                   |      |    |          |
|                                                                   |      |    |          |
|                                                                   |      |    |          |
|                                                                   |      |    |          |
|                                                                   |      |    |          |
|                                                                   |      |    |          |
|                                                                   |      |    |          |
|                                                                   |      |    | a        |
|                                                                   |      |    |          |
|                                                                   |      |    |          |
|                                                                   |      |    |          |
|                                                                   |      |    |          |
|                                                                   |      |    |          |
| OK                                                                | Cane | el |          |
|                                                                   |      |    |          |
|                                                                   |      |    |          |

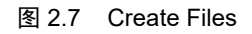

| 🚥 8io - Slave Stack Code Tool                             | —      |                       | ×   |
|-----------------------------------------------------------|--------|-----------------------|-----|
| File F<br>Slave Pro                                       |        | ×                     |     |
| ⊟-Bio<br>-Sla Generic Editor Create Files Configurations  |        |                       |     |
| - Ger<br>Har<br>- Ett<br>- Syr<br>- Apr<br>- Mai<br>- Con |        | i on<br>). 1<br>). 11 | •   |
|                                                           |        | Add                   |     |
| ок                                                        | Cancel |                       |     |
|                                                           |        |                       | .:; |

图 2.8 Configurations

• EEPROM Programmer: EEPROM ESI 烧录

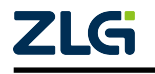

#### **User Manual**

# EtherCAT 从站参考手册

## AWorksLP

| File Project Tool H                           | telp                                      |                         |        |        |         |     |
|-----------------------------------------------|-------------------------------------------|-------------------------|--------|--------|---------|-----|
| lave Project Navigation                       | Slave Settings                            |                         |        |        |         |     |
| EtherCAT Slave<br>SlaveInformation<br>Generic | SSC Version 5.13<br>Config File Vers:1.5. | 3                       |        |        |         |     |
| - Hardware                                    | File name                                 | Description             |        |        | Version |     |
|                                               | aceappl. c                                | AoE ADS over EtherCAT   |        |        | 5.11    |     |
| - Application                                 | aoeappl. h                                |                         |        |        | 5.11    | - 1 |
| Mailbox                                       | EEPROM Programme                          | er (V.1.3.0.0) —        |        |        | 5.13    |     |
| ····Compiler                                  | File Slaves 用干≠                           | <b>H描从站和校验FFPROM</b>    |        |        | 5.12    |     |
|                                               | 打开ESI文件                                   |                         |        |        | 5.11    |     |
|                                               | Device Description                        | T 更換录的FSI文件             |        |        | 5.12    |     |
|                                               | SSC-Device (rev 0x1)                      |                         |        |        | 5.12    |     |
|                                               | Slaves                                    |                         |        |        | 5.13    |     |
|                                               | 0x1 0x1 扫描と                               | 出的从站                    | ~      |        | 5.13    |     |
|                                               | Dacket counter 1 / 1 1 Eth                | EtherCAT slave(s) found |        |        | 5.13    |     |
|                                               |                                           |                         | Reload | Remove | Add     |     |
|                                               | Conflicts                                 |                         |        |        |         |     |
|                                               | 👥 Info 🔥 Warni                            | ng 🔞 Error              |        |        |         |     |
|                                               |                                           |                         |        |        |         |     |
|                                               |                                           |                         |        |        |         |     |
|                                               |                                           |                         |        |        |         |     |
|                                               |                                           |                         |        |        |         |     |
|                                               |                                           |                         |        |        |         |     |

#### 图 2.9 EEPROM Programmer

• Application: 导入或新建对象字典文件 (之后章节会详细介绍)

## 2.1.4 help

• About: SSC 版本相关信息

| se Ethe        | erCAT Slave                      | e* - Slave                      | Stack Code Tool                                                                           | —  |   | $\times$ |
|----------------|----------------------------------|---------------------------------|-------------------------------------------------------------------------------------------|----|---|----------|
| File           | Project                          | Tool                            | Help                                                                                      |    |   |          |
| ave Pr<br>Ethe | About Sla                        | ave Stack                       | Code Tool                                                                                 |    | × |          |
| S<br>b<br>b    | Tool 1.9<br>ET9300 J<br>ET9300 J | 5.3.0<br>Project J<br>Applicat: | Mandler 1.5.3.0<br>on Parser 1.6.4.0                                                      |    |   | n        |
| <b>4</b>       | Copyri                           | ght © Bea                       | khoff Automation GmbH Co. KG 2019                                                         |    |   |          |
| N              | Beckhoi                          | ££ Autom≪                       | tion GmbH Co. KG                                                                          |    |   |          |
|                | ET9300                           | (EtherCA                        | I Slave Stack Code) Tool                                                                  |    |   |          |
|                |                                  |                                 |                                                                                           |    |   |          |
|                | The Sla<br>softwar               | ve Stack<br>e compon            | Code Tool and ET9300Utilities. ApplicationHandler are using the following open sourcents: | ;e | I |          |
|                | SharpZi                          | pLib whi                        | ch is published under the MIT license:                                                    |    |   |          |
|                | Author                           | :                               | ICSharpCode                                                                               |    |   | ld       |
|                | Contrib                          | utors:                          | John Reilly                                                                               |    |   | Г        |
|                |                                  |                                 |                                                                                           | OK |   | J        |
|                |                                  |                                 |                                                                                           |    |   |          |
| lew pro        | oject crea                       | ted                             |                                                                                           |    |   |          |

图 2.10 About

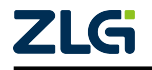

- Contact: 倍福官方联系方式
- Documentation: SSC 相关文档
- Check for Updates: 检查更新

## 2.2 导入模板文件

### 2.2.1 模板文件 (.xml)

点击 File -> New 新建工程,会出现如下界面:

| Slave Stack Code Tool   New Project                                                                                                    | × |
|----------------------------------------------------------------------------------------------------|---|
| O Default                                                                                                    |   |
| Custom EL9800   2Axis CiA402 Sample                                                                                                    | ~ |
| EL9800       2Axis CiA402 Sample         This confit       EL9800       8Bit Digital I/0, 16Bit Analog Input         EtherCAT Ex EL9800       Bootloader Sample         The correst       FC1100/FC1121       4Byte I/0 Sample Application         The correst       FC1100/Win8 or previous (x86)       4Byte I/0 Sample Application         \SlaveStacl       Infineon XMC EtherCAT Slave Sample <infineon technologies="">         tool.       Microchip-HBI-INDEX-16 (Microchip)         Microchip-HBI-HDEX-16 (Microchip)       Microchip-HBI-MDP-6 (Microchip)         Microchip-HBI-MDP-16 (Microchip)       Microchip-HBI-MDP-16 (Microchip)         Microchip-HBI-MDP-16 (Microchip)       Microchip-HBI-MDP-16 (Microchip)         Microchip-HBI-MDP-16 (Microchip)       Microchip-HBI-MDP-16 (Microchip)         Microchip-HBI-MDP-16 (Microchip)       Microchip-HBI-MDP-16 (Microchip)         Microchip-HBI-MDP-16 (Microchip)       Microchip-HBI-MDP-16 (Microchip)         Microchip-HBI-MDP-16 (Crofichip GmbH)       Renesas RI/N1L-DB (Renesas Electronics)         Renesas RZ/N1L-DB (Renesas Electronics)       Renesas RZ/N1L-DB (Renesas Electronics)</infineon> |   |
| Import SK-FM3-176FMC-FA _ Hardware Only (Spansion Inc.)<br>SK-FM3-176FMC-FA (Spansion Inc.)<br>TI AM335x Sample (Texas Instruments Incorporated)                                                                                                    |   |

图 2.11 SSC 默认工程模板

如图所示,下拉菜单中的各种选项是 ESC 厂商根据自身硬件平台所提供的模板例程,如 果所选模板平台与自身需求吻合,便可进行复用,

我们也向用户提供了基于 EPC103-DP/EPC6450-DP 平台的模板文件,以便参考。

打开 EPC103-DP 评估板中 {例程}/ EtherCAT-Slave-Adapter/ DPort-ECT\_SSC\_Config.xml 文件,内容如图下所示。

```
程序清单 2.1 DPort-ECT_SSC_Config.xml 中的部分内容
```

```
<!--EtherCAT State Machine-->
<Setting CodeDefine="BOOTSTRAPMODE_SUPPORTED" Value="0"/>
<Setting CodeDefine="OP_PD_REQUIRED" Value="1"/>
<Setting CodeDefine="PREOPTIMEOUT" Value="0x7D0"/>
<Setting CodeDefine="SAFEOP2OPTIMEOUT" Value="0x2328"/>
<Setting CodeDefine="CHECK_SM_PARAM_ALIGNMENT" Value="0"/>
<!--Synchronisation-->
```

对比 SSC 中的配置项:

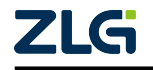

### AWorksLP

| 🏧 ecat - Slave Stack Code Tool                         |                          |        |
|--------------------------------------------------------|--------------------------|--------|
| File Project Tool Help                                 |                          |        |
| Slave Project Navigation                               | Slave Settings           |        |
| ecat                                                   | Name                     | Value  |
| SlaveInformation<br>Generic                            | BOOTSTRAFMODE_SUPPORTED  | 0      |
| Hardware                                               | OP_PD_REQUIRED           | 1      |
| <mark>EtherCAT State Machine</mark><br>Synchronisation | PREOPTIMEOUT             | 0x7D0  |
| - Application                                          | SAFEOP2OPTIMEOUT         | 0x2328 |
| Frocessuata<br>Mailbox                                 | CHECK_SM_PARAM_ALIGNMENT | 0      |
| ·····Lompiler                                          |                          |        |

| 图 2.12 SSC 配置界面对比 |
|-------------------|
|-------------------|

可以发现, **DPort-ECT\_SSC\_Config.xml**中的内容对应着 SSC 中的配置项,当新建工程时, SSC 的配置项会按照所选的工程模板中的键值进行设置。

注意 \_\_\_\_\_\_ 注意 \_\_\_\_\_\_ DPort-ECT\_SSC\_Config.xml 文件必须与 EtherCAT-Slave-Adapter 驱动组件配套使用。

## 2.2.2 导入步骤

• 1. 打开 SSC 软件,点击 Tool -> Option -> Configurations,出现如下界面:

Slave Stack Code Tool | Options

Generic Editor Create Files Configurations

FC1100/Win8 or previous (x86) ... ,
FC1100/FC1121 | 4Byte I/O Samp...
EL9800 | 8bit Digital I/O, 16B...
EL9800 | Bootloader Sample

EL9800 | Bootloader Sample

OK Cancel

## 图 2.13 工程模板导入界面

• 2. 点击符号 +,选择例程下的模板文件,以 EPC103-DP 中 8io 为例,导入 DPort-ECT\_SSC\_Config.xml 文件。

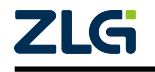

### AWorksLP

**User Manual** 

Slave Stack Code Tool | Options

| Generic Editor Create Files Conf:                                                                                                    | gurations |  |    |        |
|----------------------------------------------------------------------------------------------------|-----------|--|----|--------|
| Generic Editor Create Files Confi<br>FC1100/Win8 or previous (x86)<br>FC1100/FC1121   4Byte I/O Samp<br>EL9800   8Bit Digital I/O, 16B<br>EL9800   2Axis CiA402 Sample<br>EL9800   Bootloader Sample<br>ZLG DPort-ECT SSC setting (ZLG) | gurations |  |    |        |
|                                                                                                    |           |  |    |        |
|                                                                                                    |           |  | ОК | Cancel |

#### 图 2.14 工程模板成功添加界面

### • 3. 新建工程查看是否存在添加的模板, File->New。

| sse EtherCAT Slave* - Slave           | Stack Code To                                                 | ol                                                                                                    |                                                                                                    |                                                                                                    |                                                                                                    |                                                                        |                                                                                 |                        | —                   |                   | $\times$ |
|---------------------------------------|---------------------------------------------------------------|----------------------------------------------------------------------------------------------------|----------------------------------------------------------------------------------------------------|----------------------------------------------------------------------------------------------------|----------------------------------------------------------------------------------------------------|------------------------------------------------------------------------|---------------------------------------------------------------------------------|------------------------|---------------------|-------------------|----------|
| File Project Tool                     | Help                                                          |                                                                                                    |                                                                                                    |                                                                                                    |                                                                                                    |                                                                        |                                                                                 |                        |                     |                   |          |
| Slave Project Navigation              | Slave                                                         | Settings                                                                                                    |                                                                                                    |                                                                                                    |                                                                                                    |                                                                        |                                                                                 |                        |                     |                   |          |
| - EtherCAT Slave                      | Name                                                          |                                                                                                    |                                                                                                    | Value                                                                                                    |                                                                                                    |                                                                        | Descript                                                                        | ion                    |                     |                   |          |
| SlaveInformation<br>Generic           | MAILBO                                                        | X_QUEUE                                                                                                    |                                                                                                    | 1                                                                                                    |                                                                                                    |                                                                        | Define:                                                                         | MAILBO                 | X_QUEUE             |                   |          |
| Hardware                              | 10 R SI                                                       | PPORTED                                                                                                    |                                                                                                    | n                                                                                                    |                                                                                                    |                                                                        |                                                                                 | _                      |                     |                   |          |
| EtherCAT State Mac<br>Synchronisation | Slave Stack C                                                 | ode Tool                                                                                                    | New Project                                                                                                    |                                                                                                    |                                                                                                    |                                                                        |                                                                                 | × <sup>ch</sup> 1      | is set,<br>be store | the mai<br>d in a | lbox     |
| - Application                         | 🔿 Default                                                     |                                                                                                    |                                                                                                    |                                                                                                    |                                                                                                    |                                                                        |                                                                                 |                        |                     |                   |          |
|                                       | 🗿 Custom                                                      | EL9800                                                                                                    | 2Axis CiA402 Samp                                                                                                    | le                                                                                                    |                                                                                                    |                                                                        |                                                                                 | V it                   | ch reset            | only or           | ie ,     |
| Compiler                              | -                                                             | EL9800                                                                                                    | 2Axis CiA402 Samp                                                                                                    | le                                                                                                    |                                                                                                    |                                                                        |                                                                                 | 10                     | ce can be           | process           | :ed      |
|                                       | Ihis confi<br>EtherCAT E<br>The corres<br>\SlaveStac<br>tool. | KL9800<br>FC1100/<br>FC1100/<br>FC1100/<br>Infineo<br>Microch<br>Microch<br>Microch<br>Microch<br>Microch<br>Microch<br>Microch<br>SK-FM3-<br>SK-FM3-<br>SK-FM3-<br>TI C28x<br>TI C28x | 8Bit Digital I/O,<br>  Bootloader Sample<br>FC1121   4Byte I/O S<br>WinB or previous (xi<br>a XMC EtherCAT Slav,<br>ip-HBI-INDEX-16 (Micro<br>ip-HBI-MDP-6 (Micro<br>ip-HBI-MDP-6 (Micro<br>ip-HBI-MDP-16 (Micro<br>ip-HBI-MDP-16 (Micro<br>ip-HBI-MDP-16 (Micro<br>ip-HBI-STI (Microch<br>ip-HBI-STI (Microch<br>ip-HBI-STI (Micro | 16Bit Analog<br>Sample Applics<br>36)   4Byte I/<br>schip><br>rochip><br>ochip><br>ochip><br>drip><br>ip><br>fichip GmbH><br>as Electronics><br>e Only Spansi<br>Inc.><br>struments Inco<br>ample applicat<br>ample applicat<br>o ESC(ASYNC16<br>D ESC(SYI PDI)<br>des Sample App<br>Instruments I<br>otion Control><br>(ZLG) | Input<br>ation<br>() Sample A<br>(neon Techn<br>()<br>()<br>()<br>()<br>()<br>()<br>()<br>()<br>()<br>()<br>()<br>()<br>() | ppli<br>olog<br>ET11<br>ET11<br>DSEC<br>ATCN<br><tex<br>d&gt;</tex<br> | cation<br>(ies)<br>00 ESC (A<br>00 ESC (S<br>ACTORD37<br>ICD379D k<br>(as Instr | SYN<br>PI<br>it<br>ume |                     |                   |          |

### 图 2.15 新建测试模板工程

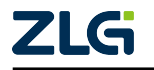

AWorksLP

## 2.3 SSC 配置项

### 2.3.1 SlaveInformation

| SSC 配置项             | 含义     | 注解                |
|---------------------|--------|-------------------|
| VENDOR_ID           | 厂商 id  | 由 EtherCAT 官方进行分配 |
| VENDOR_NAME         | 厂商名称   |                   |
| VENDOR_IMAGE        | 厂商图标   | bmp 格式 (16x14)px  |
| GROUP_NAME          | 组别名称   |                   |
| GROUP_IMAGE         | 组别图标   | bmp 格式 (16x14)px  |
| DEVICE_IMAGE        | 设备图标   | bmp 格式 (16x14)px  |
| PRODUCT_CODE        | 产品码    |                   |
| REVISION_NUMBER     | 修订号    |                   |
| SERIAL_NUMBER       | 序列号    |                   |
| DEVICE_PROFILE_TYPE | 设备描述类型 |                   |
| DEVICE_NAME         | 设备名称   |                   |
| DEVICE_HW_VERSION   | 设备硬件版本 |                   |
| DEVICE_SW_VERSION   | 设备软件版本 |                   |

## — 注意 —

此为设备版本相关的描述信息,需要由用户自定义,有的主站会对厂商信息产品码等 有硬性要求,在 init 阶段会进行检查,若检查失败则可能会导致状态转换的失败。

### 2.3.2 generic

#### 表 2.2 SYSTEM\_HEADER\_FILE

| SSC 配置项            | 含义    |
|--------------------|-------|
| SYSTEM_HEADER_FILE | 系统头文件 |

注: 通常格式为 #include "xxx.h",头文件将会包含在 ecat\_def.h 文件中,协议栈的所有代码皆可包含到 xxx.h。若使用 EtherCAT-Slave-Adapter 组件中的 DPort-ECT\_SSC\_Config.xml 模板文件时,此配置项默认为 #include "aw\_ecat\_ssc.h"。

#### 表 2.3 EXPLICIT\_DEVICE\_ID

| SSC 配置项            | 含义      |
|--------------------|---------|
| EXPLICIT_DEVICE_ID | 显示从站 ID |

注: EXPLICIT\_DEVICE\_ID 用于设置寻址,在链路初始化阶段,从站协议站会调用 UINT16 APPL\_GetDeviceID(void) 函数 (需用户实现) 获取用户设置的设备 ID,并将其作为此从站寻址依据,这 就意味着在设置寻址下,从站的地址与从站的物理连接位置无关。

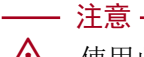

使用此功能时需要主站设置相应的热拔插 («TwinCAT 操作及使用»章节介绍)。

#### 表 2.4 ESC\_SM\_WD\_SUPPORTED

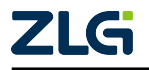

AWorksLP

| SSC 配置项             | 含义         |
|---------------------|------------|
| ESC_SM_WD_SUPPORTED | 同步管理器看门狗设置 |

注:用于检测是否在规定时间内接收到周期数据,与之关联的错误码为 ALSTATUSCODE\_SMWATCHDOG。

## —— 注意 –

▲ 在进入 op 阶段时,若出现错误码为 ALSTATUSCODE\_SMWATCHDOG 而导致的状态 转换失败,其原因在于规定时间内未接受到周期数据,此时需要检测一下 PDI 中断的 配置情况。

### 表 2.5 STATIC\_OBJECT\_DIC

| SSC 配置项           | 含义     |
|-------------------|--------|
| STATIC_OBJECT_DIC | 对象存储方式 |

注:此宏只会在 EL9800\_APPLICATION 中使用,无实际配置作用。

#### 表 2.6 ESC\_EEPROM\_ACCESS\_SUPPOT

| SSC 配置项                  | 含义            |
|--------------------------|---------------|
| ESC_EEPROM_ACCESS_SUPPOT | 是否支持访问 EEPROM |

注: ESC 若支持访问 EEPROM,则会提供访问接口:

- UINT16 ESC\_EepromAccess(UINT32 wordaddress, UINT16 wordsize, UINT16 MBXMEM \*pData, UINT8 access);
- UINT32 ESC\_EepromWriteCRC(void).

── 注意 -⚠ EEPR

### ▲ EEPROM 读写规则

主站可以通过操作 ESC EEPROM 控制器访问内部的数据,而从站操作 EEPROM 则需要主站赋予操作权限(由寄存器 0x500 体现,对于从站是只读的),在以下情况 EtherCAT 主站会通过写 0x500 将访问权限交给 PDI:

- 1. 在 *init -> preop* 转换时;
- 2. 在 init -> boot 转换时,包括处于 boot 状态下;
- 3. 在 ESI 文件中定义 Assign ToP di 元素,除 init 外,主站会将权限交付给 PDI。

### 2.3.3 Hardware

| SSC 配置项   | 含义        |
|-----------|-----------|
| EL9800_HW | 倍福官方开发板驱动 |
| MCI_HW    |           |
| FC1100_HW |           |

| SSC 配置项        | 含义     |
|----------------|--------|
| HW_ACCESS_FILE | 硬件接口文件 |

注:格式为 #include "xxx.h",指定协议栈硬件接口文件 (需要由用户提供),若使用 EtherCAT-Slave-

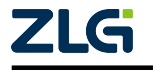

Adapter 组件中的 DPort-ECT\_SSC\_Config.xml 模板文件时, 此配置项默认为 #include "aw\_ecat\_ssc.h",此文 件会提供例如下的 IO 读写等函数:

- HW\_EscRead(pData, Address, Len);
- HW\_EscWrite(pData, Address, Len);
- ·····

| SSC 配置项          | 含义                      |
|------------------|-------------------------|
| CONTROLLER_16BIT | 指定微控制器架构:16Bit or 32Bit |
| CONTROLLER_32BIT |                         |

| SSC 配置项           | 含义              |
|-------------------|-----------------|
| MEMORY_UNIT_16BIT | 内存单元最小是否为 16bit |

注: 常见的 32 位芯片最小寻址单元为 1Byte(8Bit), 但是在一些 DSP 芯片中, 内部最小寻址单元就是 16bit。

| SSC 配置项 | 含义              |
|---------|-----------------|
| _PIC18  | 倍福基于 PIC 芯片做的示例 |
| _PIC24  |                 |

| SSC 配置项          | 含义                          |
|------------------|-----------------------------|
| ESC_16BIT_ACCESS | ESC 内存访问对齐限制:16Bit or 32Bit |
| ESC_32BIT_ACCESS |                             |

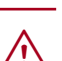

## - 注意 -

★ 大部分 ESC 芯片对 EtherCAT 内核部分寄存器的访问并没有限制,但是部分集成了 EtherCAT 外设的 MCU(On-Chip-Bus) 对 RAM 区域的访问必须是4字节对齐,协议栈 在配置时也需要指定此处为四字节对齐。

| SSC 配置项               | 含义                             |
|-----------------------|--------------------------------|
| MBX_16BIT_ACCESS      | 微控制器邮箱区域内存 16bit 对齐访问限制        |
| BIG_ENDIAN_16BIT      | 大端 16bit 模式                    |
| BIG_ENDIAN_FORMAT     | 大端模式                           |
| EXT_DEBUGER_INTERFACE | 协议栈中_PIC24 例程所使用的宏, 启用 debug 信 |
|                       | 息输出                            |

| SSC 配置项         | 含义               |
|-----------------|------------------|
| UC_SET_ECAT_LED | 从站状态指示灯 (微控制器控制) |

注: 用户需实现 void HW\_SetLed(UINT8 RunLed, UINT8 Errled) 函数,由协议栈调用,由微控制器需控制两个 led 的亮灭:

- RunLed == 1: run 灯亮;
- Errled == 1: err 灯亮;
- RunLed == 0: run 灯灭;
- Errled == 0: err 灯灭。

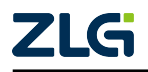

AWorksLP

User Manual

在 EPC103-DP 例程中实现为:

```
void __us_set_stack_led(uint8_t run_led, uint8_t err_led)
{
    run_led ? LL_GPIO_ResetOutputPin(RUN_GPIO_Port, RUN_Pin):
        LL_GPIO_SetOutputPin(RUN_GPIO_Port, RUN_Pin);
        err_led ? LL_GPIO_ResetOutputPin(ERR_GPIO_Port, ERR_Pin):
        LL_GPIO_SetOutputPin(ERR_GPIO_Port, ERR_Pin);
}
```

## 2.3.4 EtherCAT State Machine

| SSC 配置项                  | 含义                       |
|--------------------------|--------------------------|
| BOOTSTRAPMODE_SUPPORTED  | boot 状态支持                |
| OP_PD_REQUIRED           | 转换到 op 状态时,指定是否需要接收到周期数据 |
| PREOPTIMEOUT             | Init -> preop 状态转化超时时间   |
| SAFEOP2OPTIMEOUT         | safeop -> op 状态转换超时时间    |
| CHECK_SM_PARAM_ALIGNMENT | 检查 SM 的相关参数是否按要求对齐       |

### 2.3.5 Synchronisation

| SSC 配置项          | 含义            |
|------------------|---------------|
| AL_EVENT_ENABLED | PDI 中断使能      |
| DC_SUPPORTED     | ESC 是否支持分布式时钟 |

注: AL\_EVENT\_ENABLED 与 DC\_SUPPORTED 不同组合会形成不同的通信模式:

|            | AL_EVENT_ENABLED | DC_SUPPORTED |
|------------|------------------|--------------|
| freerun    | 0                | 0            |
| SM-Sync    | 1                | 0            |
| DC-Sync    | 0                | 1            |
| SM-DC-Sync | 1                | 1            |

| SSC 配置项        | 含义        |
|----------------|-----------|
| ECAT_TIMER_INT | 是否使用定时器中断 |

注: ECAT\_TIMER\_INT 置一后需要为协议栈提供一个 1ms 的定时器中断,在中断回调内调用协议栈函数: void ECAT\_CheckTimer(void), STM32 代码示例如下:

```
void TIM2_IRQHandler(void)
{
    if(LL_TIM_IsActiveFlag_UPDATE(TIM2) == SET)
    {
        LL_TIM_ClearFlag_UPDATE(TIM2);
#if ECAT_TIMER_INT
        ECAT_CheckTimer();
        __g_ecat_timer_inc++;
#endif
```

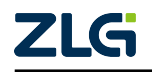

}

# }

若不使用定时器中断则需要向协议栈提供以下函数和宏:

- fn void HW\_ClearTimer(void): 清除当前的时间计数值
- fn UINT16 HW\_GetTimer(void): 获取当前的时间计数值
- macro ECAT\_TIMER\_INC\_P\_MS: 每毫秒有多少计数值

| SSC 配置项                      | 含义                   |
|------------------------------|----------------------|
| MIN_PD_CYCLE_TIME            | 周期数据最小的循环时间          |
| MAX_PD_CYCLE_TIME            | 周期数据最大的循环时间          |
| PD_OUTPUT_DELAY_TIME         | 周期数据最小输出延时时间         |
| PD_OUTPUT_CALC_AND_COPY_TIME | 周期 OUTPUT 数据最小计算拷贝时间 |
| PD_INPUT_CALC_AND_COPY_TIME  | 周期 INPUT 数据最小计算拷贝时间  |
| PD_INPUT_DELAY_TIME          | 周期数据最大输出延时时间         |

### 2.3.6 Application

| SSC 配置项                         | 含义             |
|---------------------------------|----------------|
| TEST_APPLICATION                | 测试例程           |
| TEST_APPLICATION_REDUCED_MEMORY |                |
| EL9800_APPLICATION              | EL9800 设备例程    |
| CiA402_SAMPLE_APPLICATION       | cia402 电机例程    |
| SAMPLE_APPLICATION              | 独立于硬件的示例例程     |
| SAMPLE_APPLICATION_INTERFACE    |                |
| BOOTLOADER_SAMPLE               | boot loader 示例 |

| SSC 配置项          | 含义      |
|------------------|---------|
| APPLICATION_FILE | 应用程序头文件 |

注: 通常格式为 #include "xxx.h"。在导入时 Excel 文件后,此配置项的值会自动设置为含 Excel 的名称 的头文件,例如在例程 8io 当中,当导入 8io.xlsx 后,此配置项就会变为 #include "8io.h"。

#### reason:

在导入 Excel 文件后,SSC 会在源码中生成三个带有 Excel 名称的应用相关的文件。以 8io 例程为例,当 导入 8io.xlsx 后, Src 中会生成一系列的源码文件,其中除 8io.h、8io.c、8ioObjects.h 外,其余源码皆是与协议栈相关的 (内容是固定的):

- 8io.c/8io.h: 用户应用文件,用户需实现几个接口函数(见 << 应用程序与接口函数 >> ),用于周期数 据处理;
- 8ioObjects.h: Excel 中编写的数据对象会在此文件以 c 语言的方式体现出来。

| SSC 配置项          | 含义            |  |  |  |  |
|------------------|---------------|--|--|--|--|
| USE_DEFAULT_MAIN | 协议栈提供 main 函数 |  |  |  |  |

注:协议栈会提供一个默认的 main 函数,方便用户调用,大致结构如下所示。

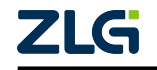

#### **User Manual**

## EtherCAT 从站参考手册

## AWorksLP

```
void main(void)
```

```
{
    /* initialize the Hardware and the EtherCAT Slave Controller */
    HW_Init();
    MainInit();
    bRunApplication = TRUE;
    do
    {
        MainLoop();
    } while (bRunApplication == TRUE);
    HW_Release();
}
```

• ProcessData

| SSC 配置项              | 含义                          |
|----------------------|-----------------------------|
| MIN_PD_WRITE_ADDRESS | OUTPUT 周期数据在 DPROM 中映射的最小起始 |
|                      | 地址                          |
| DEF_PD_WRITE_ADDRESS | OUTPUT 周期数据在 DPROM 中映射的默认地址 |
| MAX_PD_WRITE_ADDRESS | OUTPUT 周期数据在 DPROM 中映射的最大终止 |
|                      | 地址                          |
| MIN_PD_READ_ADDRESS  | INPUT 周期数据在 DPROM 中映射的最小起始地 |
|                      | 址                           |
| DEF_PD_READ_ADDRESS  | INPUT 周期数据在 DPROM 中映射的默认地址  |
| MAX_PD_READ_ADDRESS  | INPUT 周期数据在 DPROM 中映射的最大终止地 |
|                      | 址                           |
| MAX_PD_INPUT_SIZE    | INPUT 周期数据最大 Size           |
| MAX_PD_OUTPUT_SIZE   | OUTPUT 周期数据最大 Size          |

## 2.3.7 Maibox

| SSC 配置项                            | 含义         |
|------------------------------------|------------|
| MAILBOX_QUEUE                      | 使能邮箱队列     |
| AOE_SUPPORTED                      | AOE 协议使能   |
| COE_SUPPORTED                      | COE 协议使能   |
| COMPLETE_ACCESS_SUPPORTED          | 完全访问       |
| SEGMENTED_SDO_SUPPORTED            | sdo 分段是否支持 |
| SDO_RES_INTERFACE                  |            |
| USE_SINGLE_PDO_MAPPING_ENTRY_DESCR |            |
| BACKUP_PARAMETER_SUPPORTED         |            |
| STORE_BACKUP_PARAMETER_IMMEDIATELY |            |
| DIAGNOSIS_SUPPORTED                |            |
| MAX_DIAG_MSG                       |            |
| EMERGENCY_SUPPORTED                |            |
| MAX_EMERGENCIES                    |            |
| VOE_SUPPORTED                      | VOE 协议使能   |
| SOE_SUPPORTED                      | SOE 协议使能   |

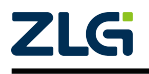

AWorksLP

续上表

| SSC 配置项                | 含义                    |
|------------------------|-----------------------|
| EOE_SUPPORTED          | EOE 协议使能              |
| STATIC_ETHERNET_BUFFER | 以太网 buffer 存储形式       |
| FOE_SUPPORTED          | FOE 协议栈使能             |
| MAILBOX_SUPPORTED      | 邮箱使能                  |
| MIN_MBX_SIZE           | 邮箱最小 size(ESC RAM 区域) |
| DEF_MBX_SIZE           | 邮箱默认 size(ESC RAM 区域) |
| MAX_MBX_SIZE           | 邮箱最大 size(ESC RAM 区域) |
| MIN_MBX_WRITE_ADDRESS  | 写邮箱区域最小起始地址           |
| DEF_MBX_WRITE_ADDRESS  | 写邮箱区域默认起始地址           |
| MAX_MBX_WRITE_ADDRESS  | 写邮箱区域最大起始地址           |
| MIN_MBX_READ_ADDRESS   | 读邮箱区域最小起始地址           |
| DEF_MBX_READ_ADDRESS   | 读邮箱区域默认起始地址           |
| MAX_MBX_READ_ADDRESS   | 读邮箱区域最大起始地址           |

## 2.3.8 Compiler

• 略

## 2.4 新建工程

新建模板工程,File->New选择所要使用的模板,并点击OK。

| EtherCAT Slave* - Slave          | Stack Code To | ol              |                                                |                                    |                                |       |                | _                                           |           | $\times$ |  |
|----------------------------------|---------------|-----------------|------------------------------------------------|------------------------------------|--------------------------------|-------|----------------|---------------------------------------------|-----------|----------|--|
| File Project Tool                | Help          |                 |                                                |                                    |                                |       |                |                                             |           |          |  |
| Slave Project Navigation         | Slave         | Settings        |                                                |                                    |                                |       |                |                                             |           |          |  |
| ■ EtherCAT Slave                 | Name          |                 |                                                | Value                              |                                |       | Description    |                                             |           |          |  |
| Generic                          | MAILBO        | X_QUEUE         |                                                | 1                                  |                                |       | Define: MAII   | LBOX_QUEUE                                  |           |          |  |
| - Hardware<br>EtherCAT State Mer |               | PPORTED         |                                                | n                                  |                                |       |                |                                             |           |          |  |
| Synchronisation                  | Slave Stack C | ode Iool   Nev  | w Project                                      |                                    |                                |       | ×              | L be stored in a                            |           |          |  |
| - Application                    | 🔿 Default     |                 |                                                | 1                                  |                                |       |                | itch reset only one<br>ice can be processed |           |          |  |
|                                  | 🗿 Custom      | ZLG DPort-EC    | CT SSC settin                                  | ug (ZLG)                           |                                |       | ~              |                                             | ne<br>sed |          |  |
|                                  | Import        | to <u>A</u> War | n is not pro<br>; may be adde<br>automation Gm | vided by Bea<br>d which are<br>bH. | khoff Automat<br>NOT covered b | ion s | and<br>2<br>OK |                                             |           |          |  |

图 2.16 新建工程

新工程的配置就会和模板工程中的一致,且支持修改配置。

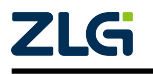

AWorksLP

## 2.5 新建/导入对象字典

— 注意 —

/!\

SSC 中对象字典是在 Excel(CSV 也可但不常用) 中定义的,在编辑前建议补充一些 CanOpen 协议的内容和概念。

### 2.5.1 新建/导入 Excel 步骤

#### 新建: Tool -> Application -> Create new:

创建新的空白的对象字典文件,需要用户编辑并添加自己的数据对象,创建的对 象字典如下所示。

| Device Profile:    | 5001           | Modular Devis  | e Profile      | Usage Notes:                          |               |             |          |             |                 |             |              |                                |
|--------------------|----------------|----------------|----------------|---------------------------------------|---------------|-------------|----------|-------------|-----------------|-------------|--------------|--------------------------------|
| Modul Profile:     | 0              |                |                | - The PDO mapping object and SyncMan  | ager assignme | nt object   | doesn t  | need to be  | defined         | . In that c | ase they are | created automatically.         |
| IndexIncrement     | 0              |                |                | - Ine following objects are fixed in  | cluded in the | SSC and s   | snall no | t be derine | a in the        | file : OXD  | 000, 0x1001, | 0x1008, 0x1009, 0x100a, 0x1010 |
| PdoIndexIncrement: | 0              |                |                | OXIOII, OXIOIS, OXIOFO, OXIOFI, OXIO  | F3, 0x1c00, 0 | x1c32, 0x1  | 1033     |             |                 |             |              |                                |
|                    |                |                |                | - Entries less or equal one SBit sha  | 11 not over18 | ip byte boi | rders.   |             |                 |             |              |                                |
|                    |                |                |                | - Entries greater obit shall always   | start at an e | xact woru   | Doluei   |             |                 |             |              |                                |
| The object diction | nary defined   | here shall b   | e used compl   | ementary with ETG. 5001 and ETG. 1000 |               |             |          |             |                 |             |              |                                |
| Index              | ObjectCode     | ST             | DataType       | <ul> <li>Name</li> </ul>              | • Default 1   | W/0/C       | - B/S -  | Access      | • rr/ta •       | CoeRead -   | Coelirite .  | Description                    |
| //0x04xx           | Units          |                | Ducutype       | - Tune                                | Deruure       | (14/ 0) 0   | 0/0      | neccos      | (A) (A) (B) (A) | cocheda     | COCHITCC     | beset iperon                   |
| ,                  |                |                |                |                                       |               |             |          |             |                 |             |              |                                |
| //0×8××            | Enume (0x0800  | - Overe        |                |                                       |               |             |          |             |                 |             |              |                                |
| / 02022            | Enders (0x0000 | VALUE /        |                |                                       |               |             |          |             |                 |             |              |                                |
| //0×6nn×           | Input Data of  | the Medule ((  | 1×6000 - 0×600 | p)                                    |               |             |          |             |                 |             |              |                                |
| / UAUMIA           | input butu oi  | the abduite (t |                | • /                                   |               |             |          |             |                 |             |              |                                |
| //0x700x           | Output Doto o  | f the Medule i | (0x7000 - 0x7E | PP)                                   |               |             |          |             |                 |             |              |                                |
| / VATILIA          | output pata o  | i ene abuaic . | 021000 0211    | 117                                   |               |             |          |             |                 |             |              |                                |
| (/0.0              | 0.01.01.01     | D ( C () )     | . 1.1 (0.0000  | 0.0777)                               |               |             |          |             |                 |             |              |                                |
| /ox8nnx            | Configuration  | Data of the M  | todule (0x8000 | - 0X8FFF)                             |               |             |          |             |                 |             |              |                                |
|                    |                |                |                |                                       |               |             |          |             |                 |             |              |                                |
| //0x9nnx           | Information D  | ata of the Moo | iule (0x9000 - | 0x9FFF)                               |               |             |          |             |                 |             |              |                                |
|                    |                |                |                |                                       |               |             |          |             |                 |             |              |                                |
| //0xAnnx           | Diagnosis Dat  | a of the Modul | le (0xA000 - 0 | xAFFF)                                |               |             |          |             |                 |             |              |                                |
|                    |                |                |                |                                       |               |             |          |             |                 |             |              |                                |
| //0xFxxx           | Device Object  | s (0xF000 - 0) | (FFFF)         |                                       |               |             |          |             |                 |             |              |                                |
| 0xF000             | RECORD         |                |                | Modular Device Profile                |               | m           |          |             |                 |             |              |                                |
|                    |                |                | 1 UINT16       | Index distance                        | 0x10          | m           |          | ro          |                 |             |              |                                |
|                    |                |                | 0.1111/11/0    | Manimum numbers of modules            |               | 1. C        |          |             |                 |             |              |                                |

图 2.17 Excel 空白文件

### 导入: Tool -> Application -> Import:

若已有 Excel 对象文件,则只需要导入即可。

### 2.5.2 Excel 文件编写规则

### Index

在 CANopen 协议中,索引 (Index) 是对象字典中的一个关键概念。对象字典是 CANopen 设备中用于存储配置和过程数据的表,每个条目都由一个 16 位的索引和一个 8 位的子索引 (Sub-index) 组成。

1. 索引的作用:

- 唯一标识: 索引用于唯一标识对象字典中的一个特定对象;
- •数据访问:通过索引和子索引,可以访问和修改设备的参数、状态或配置信息;
- •标准化通信: CANopen标准定义了一些必须实现的索引,以确保设备之间的兼容性和通信。
- 2. 索引的范围和分配:

标准范围: CANopen 协议规定了一些标准的索引范围,例如:

• 0x0001 - 0x001F: 静态数据类型;

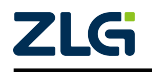

- 0x1000 0x1FFF: 通信对象子协议区;
- 0x2000 0x5FFF: 制造商特定子协议区。

制造商特定:制造商可以在指定的范围内定义自己的索引来满足特定设备的 需求。

3. 应用实例:

- 设备配置: 例如, 设备类型 (索引 0x1000) 和设备名称 (索引 0x1008) 等信息都存储在对象字典中。
- 控制信号: 某些索引可以用于发送控制信号, 如启动或停止设备。

通过索引和子索引的组合,CANopen协议实现了设备之间的高效通信和数据交换

#### **ObjectCode**

在 CANopen 协议中,对象代码 (Object Code) 用于描述对象字典中对象的内部结构类型。对象代码定义了对象的数据结构,以便于正确地访问和处理这些数据。以下是 CANopen 中定义的几种主要对象代码:

| ObjectCode | 描述                                    |
|------------|---------------------------------------|
| VARIABLE   | 表示一个简单的变量,通常用于存储单一的数据值。               |
| ARRAY      | 表示一个数组结构,数组中的所有元素具有相同的数据类型。例如,一个数组可以  |
|            | 包含多个相同类型的值,如多个温度读数。                   |
| RECORD     | 表示一个记录结构,类似于 C 语言中的结构体。记录中的各个元素可以有不同的 |
|            | 数据类型。例如,一个记录可以包含温度、压力和湿度等不同类型的值。      |

对象代码在 CANopen 设备的电子数据表 (EDS) 文件中被定义为"对象类型"。通过这些定义, CANopen 协议能够确保设备之间的兼容性和数据交换的准确性。

## SI

在 CANopen 协议中, 子索引 (Subindex) 是用于进一步细分对象字典中某个索引 (Index) 下的数据结构的标识符。每个对象字典条目由一个 16 位的索引和一个 8 位的子索引组成。 子索引的范围是从 0x00 到 0xFF。

- 1. 子索引的作用:
  - •数据细分:对于复杂的数据结构,如数组或记录,子索引用于访问这些结构 中的各个元素或字段;
  - 数量指示: 在数组或记录中, 子索引 0 通常用于指示该数据结构中元素的数量;
  - 唯一标识: 每个索引和子索引的组合在对象字典中是唯一的,确保了对特定 数据的准确访问。

## 2. 应用实例:

- •数组:例如,一个设备可能有一个温度传感器数组,索引为0x2000,子索引 0x00表示数组中元素的数量,而子索引0x01、0x02等分别表示每个传感器的 温度值;
- 记录: 对于一个记录结构,如设备状态信息,索引为 0x2001,子索引 0x01 可能表示温度,子索引 0x02 表示湿度。

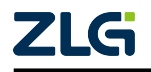

## AWorksLP

通过使用子索引,CANopen协议能够有效地管理和访问设备对象字典中的复杂数据结构,从而实现设备之间的高效通信和配置.

## DataType

在 CANopen 协议中,数据类型 (DataType) 用于定义对象字典中对象的数据结构和格式。数据类型可以分为基本数据类型和复合数据类型:

- 1. 基本数据类型:
  - BOOLEAN(0x01): 布尔型, 表示一个逻辑值 (真或假);
  - INTEGER8(0x02): 8 位有符号整型;
  - INTEGER16(0x03): 16 位有符号整型;
  - INTEGER32(0x04): 32 位有符号整型;
  - INTEGER64(0x15): 64 位有符号整型;
  - UNSIGNED8(0x05): 8 位无符号整型;
  - UNSIGNED16(0x06): 16 位无符号整型;
  - UNSIGNED32(0x07): 32 位无符号整型;
  - UNSIGNED64(0x1B): 64 位无符号整型;
  - REAL32(0x08): 单精度浮点型, 32 位;
  - REAL64(0x11):双精度浮点型, 64 位。
  - ·····

### 2. 复合数据类型:

- VISIBLE STRING(0x09): 可见字符串,由8位有符号字符组成的字符串;
- OCTET\_STRING(0x0A): 八位字符串,由 8 位无符号字符组成的字符串;
- UNICODE\_STRING(0x0B): Unicode 字符串,由 16 位无符号字符组成的字符 串;
- TIME\_OF\_DAY(0x0C): 时间类型,表示一天中的时间;
- TIME DIFFERENCE(0x0D): 时间差类型,表示两个时间点之间的差值;
- DOMAIN(0x0F): 域类型,用于传输大量数据。
- 3. SSC(Excel) 中对数据类型的实现为:

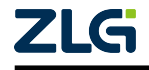

AWorksLP

|          | TG. 2000   ETG. 1001<br>  Part 5 / | ETG. 102 | CoE data type index<br>(deftype) | CoE data type name           | base data type<br>(ESI, ENI name) | Bit size     | Description                                                            | Range                                             | lassification                    | Classification Group         |
|----------|------------------------------------|----------|----------------------------------|------------------------------|-----------------------------------|--------------|------------------------------------------------------------------------|---------------------------------------------------|----------------------------------|------------------------------|
| 1        |                                    | ¥ .      | • J                              |                              | -                                 |              | 101 D4100                                                              |                                                   | <b>•</b>                         |                              |
| 2        | x x                                | х        | 0x0001                           | BOOLEAN                      | BIT                               | 1            | 0': FALSE<br>'1': TRUE                                                 |                                                   | Base Data Type                   | -                            |
| 3        | x x                                | х        | 0x0002                           | INTEGERS                     | SINT                              | 8            | Short Integer                                                          | -128 to 127                                       | Base Data Type                   | Signed Integer               |
| 4        | x x                                | х        | 0x0003                           | INTEGER16                    | INT                               | 16           | Integer                                                                | -32 768 to 32<br>167                              | Base Data Type                   | Signed Integer               |
| 5        | x x                                | X        | 0x0004<br>0x0005                 | INTEGER32<br>INSIGNED8       | DINT                              | 32           | Double Integer<br>Unsigned Short Integer                               | -2 <sup>31</sup> to 2 <sup>31+1</sup><br>0 to 255 | Base Data Type                   | Signed Integer               |
| 7        | x x                                | x        | 0x0006                           | UNSIGNED 16                  | UINT                              | 16           | Unsigned Integer / Word                                                | 0 to 65 535                                       | Base Data Type                   | Unsigned Integer             |
| 8        | x x                                | x        | 0x0007<br>0x0008                 | UNSIGNED32<br>REAL32         | UDINT<br>REAL                     | 32           | Unsigned Double Integer<br>Floating point                              | 0 to 2 <sup>32-1</sup>                            | Base Data Type                   | Unsigned Integer<br>Floating |
|          |                                    | Â        |                                  | 1212010                      | 100100                            |              |                                                                        |                                                   | Bage Data Type                   |                              |
|          | x x                                | x        | 0x0009                           | VISIBLE_STRING               | STRING (n)                        | 8*n          | VisibleString<br>(1 octet per character)                               |                                                   | with variable                    | Strings                      |
| 10       |                                    |          |                                  |                              |                                   |              |                                                                        |                                                   | Base Data Type                   |                              |
|          | x x                                | х        | 0x000&                           | OCTET_STRING                 | ARRAY [0n] OF<br>BYTE             | 8*(n+1<br>)  | Sequence of octets (data type BYTE)                                    |                                                   | with variable                    | Octet Field                  |
|          |                                    |          |                                  |                              | ARRAY [0, m] OF                   | 16a (n+      |                                                                        |                                                   | Base Data Type                   |                              |
| 12       | x x                                | x        | 0x000B                           | UNICODE_STRING               | UINT                              | 1)           | Sequence of UINT                                                       |                                                   | with variable<br>length          | Octet Field                  |
| 13       | x                                  |          | 0x0000                           | TIME_OF_DAY                  |                                   |              |                                                                        |                                                   |                                  |                              |
| 14       | x                                  |          | 0x0008                           | reserved for future use      |                                   |              |                                                                        |                                                   |                                  |                              |
| 16       | z                                  |          | 0x000F                           | DOMAIN                       | THEOR                             |              |                                                                        |                                                   | D                                | Court Televis                |
| 18       | x x<br>x x                         | x        | 0x0010                           | REAL64                       | LREAL                             | 64           | Long float                                                             |                                                   | Baze Data Type                   | Floating                     |
| 19       | x x                                | x        | 0x0012                           | INTEGER40                    | INT40                             | 40           |                                                                        |                                                   | Base Data Type                   | Signed Integer               |
| 21       | x x                                | x        | 0x0014                           | INTEGER56                    | INT56                             | 56           |                                                                        |                                                   | Base Data Type                   | Signed Integer               |
| 22       | x x                                | x        | 0x0015                           | INTEGER64                    | LINT                              | 64           | Long Integer                                                           | -2 <sup>83</sup> to 2 <sup>83-1</sup>             | Base Data Type                   | Signed Integer               |
| 24       | x                                  |          | 0x0017                           | reserved for future use      | UNITA                             |              |                                                                        |                                                   | Date Data type                   | WINSTONA THEORY              |
| 25       | x x                                | x        | 0x0018                           | UNSIGNED40<br>INSIGNED48     | UINT40<br>UINT48                  | 40           |                                                                        |                                                   | Base Data Type                   | Unsigned Integer             |
| 27       | x x                                | x        | 0x001A                           | UNSIGNED56                   | UINT56                            | 56           |                                                                        |                                                   | Base Data Type                   | Unsigned Integer             |
| 28       | x x                                | x        | 0x001B<br>0x001C                 | UNSIGNED64                   | OLINT                             | 64           | Unsigned Long Integer                                                  | 0 to 2**-1                                        | Base Data Type<br>Other          | Unsigned Integer             |
|          | z                                  | Y        | 0x001D                           | GUID                         | GUID                              | 128          | globally unique identifier with a                                      |                                                   | GUID Data Type                   | GUID Type                    |
| 30       | x x                                | x        | 0x001E                           | BITE                         | BYTE                              | 8            | Length of 126 Dit<br>Octet                                             |                                                   | Baze Data Type                   | Octet Field                  |
| 32       |                                    | x        | 0x001F                           | WORD Description             | WORD<br>DWORD                     | 16           | Two Octets                                                             |                                                   | Base Data Type                   | Octet Field                  |
| 33       |                                    | x        | JAUVEU                           | = + JW                       |                                   | 32           | For PDO_MAPPING definition see                                         |                                                   | Pre-defined                      |                              |
|          | x                                  | x        | 0x0021                           | FDO_MAPPIN;                  |                                   |              | ETG. 1000<br>For Record usage in ESI see                               |                                                   | Record                           |                              |
| 34       |                                    |          |                                  | received for connetibility   |                                   |              | ETG. 2000                                                              |                                                   | DEFSTRUCT                        |                              |
| 35       |                                    | x        | 0x0022                           | reasons (D\$301)             |                                   |              | Des TADATTER J.C.                                                      |                                                   |                                  |                              |
|          |                                    |          | 0x0023                           | IDENTITY                     |                                   |              | ETG. 1000                                                              |                                                   | Pre-defined<br>Record            |                              |
| 36       |                                    | î.       |                                  |                              |                                   |              | For Record usage in ESI see<br>ETG.2000                                |                                                   | DEFSTRUCT                        |                              |
| 37       |                                    |          | 0x0024                           | reserved for future use      |                                   |              | For COMMAND PAR definition re-                                         |                                                   |                                  |                              |
|          | x                                  | х        | 0x0025                           | COMMAND_PAR                  |                                   |              | ETG. 1000                                                              |                                                   | Fre-defined<br>Record            |                              |
| 38       |                                    |          |                                  |                              |                                   |              | ETG. 2000                                                              |                                                   | DEFSTRUCT                        |                              |
| 39       |                                    | х        | 0x0028                           | reserved for future use      |                                   |              | For PDO PARAMETER definition zee                                       |                                                   |                                  |                              |
|          |                                    | х        | 0x002T                           | FDO_PARAMETER                |                                   |              | ETG. 1020<br>For Becord wrate in FSI res                               |                                                   | Record                           |                              |
| 40       |                                    |          |                                  |                              |                                   |              | ETG. 2000                                                              |                                                   | DEFSTRUCT                        |                              |
|          |                                    |          | 0+0028                           | ENTIM                        |                                   |              | ETG. 1020                                                              |                                                   | Pre-defined<br>Record            |                              |
| 41       |                                    |          |                                  |                              |                                   |              | For Record usage in ESI see<br>ETG. 2000                               |                                                   | DEFSTRUCT                        |                              |
|          |                                    |          |                                  |                              |                                   |              | For SYNC_PAR definition see<br>ETG 1000                                |                                                   | Pre-defined                      |                              |
| 42       | x                                  | x        | 0x0029                           | SM_SYNCHMONISATION           |                                   |              | For Record usage in ESI see                                            |                                                   | DEFSTRUCT                        |                              |
|          |                                    |          | 0.0001                           | PR-2-72                      |                                   |              | No pre-defined Record structure.                                       |                                                   |                                  |                              |
| 43       |                                    | x        | URUUZA                           | n2con0                       |                                   |              | for Records.                                                           |                                                   | Record                           |                              |
|          |                                    |          | 0-0025                           | BACKIER DADAMETER            |                                   |              | For BACKUP_PARAMETER definition see<br>ETG.1020 (t.b.d), Object 0x10F0 |                                                   | Pre-defined                      |                              |
| 44       |                                    | ^        | 0,0012                           | Control _1 Apple 1111        |                                   |              | For Record usage in ESI see<br>ETG, 2000                               |                                                   | DEFSTRUCT                        |                              |
|          |                                    |          |                                  |                              |                                   |              | For MODULAR_DEVICE_PROFILE<br>definition rea ETG 5001 Object           |                                                   | Prendefined                      |                              |
|          |                                    | x        | 0x002C                           | MODULAR_DEVICE_PROFILE       |                                   |              | 0xF000                                                                 |                                                   | Record                           |                              |
| 45       |                                    |          |                                  |                              |                                   |              | For Record usage in ESI see<br>ETG. 2000                               |                                                   | DEFSTRUCT                        |                              |
| 46       | x x                                | x        | 0x0020<br>0x0028                 | BITARRS<br>BITARR16          | BITARRS<br>BITARRIS               | 8            | 8 individual Bits                                                      |                                                   | Base Data Type<br>Base Data Type | Bit String<br>Bit String     |
| 48       | x x                                | x        | 0x002F                           | BITARR32                     | BITARR32                          | 32           | 32 individual Bits                                                     |                                                   | Base Data Type                   | Bit String                   |
| 49<br>50 | x x<br>x x                         | x        | 0x0030                           | BIT2                         | BIT2                              | 2            | 2-Bit                                                                  |                                                   | Bage Data Type                   | Bit Field                    |
| 51       | x x                                | x        | 0x0032                           | BIT3                         | BIT3                              | 3            | 3-Bit                                                                  |                                                   | Baze Data Type                   | Bit Field                    |
| 52       | x x<br>x x                         | x        | 0x0033<br>0x0034                 | BITS                         | BITS                              | - 4          | 4-Bit<br>5-Bit                                                         |                                                   | Baze Data Type<br>Baze Data Type | Bit Field<br>Bit Field       |
| 54       | x x                                | x        | 0x0035                           | BIT6                         | BIT6                              | 6            | 6-Bit                                                                  |                                                   | Base Data Type                   | Bit Field                    |
| 56       | x x                                | x        | 0x0030                           | BITS                         | BITS                              | 8            | 8-Bit                                                                  |                                                   | Base Data Type                   | Bit Field                    |
| 57       | x                                  |          | 0x0038 - 0x0035                  | reserved for future use      |                                   |              |                                                                        |                                                   |                                  |                              |
| 58       | x                                  |          | 0x40-0x005F                      | Complex Data Type            |                                   |              |                                                                        |                                                   |                                  |                              |
| 35       | <b>^</b>                           |          | 040000-04020F                    | service riorite o i specific |                                   | 16+(n+       |                                                                        |                                                   | Baze Data Type                   |                              |
| 60       |                                    | x        | 0x0260                           | AAAAT_OF_INI                 | ARKAI [U] OF INI                  | 1)           | sequence of INI                                                        |                                                   | with variable<br>length          | octet Field                  |
|          |                                    | x        | 0x0261                           | ARRAY_OF_SINT                | ARRAY [0n] OF                     | 8* (n+1      | Sequence of SINT                                                       |                                                   | Base Data Type<br>with variable  | Octet Field                  |
| 61       |                                    |          |                                  |                              | 2101                              | ,            |                                                                        |                                                   | length<br>Base Data Tune         |                              |
| 62       |                                    | x        | 0x0262                           | ABRAY_OF_DINT                | ARRAY [0n] OF<br>DINT             | 32*(n+<br>1) | Sequence of DINT                                                       |                                                   | with variable                    | Octet Field                  |
| 02       |                                    |          |                                  | IDDUIT ON IDDUIT             | ARRAY [0n] OF                     | 32* (n+      | 0 0.007W                                                               |                                                   | Base Data Type                   |                              |
| 63       |                                    | x        | 0x0263                           | ANNAY_OF_UDINT               | UDINT                             | 1)           | Sequence of UDINI                                                      |                                                   | with variable<br>length          | Octet Field                  |
| 64       |                                    |          | 0x0254-0x0280                    | reserved                     |                                   |              | For DEFINER ERRORMANDI ING                                             |                                                   |                                  |                              |
|          |                                    |          | 0x0281                           | ERROR SETTING                |                                   |              | definition see ETG. 1020, Object                                       |                                                   | Pre-defined<br>Record            |                              |
|          |                                    | x        | 030201                           | Press/10-20111304            |                                   |              | For Record usage in ESI see                                            |                                                   | DEFSTRUCT                        |                              |
| 65       |                                    |          |                                  |                              |                                   |              | For DEFTYPE_DIAGHISTORY definition                                     |                                                   | Pre-defined                      |                              |
|          |                                    | х        | 0x0282                           | DIAGNOSIS_HISTORY            |                                   |              | see EIG. 1020, Object Ox10F3<br>For Record urage in ESI see            |                                                   | Record                           |                              |
| 66       |                                    |          |                                  |                              |                                   |              | ETG. 2000<br>For DEFTYPE STRESTATUS definition                         |                                                   | DEPSIROUT                        |                              |
|          |                                    | x        | 0x283                            | EXTERNAL_SYNC_STATUS         |                                   |              | zee EIG. 1020, Object Ox10F4                                           |                                                   | Fre-defined<br>Record            |                              |
| 67       |                                    |          |                                  |                              |                                   |              | ETG. 2000                                                              |                                                   | DEFSTRUCT                        |                              |
|          |                                    |          | 0x284                            | EXTERNAL SYNC SETTINGS       |                                   |              | For DEFITYE_SYNCSEITINGS definition<br>see ETG. 1020, Object Dx10F5    |                                                   | Pre-defined<br>Becord            |                              |
| 68       |                                    |          | UALON .                          | CULTURADE_0100_00111000      |                                   |              | For Record usage in ESI see<br>ETG. 2000                               |                                                   | DEFSTRUCT                        |                              |
|          |                                    |          |                                  |                              |                                   |              | For DEFTYPE_FSOEFRAME definition<br>see EIG.5120                       |                                                   | Pre-defined                      |                              |
| 69       |                                    | x        | 0x0285                           | URFTYPE_FSOEFRAME            |                                   |              | For Record usage in ESI see                                            |                                                   | Kecord<br>DEFSTRUCT              |                              |
| 01       |                                    |          |                                  |                              |                                   |              | For DEFTYPE_FSOECOMMPAR definition                                     |                                                   | Pre-defined                      |                              |
|          |                                    | x        | 0x0286                           | DEFTYPE_FSOECOMMPAR          |                                   |              | see EIG.5120<br>For Record usage in ESI see                            |                                                   | Record                           |                              |
| 70       |                                    |          | 0x0287-0x0799                    | reserved                     |                                   |              | ETG. 2000                                                              |                                                   | - ar o mort                      |                              |
| 72       | ×                                  |          | 0x0800-0x0FFF                    | Enumerated Data Type Area    |                                   |              |                                                                        |                                                   |                                  |                              |
| 73<br>74 |                                    |          |                                  |                              |                                   |              |                                                                        |                                                   |                                  |                              |
| 75       |                                    |          |                                  |                              |                                   |              |                                                                        |                                                   |                                  |                              |
| 77       |                                    |          |                                  |                              |                                   |              |                                                                        |                                                   |                                  |                              |
| 78<br>79 |                                    |          |                                  |                              |                                   |              |                                                                        |                                                   |                                  |                              |
| 80       |                                    |          |                                  |                              |                                   |              |                                                                        |                                                   |                                  |                              |
| 81<br>82 |                                    |          |                                  |                              |                                   |              |                                                                        |                                                   |                                  |                              |
| 00       |                                    |          |                                  |                              |                                   |              |                                                                        |                                                   |                                  |                              |

#### 图 2.18 数据类型规范

4. 应用:

这些数据类型在 CANopen 设备的对象字典中被广泛使用,用于定义设备的 各种参数和状态信息。例如,设备温度可能使用 REAL32 类型来表示,而设 备状态标志可能使用 BOOLEAN 类型。通过这些数据类型,CANopen 协议 能够确保设备之间的数据交换是准确和一致的。

Name

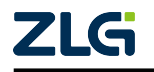

### AWorksLP

在 CANopen 协议中,"name"通常指的是对象字典中的对象名称。对象的名称用于描述该对象的功能或用途,例如设备类型、错误寄存器、制造商设备名称等。例如,在对象字典中,索引 1008h 的对象名称是"Manufacturer device name",表示制造商设备名称。这些名称在 EDS 文件 (Electronic Data Sheet) 中也有详细的定义和描述。

## Default

在 CANopen 协议中," default" 通常指的是设备或网络的默认设置或参数值。这些默认 值在设备启动或重置时被使用,以确保设备能够以一种已知和预期的状态运行。

### 以下是一些常见的 CANopen 默认设置:

- 节点 ID: 节点 ID 的默认值通常由设备制造商设定,但可以通过 LSS(Layer Setting Services)进行更改。
- PDO(过程数据对象)参数:
- •传输类型: PDO 的传输类型也有默认设置,例如默认为事件触发 (Type 255)。

这些默认设置确保了设备在启动时能够以一种标准化的方式运行,并且可以通过网络 管理工具进行配置和优化。

M/O/C

| М | Mandatory(强制的)    |
|---|-------------------|
| 0 | Optional(可选的)     |
| С | Conditional(条件性的) |

表示一个索引的实现属性,例如在 ETG5001 规范中,索引 0xF000 为必须实现的对象 (Mandatory)

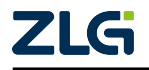

AWorksLP

| Index        | Name                                                              | Fieldbus<br>Gateway              | Modular<br>Device | Module<br>Device                                      |
|--------------|-------------------------------------------------------------------|----------------------------------|-------------------|-------------------------------------------------------|
| 0xF000       | Modular Device Profile                                            | Μ                                | М                 | М                                                     |
| 0xF002       | Detect Modules Command                                            | С                                | С                 | -                                                     |
| 0xF00E       | Module PDO Group Mapping Alignment<br>PDO Number                  | С                                | С                 | -                                                     |
| 0xF00F       | Module PDO Group Mapping Alignment                                | С                                | С                 | -                                                     |
| 0xF0100xF01F | Module Profile List<br>Profile information of the modules         | С                                | С                 | C<br>M if<br>modules<br>have<br>different<br>profiles |
| 0xF0200xF02F | Address list of the configured Modules                            | Μ                                | С                 | -                                                     |
| 0xF0300xF03F | Module Ident list of the configured Modules                       |                                  | 0                 |                                                       |
| 0xF0400xF04F | Address list of detected Modules                                  | C<br>M if 0xF002 is<br>supported | С                 | -                                                     |
| 0xF0500xF05F | Module Ident list of detected Modules                             |                                  | 0                 |                                                       |
| 0xF0600xF06F | Profile Version list of detected Modules                          | 0                                | 0                 | 0                                                     |
| 0xF1000xF10F | Device Status (TxPDO mappable)                                    | С                                | С                 | С                                                     |
| 0xF1100xF11F | Device Diagnosis                                                  | С                                | С                 | С                                                     |
| 0xF1200xF12F | Device Statistics                                                 | С                                | С                 | С                                                     |
| 0xF2000xF20F | Device Control (RxPDO mappable)                                   | С                                | С                 | С                                                     |
| 0xF5000xF5FF | Vendor/manufacturer specific device objects                       | 0                                | 0                 | 0                                                     |
| 0xF6000xF6EF | Input Area of device itself (TxPDO mappable)                      | С                                | С                 | С                                                     |
| 0xF6F00xF6FF | Input Area of device itself (TxPDO mappable) according ETG.5003.1 | 0                                | 0                 | 0                                                     |
| 0xF7000xF7EF | Output Area of device itself (RxPDO mappable)                     | С                                | С                 | С                                                     |

### Table 5: Object Areas of the Device

#### B/S

暂时未知

### Access

在 CANopen 协议中,指的是对设备对象字典 (Object Dictionary) 中参数的访问权限。

在 EtherCAT 中的访问权限类型:

| 权限              | 描述                         |
|-----------------|----------------------------|
| ro              | 只读                         |
| wr              | 只写                         |
| rw              | 可读可写                       |
| preop_ro/wr/rw  | 只能在 preop 阶段进行,只读/只写/可读可写  |
| safeop_ro/wr/rw | 只能在 safeop 阶段进行,只读/只写/可读可写 |
| op_ro/wr/rw     | 只能在 op 阶段进行,只读/只写/可读可写     |

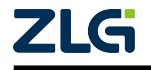

©2025 Guangzhou ZHIYUAN Electronics Co., Ltd.

**User Manual** 

AWorksLP

### 1. 访问方式:

- SDO(服务数据对象):用于访问对象字典中的参数。SDO 允许设备之间进行 点对点的通信,以读取或写入对象字典中的数据。例如,一个主设备可以通 过 SDO 读取从设备的参数值,或者修改从设备的参数设置;
- PDO(过程数据对象):用于传输实时数据,如传感器读数或执行器控制信号。 PDO 的数据传输是基于事件或周期性的。

## 2. 访问控制:

- NMT(网络管理):负责管理设备的状态和访问权限。NMT 可以控制设备的启动、停止和复位等操作;
- 安全机制:某些设备可能实现额外的安全机制,以限制对特定参数的访问。例如,只有在设备处于特定的 NMT 状态时,才能修改某些关键参数。

通过这些访问权限和方式,CANopen协议确保了设备之间的有效通信和数据交换,同时提供了灵活的设备管理和配置手段。

### rx/tx

表示此对象是否可以进行 PdoConfig。

- rx: Output 数据标识;
- tx: Input 数据标识。

标识过的对象,可以在主站上进行 Input 或 Output 的数据分配。

#### CoeRead/CoeWrite

coe 读写函数回调定义,在 Excel 中定义 CoeRead/CoeWrite 的函数名称,例如:

| Index      | ▼ ObjectCode ▼ | SI            | DataType         | Name                      | ▼ Default \ | M/0/C 🔻 | B/S 🔻 | Access | rx/tx 🔻 | CoeRead    | • CoeWrite •  | Description |
|------------|----------------|---------------|------------------|---------------------------|-------------|---------|-------|--------|---------|------------|---------------|-------------|
| //0x04xx   | Units          |               |                  |                           |             |         |       |        |         |            |               |             |
|            |                |               |                  |                           |             |         |       |        |         |            |               |             |
| //0x8xx    | Enums (0x0800  | - 0xFFF)      |                  |                           |             |         |       |        |         |            |               |             |
|            |                |               |                  |                           |             |         |       |        |         |            |               |             |
| //0x6nnx   | Input Data of  | the Module (0 | x6000 - 0x6FFF)  |                           |             |         |       |        |         |            |               |             |
|            |                |               |                  |                           |             |         |       |        |         |            |               |             |
| 110-2      | 0              | abs Madula /  | 0-2000 0-200     |                           |             |         |       |        |         |            |               |             |
| 0x7000     | RECORD         | the module (  | 0x7000 - 0x7FF   | .)                        |             |         |       |        |         | Coe0x7000E | Re Coe0x7000W | ite         |
|            |                |               | 1 UINT8          | var1                      |             |         |       |        |         |            |               |             |
| //0x8nnx   | Configuration  | Data of the M | lodule (0x8000 - | - 0x8FFF)                 |             |         |       |        |         |            |               |             |
|            |                |               |                  |                           |             |         |       |        |         |            |               |             |
| //0x9nnx   | Information Da | ta of the Mod | ule (0x9000 - 0  | x9FFF)                    |             |         |       |        |         |            |               |             |
|            |                |               |                  |                           |             |         |       |        |         |            |               |             |
| //Ortoor   | Diognosia Data | of the Medul  | a (0x4000 - 0x)  | (PPP)                     |             |         |       |        |         |            |               |             |
| // VANIIIA | Diagnosis Data | or the mount  | .e (0xA000 - 0x/ | urr)                      |             |         |       |        |         |            |               |             |
|            |                |               |                  |                           |             |         |       |        |         |            |               |             |
| //0xFxxx   | Device Objects | (0xF000 - 0x  | FFFF)            |                           |             |         |       |        |         |            |               |             |
| 0xF000     | RECORD         |               |                  | Modular Device Profile    |             | m       |       |        |         |            |               |             |
|            |                |               | 1 UINT16         | Index distance            | 0x10        | m       |       | ro     |         |            |               |             |
|            |                | :             | 2 UINT16         | Maximum number of modules |             | m       |       | ro     |         |            |               |             |

生成代码时,会以定义的函数名称生成一个空白函数(需用户实现),在 coe 进行读写时 便会调用此函数以代替默认的 coe 读写规则。

| /////////////////////////////////////// | /////////////////////////////////////// |                                                       |  |  |  |  |  |
|-----------------------------------------|-----------------------------------------|-------------------------------------------------------|--|--|--|--|--|
| ⇔/////                                  |                                         |                                                       |  |  |  |  |  |
| /**                                     |                                         |                                                       |  |  |  |  |  |
| \param                                  | index                                   | index of the requested object.                        |  |  |  |  |  |
| \param                                  | subindex                                | subindex of the requested object.                     |  |  |  |  |  |
| \param                                  | objSize                                 | size of the requested object data, calculated with    |  |  |  |  |  |
| ⊶OBJ_GetO                               | ojectLength                             |                                                       |  |  |  |  |  |
| \param                                  | pData                                   | Pointer to the buffer where the data can be copied to |  |  |  |  |  |
| \param                                  | bCompleteAccess                         | Indicates if a complete read of all subindices of the |  |  |  |  |  |
|                                         |                                         | object shall be done or not                           |  |  |  |  |  |

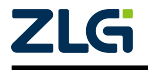

#### **User Manual**

## EtherCAT 从站参考手册

### AWorksLP

```
\return
         result of the read operation (0 (success) or an abort code (ABORTIDX_...
\hookrightarrow. defined in
          sdosrv.h))
→//////
UINT8 Coe0x7000Read(UINT16 index, UINT8 subindex, UINT32 dataSize, UINT16 MBXMEM *-

→pData, UINT8 bCompleteAccess) {

#if WIN32
#pragma message ("Warning: Implement CoE read callback")
#else
#warning "Implement CoE read callback"
#endif
return 0;
}
→//////
/**
                         index of the requested object.
        index
\param
\param
        subindex
                         subindex of the requested object.
                         size of the requested object data, calculated with.
         objSize
\param
→OBJ_GetObjectLength
         pData
                          Pointer to the buffer where the data can be copied to
\param
                         Indicates if a complete read of all subindices of the
\param
         bCompleteAccess
                          object shall be done or not
         result of the read operation (0 (success) or an abort code (ABORTIDX_...
\return
\hookrightarrow. defined in
          sdosrv.h))
→//////
UINT8 Coe0x7000Write(UINT16 index, UINT8 subindex, UINT32 dataSize, UINT16 MBXMEM *_

→pData, UINT8 bCompleteAccess) {

#if _WIN32
#pragma message ("Warning: Implement CoE write callback")
#else
#warning "Implement CoE write callback"
#endif
```

```
}
```

return 0;

注: 函数类型: xxxRead/xxxWrite(UINT16 index, UINT8 subindex, UINT32 dataSize, UINT16 MBXMEM \* pData, UINT8 bCompleteAccess) 例:

| Index 0x7000 |          |      |  |  |  |  |  |  |
|--------------|----------|------|--|--|--|--|--|--|
| Subindex     | DataType | Name |  |  |  |  |  |  |
| 1            | UINT8    | Var1 |  |  |  |  |  |  |

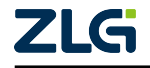

### AWorksLP

**User Manual** 

|              |       | 续上表  |  |  |  |  |  |  |
|--------------|-------|------|--|--|--|--|--|--|
| Index 0x7000 |       |      |  |  |  |  |  |  |
| 2            | UINT8 | Var2 |  |  |  |  |  |  |
| 3            | UINT8 | Var3 |  |  |  |  |  |  |
| 4            | UINT8 | Var4 |  |  |  |  |  |  |

主站通过 sdo 对 0x7000 的 0x03 索引写值时,协议栈会调用 xxxWrite,此时函数参数

- index: 0x7000
- subindex: 0x03
- dataSize: sizeof(UINT8)
- pData: 写的值
- bCompleteAccess: 是否完全访问

### 2.5.3 周期数据 (Input/Output)

1. 周期数据的总数据量必须为 Byte 的整数倍,例如:

|                    |                  | Ī      | 确示   | 例    |          |           |         |                    | 错误示例             |       |       |           |           |   |
|--------------------|------------------|--------|------|------|----------|-----------|---------|--------------------|------------------|-------|-------|-----------|-----------|---|
| ndex               | Object           | Coc SI | [    |      | DataType | Name      |         | Index              | Object(          | CocSI |       | DataType  | e Name    | l |
| //0x7nnx<br>0x7000 | Output<br>RECORD | Data   | ı of | the  | Module   | (0x7000 - | 0x7FFF) | //0x7nnx<br>0x7000 | Output<br>RECORD | Data  | of tl | he Module | (0x7000 - | - |
|                    |                  |        |      | 1    | BOOL     | Var1      |         |                    |                  |       |       | 1 BOOL    | Var1      |   |
|                    |                  |        |      | 2    | BOOL     | Var2      |         |                    |                  |       |       | 2 B00L    | Var2      |   |
|                    |                  |        |      | 3    | BOOL     | Var3      |         |                    |                  |       |       | 3 BOOL    | Var3      |   |
|                    |                  |        |      | 4    | BOOL     | Var4      |         |                    |                  |       |       | 4 BOOL    | Var4      |   |
|                    |                  |        |      | 5    | BOOL     | Var5      |         |                    |                  |       |       | 5 BOOL    | Var5      |   |
|                    |                  |        |      | 6    | BOOL     | Var6      |         |                    |                  |       |       | 6 BOOL    | Var6      |   |
|                    |                  |        |      | 7    | BOOL     | Var7      |         |                    |                  |       |       | 7 BOOL    | Var7      |   |
|                    |                  |        |      | 8    | BOOL     | Var8      |         |                    |                  |       |       | 8 BOOL    | Var8      |   |
|                    |                  |        |      | 9    | UINT8    | Var9      |         |                    |                  |       |       | 9 BOOL    | Var9      |   |
|                    |                  |        |      | 10   | UINT16   | Var10     |         |                    |                  |       | 1     | 0 BOOL    | Var10     |   |
|                    |                  |        |      |      |          |           |         |                    |                  |       |       |           |           |   |
|                    |                  | 总      | 十:3E | Byte | (字节对齐    | -)        |         |                    |                  | 总计:   | 10Bi  | t(字节未对    | 齐)        |   |
|                    | 8Bit             | 11     | Byte |      | 2B       | yte       |         |                    | 8Bit             | 1Bi   | t     | 1Byte     |           |   |

如图所示,正确实例中的总数据量为 3Byte 是 Byte 的整数倍故,而错误示例中的总数 据量为 10Bit 数据长度未对齐 Byte. 错误的长度定义会导致 SSC 工具检查的报错。

2. 同一个主索引下的周期数据存在对齐 (以最大的数据类型),对齐过程中不允许产生多 余字节:

|          | 正确示例    |      |      |       |          |           |         |       | 错误示例     |        |          |      |     |          |           |         |
|----------|---------|------|------|-------|----------|-----------|---------|-------|----------|--------|----------|------|-----|----------|-----------|---------|
| Index    | Object( | CoćS | Ι    |       | DataType | Name      |         |       | Index    | Object | CoćSI    | [    |     | DataType | Name      |         |
|          |         |      |      |       |          |           |         |       |          |        |          |      |     |          |           |         |
| //0x7nnx | Output  | Dat  | a of | ' the | Module   | (0x7000 - | 0x7FFF) |       | //0x7nnx | Output | Data     | a of | the | Module   | (0x7000 - | 0x7FFF) |
| 0x7000   | RECORD  |      |      |       |          |           |         |       | 0x7000   | RECORD |          |      |     |          |           |         |
|          |         |      |      | 1     | BOOL     | Var1      |         |       |          |        |          |      | 1   | BOOL     | Var1      |         |
|          |         |      |      | 2     | BOOL     | Var2      |         |       |          |        |          |      | 2   | BOOL     | Var2      |         |
|          |         |      |      | 3     | BOOL     | Var3      |         |       |          |        |          |      | 3   | BOOL     | Var3      |         |
|          |         |      |      | 4     | BOOL     | Var4      |         |       |          |        |          |      | 4   | BOOL     | Var4      |         |
|          |         |      |      | 5     | BOOL     | Var5      |         |       |          |        |          |      | 5   | BOOL     | Var5      |         |
|          |         |      |      | 6     | BOOL     | Var6      |         |       |          |        |          |      | 6   | BOOL     | Var6      |         |
|          |         |      |      | 7     | BOOL     | Var7      |         |       |          |        |          |      | 7   | BOOL     | Var7      |         |
|          |         |      |      | 8     | BOOL     | Var8      |         |       |          |        |          |      | 8   | BOOL     | Var8      |         |
|          |         |      |      | 9     | UINT8    | Var9      |         |       |          |        |          |      | 9   | UINT16   | Var9      |         |
|          |         |      |      | 10    | UINT16   | Var10     |         |       |          |        |          |      | 10  | UINT16   | Var10     |         |
| 内存分布     |         |      |      |       | _        | 内存分布      |         |       |          |        |          |      |     |          |           |         |
|          | 8Bit    |      |      | 8Bit  |          | 8Bit 8    |         |       |          | 8H     | Bit//对齐产 | 主    |     |          |           |         |
|          | 16Bit   |      |      |       |          |           |         | 16Bit |          |        |          |      |     |          |           |         |
|          |         |      |      |       |          |           |         |       | 16Bit    |        |          |      |     |          |           |         |

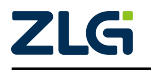

### AWorksLP

错误示例中由于前八个成员总数居量为 8Bit,而第九个成员数据宽度为 16Bit,此时会因对齐产生多余的 8Bit,此举在 SSC 中同样不允许。

### **Description**:

• 描述

```
—— 注意 -
```

▲ Excel 编辑对象是基于 CanOpen 协议规则

## 2.6 源码和 ESI 文件生成

保存项目后点击 **Project** -> **Create new Slave Files**,最后会生成一份 xml 文件 (ESI) 和 Src 源码,若要修改对象字典只需重新打开工程,重复之前步骤 Import 要导入的 Excel 文件 即可。

## 2.7 应用程序与接口函数

除固定协议栈代码以外,SSC还会依据用户导入的Excel生成相关的应用文件(源码名 会与Excel文件名相关),以 8io 为例:

应用相关的代码会生成于 8io.c/8io.h/8ioObjects.h 这些文件中, 8io.c 中存在三个已定义 但内容未实现的应用函数 (需要用户实现),这三个函数会在协议栈处理数据阶段调用。

## 2.7.1 void APPL\_InputMapping(UINT16\* pData)

- Description: 数据发送时的回调函数 (EtherCAT Slave to Master)
- Parameter(pData): 指向发送缓冲区的指针。
- Usage: pData 是用作数据发送的缓冲区,用户将数据填充入 pData 后,协议栈会将 其发送往主站.pData 的长度在 safeop 阶段就会被计算,并将其长度信息存储在变量 nPdInputSize 中。

```
void APPL_InputMapping(UINT16* pData)
{
    extern TOBJ6000 PDIChannel0x6000;
    memcpy(
    pData,
    (uint8_t*)(&PDIChannel0x6000) + sizeof(PDIChannel0x6000.u16SubIndex0),
    1);
}
```

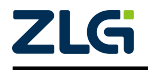

AWorksLP

## 2.7.2 void APPL\_OutputMapping(UINT16\* pData)

- Description: 数据接收时的回调函数 (EtherCAT Master to Slave)。
- Parameter(pData): 指向接收缓冲区的指针。
- Usage: pData 是用作数据接收的缓冲区,协议栈将数据从 ESC 中取出后会存储在 pData 中等待处理.pData 的长度在 safeop 阶段就会被计算,并将其长度信息存储在变 量 nPdOutputSize 中。

```
void APPL_OutputMapping(UINT16* pData)
```

```
{
    /* PD0Channel0x7000 include a variable in type UINT16,
    * boolean variables are not allow to take address,
    * so we move two bytes to the address of PD0Channel0x7000.LED1,
    * attention:
    * Guaranteed byte alignment,if PD0 use a boolean type
    */
    extern TOBJ7000 PD0Channel0x7000;
    memcpy(
    (uint8_t*)(&PD0Channel0x7000) + sizeof(PD0Channel0x7000.u16SubIndex0),
    pData,
    1);
}
```

## 2.7.3 void APPL\_Application(void)

- Description: 周期性循环函数。
- Usage: 此函数会被周期性调用,在于同步模式下,APPL\_Application 的调用会处于 APPL\_OutputMapping 与 APPL\_InputMapping 之间,通常用于数据接收后进行硬件输入并采集硬件的反馈。

```
void APPL_Application(void)
```

{

```
HAL_GPI0_WritePin(LED1_GPI0_Port,LED1_Pin,!(PD0Channel0x7000.LED1));
HAL_GPI0_WritePin(LED2_GPI0_Port,LED2_Pin,!(PD0Channel0x7000.LED2));
HAL_GPI0_WritePin(LED3_GPI0_Port,LED3_Pin,!(PD0Channel0x7000.LED3));
HAL_GPI0_WritePin(LED5_GPI0_Port,LED4_Pin,!(PD0Channel0x7000.LED4));
HAL_GPI0_WritePin(LED5_GPI0_Port,LED5_Pin,!(PD0Channel0x7000.LED5));
HAL_GPI0_WritePin(LED6_GPI0_Port,LED6_Pin,!(PD0Channel0x7000.LED6));
HAL_GPI0_WritePin(LED7_GPI0_Port,LED7_Pin,!(PD0Channel0x7000.LED7));
HAL_GPI0_WritePin(LED8_GPI0_Port,LED8_Pin,!(PD0Channel0x7000.LED7));
HAL_GPI0_WritePin(LED8_GPI0_Port,LED8_Pin,!(PD0Channel0x7000.LED8));
memcpy(
(uint8_t*)(&PDIChannel0x6000) + sizeof(PDIChannel0x6000.u16SubIndex0),
(uint8_t*)(&PD0Channel0x7000) + sizeof(PD0Channel0x7000.u16SubIndex0),
1);
```

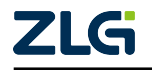

AWorksLP

|          | 注意 | _ |
|----------|----|---|
| $\wedge$ | •  | ŧ |

- 协议栈配置好后,SSC 会将不必要的配置项和文件过滤,最后生成一份"剪裁"
   后的代码,所以当修改协议栈的配置项或者是对象字典时,需要由 SSC 重新生成,而不是修改 ecat\_def.h 文件;
  - •代码和 ESI 文件需要配套使用 (指同时生成的一套);
  - 查看协议栈的完整源码可参考安装包目录下的 SlaveFiles.zip 压缩包。

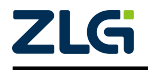

## 3. TwinCAT 操作及使用

- 注意 --

- DPort-ECT 相关所有例程测试主站均为 TwinCAT3
- 倍福 TwinCAT3 官方下载链接<sup>2</sup>

<sup>2</sup> https://www.beckhoff.com.cn/zh-cn/support/download-finder/search-result/?download group=97028248

## 3.1 TwinCAT 下载及安装

## 3.1.1 TwinCAT3 硬件配置要求

实时模式下,TwinCAT 对 PC 的处理器以及网卡型号有特殊要求,处理器和网卡要须是 Intel,具体网卡型号可通过倍福官方网站进行验证。网卡型号验证链接地址<sup>[3]</sup>

如果只是使用 TwinCAT 做一些非实时性的验证,大部分处理器和网卡也是支持的。

## 3.1.2 TwinCAT3 安装步骤

网页链接: TwinCAT3.1(4026) 官方安装文档<sup>[4]</sup>

## 3.1.3 TwinCAT3 网卡配置

第一次安装 TwinCAT, 需要对网卡进行设置,设置网卡步骤如下:

## 1. 点击 TwinCAT -> show Realtime Ethernet Compatible Device。

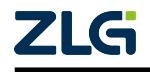

<sup>&</sup>lt;sup>[3]</sup> https://infosys.beckhoff.com/english.php?content=../content/1033/tc3\_overview/9309844363.html&id= 1489698440745036069

<sup>[4]</sup> https://tr.beckhoff.com.cn/mod/resource/view.php?id=2900

#### **User Manual**

 $\times$ 

# EtherCAT 从站参考手册

AWorksLP

| 调试(D) | Twi        | nCAT TwinSAFE PLC 团队(M) Scope 工具          | Į(Τ) | 窗囗(W) 帮助(H)                |  |  |  |  |  |
|-------|------------|-------------------------------------------|------|----------------------------|--|--|--|--|--|
| 9-9   |            | Windows                                   | •    | اھ -                       |  |  |  |  |  |
| × 🕲 🛛 | >          | Activate Configuration                    |      | ·                          |  |  |  |  |  |
|       | #          | Restart TwinCAT System                    |      |                            |  |  |  |  |  |
|       | #          | Restart TwinCAT (Config Mode)             |      |                            |  |  |  |  |  |
|       | \$         | Reload Devices                            |      |                            |  |  |  |  |  |
|       | 14         | Scan                                      |      |                            |  |  |  |  |  |
|       | ۲          | Toggle Free Run State                     |      | Channe Treast              |  |  |  |  |  |
|       | $\bigcirc$ | Show Online Data                          |      | Choose Target              |  |  |  |  |  |
|       | 20         | Show Sub Items                            |      |                            |  |  |  |  |  |
|       | ø          | Hide Disabled Items                       |      |                            |  |  |  |  |  |
|       |            | Software Protection                       |      |                            |  |  |  |  |  |
|       | RE6        | Access Bus Coupler/IP Link Register       |      | Level                      |  |  |  |  |  |
|       | _          | Update Firmware/FEPROM                    | -    | Local V3.1 (Build 4024.10) |  |  |  |  |  |
|       |            | Show Realtime Ethernet Compatible Devices |      | 2 Pin Version              |  |  |  |  |  |
|       | -          | The Handling                              |      |                            |  |  |  |  |  |
|       |            | Selected Item                             | ٠    |                            |  |  |  |  |  |
|       |            | EtherCAT Devices                          | •    |                            |  |  |  |  |  |
|       | ٩          | TcProjectCompare                          |      |                            |  |  |  |  |  |
|       |            | Target Browser                            | ٠    |                            |  |  |  |  |  |
|       |            | Bode Plot                                 | ٠    |                            |  |  |  |  |  |
|       |            | Filter Designer                           | •    |                            |  |  |  |  |  |
|       |            | About TwinCAT                             |      |                            |  |  |  |  |  |
|       | _          |                                           | -    | -                          |  |  |  |  |  |

## 2. 选择与从站连接的网卡,点击安装:

Installation of TwinCAT RT-Ethernet Adapters

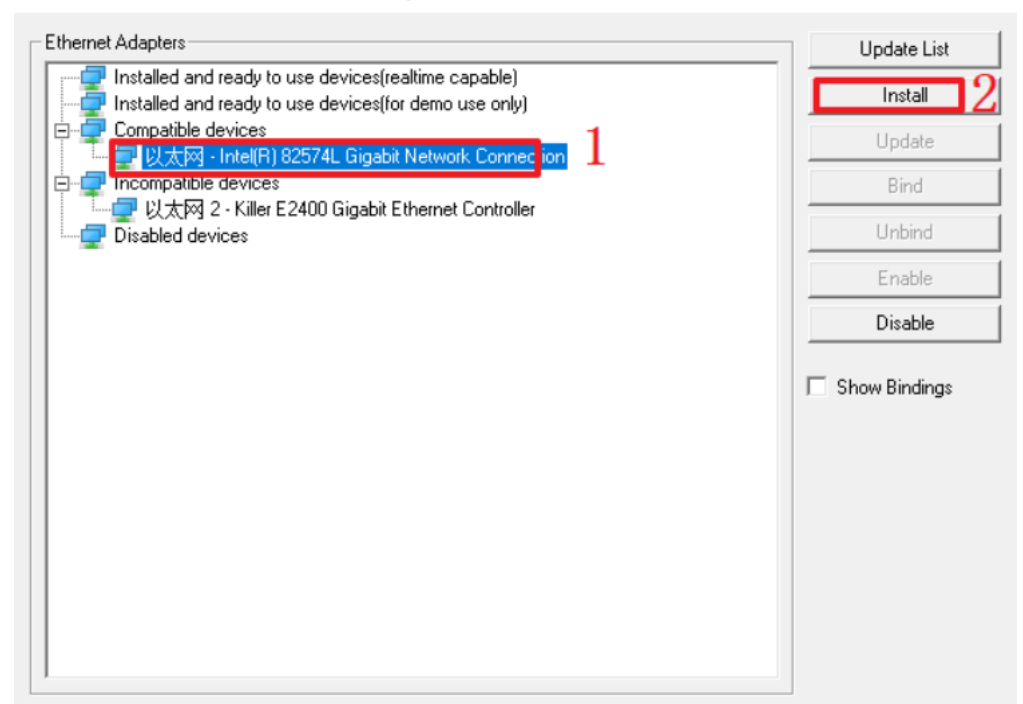

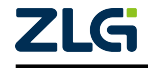

AWorksLP

## 3.2 新建 TwinCAT 工程

• 1. 文件 -> 新建 -> 项目

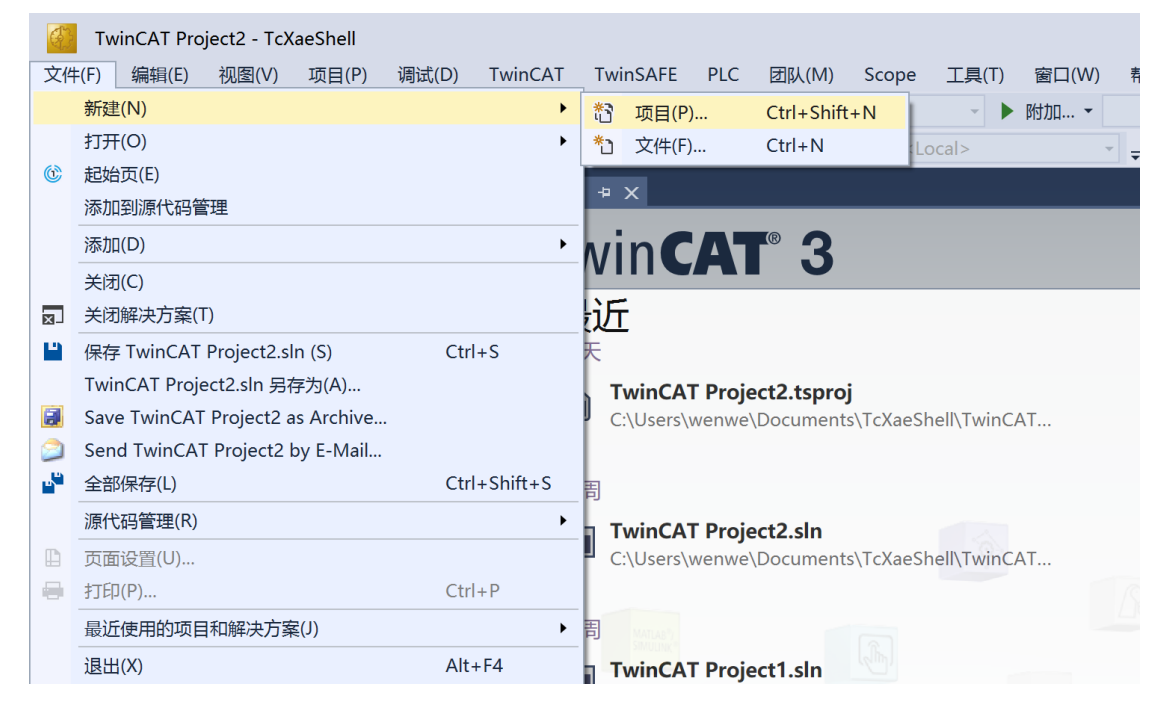

图 3.1 新建工程

 2. TwinCAT Projects -> TwinCAT XAE Project(XML format),修改项目名称与存 放路径,点击确认。

| 新建项目                                                                                                    |                    |                     |                  |      |                  |                            |                   | ?     | ×  |  |
|----------------------------------------------------------------------------------------------------|--------------------|---------------------|------------------|------|------------------|----------------------------|-------------------|-------|----|--|
| ▶ 最近                                                                                                    |                    | 排序依据: 默认值           | •                | # E  |                  | 搜索(Ctrl+E)                 |                   |       | ρ- |  |
| ▲ 已安装                                                                                                    |                    | TwinCAT XAE P       | roject (XML form | mat) | TwinCAT Projects | 类型: TwinC                  | AT Projects       |       |    |  |
| <ul> <li>TwinCAT Measur</li> <li>TwinCAT Projects</li> <li>TwinCAT PLC</li> <li>TcXaeShell Soluti</li> </ul> | ement<br>s         |                     |                  |      |                  | TwinCAT XA<br>Configuratic | E System Mar<br>n | nager |    |  |
|                                                                                                    |                    |                     |                  |      |                  |                            |                   |       |    |  |
|                                                                                                    |                    |                     |                  |      |                  |                            |                   |       |    |  |
|                                                                                                    |                    |                     |                  |      |                  |                            |                   |       |    |  |
|                                                                                                    |                    |                     |                  |      |                  |                            |                   |       |    |  |
|                                                                                                    |                    |                     |                  |      |                  |                            |                   |       |    |  |
|                                                                                                    |                    |                     |                  |      |                  |                            |                   |       |    |  |
| 未找到你要查<br>打开 Visual Stu                                                                                      | 我的内容?<br>idio 安装程序 |                     |                  |      |                  |                            |                   |       |    |  |
| 名称(N):                                                                                                    | TwinCAT Project3   |                     |                  |      |                  |                            |                   |       |    |  |
| 位置(L):                                                                                                    | C:\Users\wenwe\D   | ocuments\TcXaeShell |                  |      | -                | 浏览(B)                      |                   |       |    |  |
| 解决方案(S):                                                                                                    | 创建新解决方案            |                     |                  |      | •                |                            |                   |       |    |  |
| 解决方案名称(M):                                                                                                   | TwinCAT Project3   |                     |                  |      |                  |                            | ✓ 为解决方案创建目录(D)    |       |    |  |
|                                                                                                    |                    |                     |                  |      |                  | ── 添加到源代码                  | 3管理(U)            |       |    |  |
|                                                                                                    |                    |                     |                  |      |                  |                            | 确定                | 取消    | ٤  |  |

### 图 3.2 新建工程

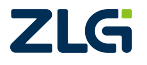

AWorksLP

• 3. 执行以上两个步骤,工程界面如下所示。

| TwinCAT Project3 - TcXaeShell                                                                                                    | 🗸 🚱 快速启动 (C   | trl+Q) 🔑 🗕 🗗 🗙         |
|----------------------------------------------------------------------------------------------------|---------------|------------------------|
| 文件(F) 编辑(E) 视图(V) 项目(P) 生成(B) 调试(D) TwinCAT TwinSAFE PLC 团队(M) Scope 工具(T) 窗口(W) 帮助(H                                                                                                    | i)            |                        |
| G - O 🎦 - 🎦 - 😩 🗎 🎽 🐰 印 合 🤊 - ペー・ Release 🔹 TwinCAT RT (x64) 🔹 🕨 附加                                                                                                    | - 🖉 🔎 💭 🚔 🎎 🚳 | ) D + _                |
| 🔋 Build 4024.62 (Loaded) 📲 🚽 🔛 🧧 🚺 🥏 🔨 🚳 🐚 🐾 🄏 🛛 TwinCAT Project3 🔹 <local> 🔹 🚽</local>                                                                                                    |               | a 首   ひ ひ <del>。</del> |
| 解决方案资源管理器 - · · · ×                                                                                                    |               |                        |
|                                                                                                    |               |                        |
| 捜索解決方案资源管理器(Ctrl+;) ・ ・                                                                                                    |               |                        |
| 😡 解决方案"TwinCAT Project3"(1 个项目)<br>4 🔐 TwinCAT Project3                                                                                                    |               |                        |
| SYSTEM                                                                                                    |               |                        |
|                                                                                                    |               |                        |
| O SAFETY                                                                                                    |               |                        |
| We C++                                                                                                    |               |                        |
| ANALYTICS                                                                                                    |               |                        |
| A 🔤 I/O                                                                                                    |               |                        |
| and the second second se |               |                        |
|                                                                                                    |               |                        |
|                                                                                                    |               |                        |
|                                                                                                    |               |                        |
|                                                                                                    |               |                        |
|                                                                                                    |               |                        |
|                                                                                                    |               |                        |
|                                                                                                    |               |                        |
|                                                                                                    |               |                        |
|                                                                                                    |               |                        |
|                                                                                                    |               |                        |
|                                                                                                    |               |                        |
|                                                                                                    | 10            | - ₩ X                  |
| 整个解决方案 ▼ 100 错误0 A 警告0 0 消息0 Clear 生成 + Int                                                                                                    | alliSense -   | 授家領境列表                 |
| 100.99                                                                                                    | 坝目            | X19 (T                 |
|                                                                                                    |               |                        |
| 解决方案资源管理器 团队资源管理器 错误列表 輸出 属性 工具箱                                                                                                    |               |                        |
| □ 正在创建项目"TwinCAT Project3"项目创建成功。                                                                                                    |               | ↑ 添加到源代码管理 ▲           |

图 3.3 工程界面

## 3.3 试用版授权激活

• 1. 双击 License, 弹出如下界面。

| WinCAT Project3 - TcXaeShell           文件(F)         編輯(E)         掲題(V)         現員(P)         生成(B)         講題           ※ ○ · ○         ⑤ · * 10 · * 10         ※ ● · ○         ⑦ · 10         ※         ● · ○         ⑦ · 10         ※         ● · ○         ◎ · 10         ※         ● · ○         ● · ○         ● · ○         ● · ○         ● · ○         ● · ○         ● · ○         ● · ○         ● · ○         ● · ○         ● · ○         ● · ○         ● · ○         ● · ○         ● · ○         ● · ○         ● · ○         ● · ○         ● · ○         ● · ○         ● · ○         ● · ○         ● · ○         ● · ○         ● · ○         ● · ○         ● · ○         ● · ○         ● · ○         ● · ○         ● · ○         ● · ○         ● · ○         ● · ○         ● · ○         ● · ○         ● · ○         ● · ○         ● · ○         ● · ○         ● · ○         ● · ○         ● · ○         ● · ○         ● · ○         ● · ○         ● · ○         ● · ○         ● · ○         ● · ○         ● · ○         ● · ○         ● · ○         ● · ○         ● · ○         ● · ○         ● · ○         ● · ○         ● · ○         ● · ○         ● · ○         ● · ○         ● · ○         ● · ○         ● · ○         ● · ○         ● · ○         ● · | t(D) TwinCAT TwinSAFE<br>- C - Release - T<br>S ( )                                                                                                    | PLC 团队(M) Scope<br>winCAT RT (x64) 		 ▶ 即<br>oject3 <local></local>                                               | 工具(T) 宮口(W) 帮助(H)<br>問加                                                                                              | ■<br>                            | マ P 快速部<br>いし P 日本 2<br>-   〇 F 日 - 1 〇 I - | )(Ctrl+Q) P - 8 :<br>(6 回<br>合 出 当 つ つ -   |
|----------------------------------------------------------------------------------------------------|----------------------------------------------------------------------------------------------------|----------------------------------------------------------------------------------------------------|----------------------------------------------------------------------------------------------------|----------------------------------|---------------------------------------------|--------------------------------------------|
|                                                                                                    | TwinCAT Project3         • ×           Order Information (Runti         License Device         T           System Id:         8F09FB01-A2F3-FB6C         License Request           Uconse Request         Provider:         Beckhi           License Id:         Comment:         License Activation           T Days Triation         7 Days Triation         1 | ne) Manage Licenses Project<br>urget (Hardware Id)<br>-9228-DEE43D566F84<br>ff Automation<br>Customer<br>License_ | Licenses Online Licenses  Licenses Online Licenses  Add.  Platform: other (91)  Generate File  License Response File |                                  |                                             |                                            |
| undereits.                                                                                                    | Order No           TC1000           描述列表           種心力素           種心力素                                                                                                    | Ucense<br>TC3 AD5                                                                                                 | 調表 0 ) Clear ( 生成 + IntellSen                                                                                        | Instances<br>cpu license<br>se • | Ucense TAN<br>72日                           | Current Status<br>missing<br>文件<br>文件<br>行 |

图 3.4 激活界面

• 2. 点击 Manage License, 选择需要的 License 添加。

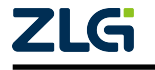

## EtherCAT 从站参考手册 AWorksLP

#### User Manual

| WinCAT Project3 - TcXaeShell           文件(F)         線積(E)         視意(Y)         项目(P)         生成(B)         调证           ○ - 〇 〇 〇 〇 - 〇 - 〇 〇 〇 〇 〇 〇 〇 〇 〇 〇 〇 | 試(D) TwinCAT TwinSAFE PLC 団<br>・ へ・ Release ・ TwinCAT RT (xi<br>の ゆう。 G& TwinCAT Project3 ・                                                                                                    | L(M) Scope III(T) ₩□(W) ₩₩0(H)<br>50 - ▶ ₩102 β#<br>- clocal>                                                                                                    |                                                                                                    | . 8 × |
|----------------------------------------------------------------------------------------------------|----------------------------------------------------------------------------------------------------|----------------------------------------------------------------------------------------------------|----------------------------------------------------------------------------------------------------|-------|
|                                                                                                    | TwinCAT Project3         *           Order Information (Runtime Manage         Disable automatic detection of req           Order No         TC1000           TC1100         TC1200           TC1200         TC1200           TC1200         TC1200           TC1200         TC1200           TC1200         TC1200           TC1250         TC1275           TC1276         TC1300           TC1701         TC1702           TC1900         TE1010           TE1030         TE1110 | Licenses         Project Licenses           uired licenses for project           License           TC3 ADS           TC3 ADS           TC3 ADS           TC3 PLC           TC3 PLC           TC3 PLC / C++           TC3 PLC / C++           TC3 PLC / C++           TC3 PLC / C++           TC3 PLC / C++           TC3 PLC / CPP 10 / NC I           TC3 PLC / NC PP 10 / NC I / CNC-E           TC3 PLC / NC PP 10 / NC I / CNC-E           TC3 C+           TC3 UserMode Runtime - ExternalControl           TC3 SPLC /           TC3 Sector           TC3 Sector           TC3 Sector           TC3 Sector           TC3 UserMode Runtime - FastAsPossible           TC3 Sector           TC3 Realtime Monitor           TC3 Sector           TC3 Sector           TC3 Sector           TC3 Sector           TC3 Realtime Monitor           TC3 Sector           TC3 Sector           TC3 Sector           TC3 Sector           TC3 Realtime Monitor           TC3 Sector           TC3 Sector           TC3 Sector           TC3 S | Add License         Image: Provide the set of the set of the set |       |
|                                                                                                    | 错误列表                                                                                                    |                                                                                                    |                                                                                                    |       |
|                                                                                                    | 整个解决方案 🔹 🕄 错误 0                                                                                                    | ▲ 警告 0   ① 消息 0   Clear   生成 + IntelliSense -                                                                                                    | 搜索错误列表                                                                                                    | ρ-    |
| 经出方实际资源和188 1791 经206320192                                                                                                    | 说明 建油制度 给出 网络 工具箱                                                                                                    |                                                                                                    | 项目 文件                                                                                                    | 行     |

图 3.5 添加 License

• 3. 返回 Order Information (Runtime) 点击 7 Days Trial License

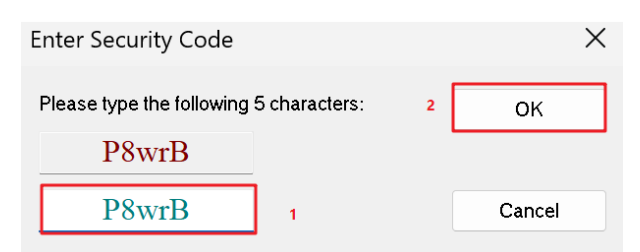

图 3.6 生成 7 天的 License

• 4. 出现如下界面则表示激活成功,超过使用期限后重复激活即可。

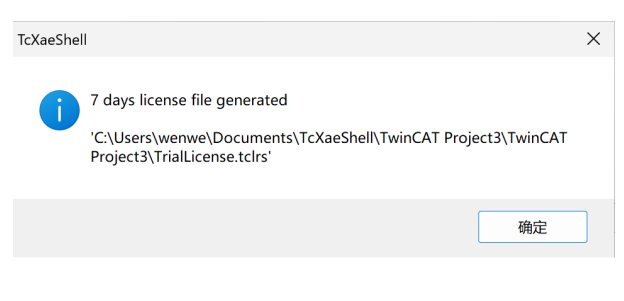

### 图 3.7 激活成功提示

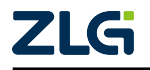

## 3.4 TwinCAT ESI 文件烧录

 1. 将 SSC 配套生成的 ESI(.xml) 文件放置在 \${TwinCAT 安装目录}/3.1/Config/Io/ EtherCAT 目录下。

| 🖵 〉 此电脑 〉 OS (C:) 〉 TwinCAT 〉 3.1 〉 Config 〉 lo 〉 EtherCAT 〉 |                 |        |          |  |  |  |
|--------------------------------------------------------------|-----------------|--------|----------|--|--|--|
| □ ④ ⓒ □ へ 排序 ~                                               | ☰ 查看 ∽ ••••     |        |          |  |  |  |
| 名称                                                           | 修改日期            | 类型     | 大小       |  |  |  |
| 📒 Beckhoff AX5xxx                                            | 2024/10/22 9:58 | 文件夹    |          |  |  |  |
| 📒 Beckhoff AX8yxx                                            | 2024/10/22 9:58 | 文件夹    |          |  |  |  |
| ES RES                                                       | 2024/10/22 9:58 | 文件夹    |          |  |  |  |
| 🗾 8io.xml                                                    | 2024/11/6 16:52 | XML 文件 | 52 KB    |  |  |  |
| Beckhoff AMI8xxx.xml                                         | 2024/9/14 0:10  | XML 文件 | 4,240 KB |  |  |  |
| Beckhoff AMP86xx.xml                                         | 2024/9/14 0:10  | XML 文件 | 1,704 KB |  |  |  |
| Beckhoff AMP88xx.xml                                         | 2024/9/14 0:10  | XML 文件 | 462 KB   |  |  |  |
| Beckhoff APS1xxx.xml                                         | 2024/9/14 0:10  | XML 文件 | 224 KB   |  |  |  |
| Beckhoff APS4xxx.xml                                         | 2024/9/14 0:10  | XML 文件 | 476 KB   |  |  |  |

图 3.8 TwinCAT ESI 文件路径

 2. 回到 TwinCAT 点击 TwinCAT -> EtherCAT Devices -> Reload Device Description, 重新加载 ESI 文件。

| Twi        | nCAT TwinSAFE PLC 团队(M) Scope 工具(         | (T) 窗口(W) 帮助(H)                                       |
|------------|-------------------------------------------|-------------------------------------------------------|
|            | Windows                                   | <ul> <li>ب</li> </ul>                                 |
| •>         | Activate Configuration                    |                                                       |
| *          | Restart TwinCAT System                    |                                                       |
| *          | Restart TwinCAT (Config Mode)             |                                                       |
| 2          | Reload Devices                            |                                                       |
| 22         | Scan                                      |                                                       |
| ۲          | Toggle Free Run State                     | anced Settings                                        |
| $\bigcirc$ | Show Online Data                          | Configuration File                                    |
| 6<br>6-0   | Show Sub Items                            |                                                       |
| <b>%</b>   | Hide Disabled Items                       | Jnit Assignment                                       |
| <u>æ</u>   | Software Protection                       | Topology                                              |
| RE6        | Access Bus Coupler/IP Link Register       |                                                       |
|            | Update Firmware/EEPROM                    | Units (max) Likilization (%) Size (Duration ( Max Id) |
|            | Show Realtime Ethernet Compatible Devices |                                                       |
|            | File Handling                             | ▶ .000                                                |
|            | Selected Item                             | • .000 0.17 58 / 6.72 0                               |
|            | EtherCAT Devices                          | Update Device Descriptions (via ETG Website)          |
| Ø          | TcProjectCompare                          | Reload Device Descriptions                            |
| 8          | Multiuser Explorer                        | Manage User Defined Whitelist                         |
|            | Target Browser                            | Manage User Defined Blacklist                         |
|            | AutomationML                              | >                                                     |
|            | Bode Plot                                 |                                                       |
|            | Filter Designer                           | ▶                                                     |
|            | About TwinCAT                             | In Size Out Size E-Bus (mA)                           |

图 3.9 重加载 ESI 文件

• 3. 点击 右键点击 Device -> Scan,出现任意方框点击是即可。

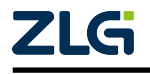

AWorksLP

| 解决方案资源管理器                                                                                                    |            |              | <b>-</b> ₽ ×   | TwinCAT Project | 2 🕘 🗙 起始页     |
|----------------------------------------------------------------------------------------------------|------------|--------------|----------------|-----------------|---------------|
| G O 🔒 🛗 🔹 🐻 🗸                                                                                                    | a   .      | - 4          |                | N Device        | Туре          |
| 搜索解决方案资源管理器(Ct                                                                                                    | rl+;)      |              | <del>،</del> م |                 |               |
| <ul> <li>□ 解决方案"TwinCAT Project2</li> <li>□ TwinCAT Project2</li> <li>□ SYSTEM</li> <li>□ PLC</li> <li>□ SAFETY</li> <li>□ C++</li> <li>□ VISION</li> <li>□ ANALYTICS</li> <li>□ I/O</li> </ul> | oject2     | 2"(1 个项目)    |                |                 |               |
| Te Devices                                                                                                    | *ם         | 添加新项(W)      |                | Ins             |               |
|                                                                                                    | <b>*</b> D | 添加现有项(0      | G)             | Shift+Alt+A     | A Contraction |
|                                                                                                    | X          | 重命名(M)       |                |                 |               |
|                                                                                                    |            | Add New Fo   | older          |                 |               |
|                                                                                                    |            | Export EAP   | Config File    |                 |               |
|                                                                                                    | ***        | Scan         |                |                 |               |
|                                                                                                    | £          | 粘贴(P)        |                | Ctrl+V          |               |
|                                                                                                    |            | Paste with L | inks           |                 |               |

### 图 3.10 扫描设备

• 4. 弹出网卡扫描框后,若物理接线网卡出现√,则表示扫描到了设备,否则请检查 TwinCAT 的网卡设置,成功检测后继续点击 OK。

| 2 new I/O devices found                                                                                                    | ×            |
|----------------------------------------------------------------------------------------------------|--------------|
| □Device 1 (EtherCAT Automation Protocol)  [WLAN (MediaTek Wi-Fi 6E MT7922 160MHz Wit<br>✔Device 3 (EtherCAT)  [以太网 (Realtek USB GbE Family Controller)] | OK<br>Cancel |
|                                                                                                    | Select All   |
|                                                                                                    |              |
|                                                                                                    |              |
|                                                                                                    |              |
|                                                                                                    |              |

### 图 3.11 网卡扫描结果

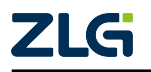

AWorksLP

出现 Activate Free Run, 点击是 (Y)

• 5. 此时界面如图下所示,对比从站名称,若与 ESI 文件中记载相同,则 ESI 文件成功烧录。

| 解决方案资源管理器                                      | <b>-</b> ₽ × | TwinCAT Pr | oject2 | <mark>⇒ ×</mark> 起始页 |       |          |                     |               |                  |                   |        |
|------------------------------------------------|--------------|------------|--------|----------------------|-------|----------|---------------------|---------------|------------------|-------------------|--------|
| ○ ○ 🏠 🖆 · 🐻 · 🗿 🏓 🗕                            |              | General    | Adapte | r EtherCAT O         | nline | CoE - Or | nline               |               |                  |                   |        |
| 搜索解决方案资源管理器(Ctrl+;)                            | ρ-           |            |        |                      |       |          |                     |               |                  |                   |        |
| ☑ 解决方案"TwinCAT Project2"(1 个项目)                |              | NetId:     |        | 192.168.1.154.4      | .1    |          | A                   | dvanced Set   | tings            |                   |        |
| TwinCAT Project2     General SYSTEM     MOTION |              | Datarat    | e:     | 100 MBit/s           |       |          | Expo                | rt Configura  | tion File        |                   |        |
|                                                |              |            |        |                      |       |          | Syn                 | nc Unit Assig | nment            |                   |        |
| 5. C++                                         |              |            |        |                      |       |          |                     | Topology      | ·                |                   |        |
| VISION                                         |              |            |        |                      |       |          |                     |               |                  |                   |        |
| ANALYTICS                                      |              | Eramo      | Cmd    | Addr                 | Lon   | WC       | Sunc Unit           | Cyclo (mc)    | Litilization (%) | Size / Duration ( | Map Id |
| ▲ 🔁 I/O                                        |              |            | LRD    | 0x09000000           | 1     | VVC      | Sync Onic           | 4.000         | Othization (76)  | Size / Duration ( | Map Iu |
| ▲ ➡ Device 3 (EtherCAT) = 34                   |              | 0          | LRW    | 0x01000000           | 1     | 3        | <default></default> | 4.000         |                  |                   |        |
| 📲 Image                                        |              | 0          | BRD    | 0x0000 0x01          | 2     | 1        |                     | 4.000         | 0.17             | 56 / 6.72         | 0      |
| 🕄 Image-Info                                   |              |            |        |                      |       |          |                     |               | 0.17             |                   |        |
| SyncUnits                                      |              |            |        |                      |       |          |                     |               |                  |                   |        |
| Inputs                                         |              |            |        |                      |       |          |                     |               |                  |                   |        |
| Outputs                                        |              |            |        |                      |       |          |                     |               |                  |                   |        |
| InfoData                                       |              |            |        |                      |       |          |                     |               |                  |                   |        |
| ▷ SS Box 1 (8io) ₩st                           |              |            |        |                      |       |          |                     |               |                  |                   |        |
| Mappings                                       |              |            |        |                      |       |          |                     |               |                  |                   |        |

图 3.12 设备

## 3.5 TwinCAT 主从栈通信

## 3.5.1 EtherCAT 状态机详解

在扫描出从站后,TwinCAT 会自动与从站建立通讯,点击 box -> Online 查看从站当前的状态。

| TwinCAT Project3 - TcXaeShell                             |                      |                                      |                   |           |            |          |          |           |   | 7 8                                     | 快速启动 (Ctrl+Q) | ρ.     | - 0              | ×   |
|-----------------------------------------------------------|----------------------|--------------------------------------|-------------------|-----------|------------|----------|----------|-----------|---|-----------------------------------------|---------------|--------|------------------|-----|
| 又件(F) 编辑(E) 视图(V) 项目(P) 生成(B) 调调                          | 式(D) IwinCAI Iwin    | SAFE PLC 团队(P                        | <li>I) Scope</li> | ⊥具(I)     | 图L1(V      | V) 帮助(F  | 1)       |           |   |                                         |               |        |                  |     |
| 🔋 O • O   🎦 • 🖆 • 🖆 🗎 🗳   🗶 🗗 🖄   🤊                       | - C - Release        | <ul> <li>TwinCAT RT (x64)</li> </ul> | - •               | 附加 *      |            |          | م        |           | - | 1 I I I I I I I I I I I I I I I I I I I | 💭 🏛 🏜 🕓 🖂 🛫   |        |                  |     |
| Build 4024.62 (Loaded) 👻 🚽 🔛 🧾 💋 🛠 🔨                      | 😂 🙋 🐾 🔏 🛛 TwinC/     | AT Project3 🔹                        | <local></local>   |           |            |          |          |           |   | ÷ ~ ~                                   |               | 5 10 g |                  |     |
| 解决方案资源管理器 ▼ ↓ ×                                           | TwinCAT Project3 🗢 💈 | ĸ                                    |                   |           |            |          |          |           |   |                                         |               |        |                  | -   |
| ○ ○ ☆ ☆ · Ìo · ♂ / ≁ -                                    | General EtherCAT     | DC Process Data                      | a Pic St          | artup Co  | oE - Onlin | e Online | 2        |           |   |                                         |               |        |                  | ъł  |
| 捜索解決方案资源管理器(Ctrl+;) ・ ・ ・ ・ ・ ・ ・ ・ ・ ・ ・ ・ ・ ・ ・ ・ ・ ・ ・ | State Machine        |                                      |                   |           |            |          | _        |           |   |                                         |               |        |                  | ш   |
| <ul> <li></li></ul>                                       | Init                 | Bootstrap                            |                   |           |            |          | _        | _         |   |                                         |               |        |                  | -1  |
| A 🧧 SYSTEM                                                | Pre-On               | Safe-On                              | Current           | State:    | OP         |          |          | 3         |   |                                         |               |        |                  |     |
| License                                                   |                      |                                      | Request           | ed State: | OP         |          |          |           |   |                                         |               |        |                  |     |
| P V V Real-Time                                           | Op                   | Clear Error                          |                   |           |            |          |          |           |   |                                         |               |        |                  |     |
| Routes                                                    |                      |                                      |                   |           |            |          |          |           |   |                                         |               |        |                  |     |
| Type System                                               | Name                 | Online                               | Type              | Size      | >Addr      | . In/Out | User ID  | Linked to |   |                                         |               |        |                  |     |
| TcCOM Objects                                             | LED1_status          | 0                                    | BIT               | 0.1       | 39.0       | Input    | 0        |           |   |                                         |               |        |                  |     |
| MOTION                                                    | 📌 LED2 status        | 0                                    | BIT               | 0.1       | 39.1       | Input    | 0        |           |   |                                         |               |        |                  |     |
| PLC                                                       | LED3_status          | 0                                    | BIT               | 0.1       | 39.2       | Input    | 0        |           |   |                                         |               |        |                  |     |
| SAFETY                                                    | 📌 LED4_status        | 0                                    | BIT               | 0.1       | 39.3       | Input    | 0        |           |   |                                         |               |        |                  |     |
| 5- C++                                                    | LED5_status          | 0                                    | BIT               | 0.1       | 39.4       | Input    | 0        |           |   |                                         |               |        |                  |     |
|                                                           | 📌 LED6_status        | 0                                    | BIT               | 0.1       | 39.5       | Input    | 0        |           |   |                                         |               |        |                  |     |
| ANALYTICS                                                 | LED7_status          | 0                                    | BIT               | 0.1       | 39.6       | Input    | 0        |           |   |                                         |               |        |                  |     |
| 4 🕎 1/0                                                   | 📌 LED8 status        | 0                                    | BIT               | 0.1       | 39.7       | Input    | 0        |           |   |                                         |               |        |                  |     |
| A Se Devices                                              | 🕶 WcState            | 0                                    | BIT               | 0.1       | 1522.1     | Input    | 0        |           |   |                                         |               |        |                  |     |
| A Toppice 3 (EtherCAT)                                    | 🔊 InputToggle        | 1                                    | BIT               | 0.1       | 1524.1     | Input    | 0        |           |   |                                         |               |        |                  |     |
| = Device 5 (Ethercent)                                    | 🕶 State              | 8                                    | UINT              | 2.0       | 1548.0     | Input    | 0        |           |   |                                         |               |        |                  |     |
| ♦∎ Image Infe                                             | 🔊 AdsAddr            | 192.168.1.154.4.1:                   | AMSADDR           | 8.0       | 1550.0     | Input    | 0        |           |   |                                         |               |        |                  |     |
| sunglinite                                                | E>LED1               | 0                                    | BIT               | 0.1       | 39.0       | Output   | 0        |           |   |                                         |               |        |                  |     |
| b b laguta                                                | EP LED2              | 0                                    | BIT               | 0.1       | 39.1       | Output   | 0        |           |   |                                         |               |        |                  |     |
| <ul> <li>Inputs</li> <li>Outputs</li> </ul>               | E>LED3               | 0                                    | BIT               | 0.1       | 39.2       | Output   | 0        |           |   |                                         |               |        |                  |     |
| V Gutputs                                                 | EPLED4               | 0                                    | BIT               | 0.1       | 39.3       | Output   | 0        |           |   |                                         |               |        |                  |     |
| b the Box 1 (Sio) 1                                       | -                    |                                      |                   |           |            |          |          |           |   |                                         |               |        |                  |     |
| Ampings                                                   | 错误列表                 |                                      |                   |           |            |          |          |           |   |                                         |               |        | - <del>-</del> + | • × |
| - mappings                                                | 整个解决方案               | 🔹 😧 错误 0 🔒                           | 警告 0 🔢 🚺          | 消息 0      | Clear      | 生成 + Int | elliSens | ie +      |   |                                         | 搜索            | 错误列表   |                  | - م |
|                                                           | 说明                   |                                      |                   |           |            |          |          |           |   | 项目                                      | 文件            |        | 行                |     |
|                                                           |                      |                                      |                   |           |            |          |          |           |   |                                         |               |        | 13               |     |
|                                                           |                      |                                      |                   |           |            |          |          |           |   |                                         |               |        |                  |     |
|                                                           |                      |                                      |                   |           |            |          |          |           |   |                                         |               |        |                  |     |
|                                                           |                      |                                      |                   |           |            |          |          |           |   |                                         |               |        |                  |     |
|                                                           |                      |                                      |                   |           |            |          |          |           |   |                                         |               |        |                  |     |
|                                                           |                      |                                      |                   |           |            |          |          |           |   |                                         |               |        |                  |     |
| 经违方案资源等理器 因此资源等理论                                         | # 20 素 給出 原始         | 工具箱                                  |                   |           |            |          |          |           |   |                                         |               |        |                  |     |
| 2000人20年2408年4世的 图形页IR目标的                                 | HE 04754X 制山 周性      | 1940                                 |                   |           |            |          |          |           |   |                                         |               |        |                  |     |

图 3.13 从站状态

若成功到达 OP,则表示通信可以正常进行。 EtherCAT 的状态转换如下:

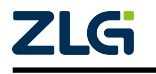

AWorksLP

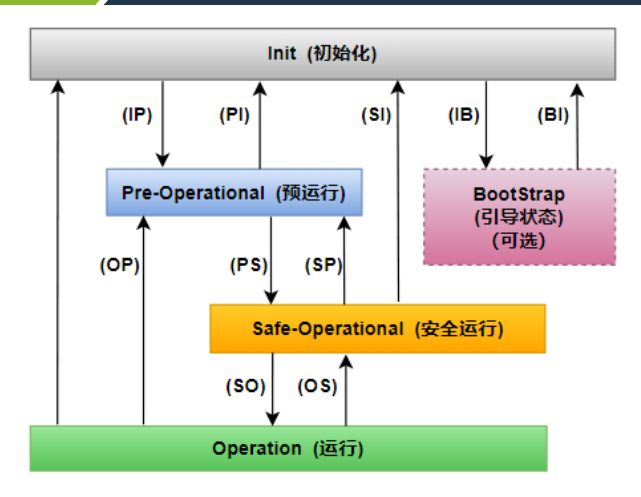

图 3.14 从站状态

EtherCAT 状态机 (EtherCAT State Machine, ESM) 用于协调主站和从站应用程序在初始 化和运行时的状态关系及转换。

以下是 EtherCAT 状态机的各个状态及其功能:

- Init(初始化): 从设备上电后处于此状态。主站可以读取从站的设备信息并做一些准备进入预运行状态的配置。可以清除从站 FMMU 和 SyncManagers 配置,设置从站的地址和 mailbox 信息等。如果使用 DC(分布式时钟),可以设置 DC 的传输延时和启动的偏移时间,并进行若干次的时钟同步。
- Pre-Operational(预运行): 邮箱通信可用,但过程数据通信不可用。主站可以初始化用于过程数据的同步管理器通道、FMMU通道,以及(如果从站支持可配置映射)PDO映射或同步管理器 PDO分配。在此状态下,过程数据传输的设置以及可能与默认设置不同的终端特定参数也会被传输。
- Safe-Operational(安全运行): 邮箱通信和过程(输入)数据通信可用。在此状态下,只 有输入被评估;输出保持在"安全"状态。从站会检查用于过程数据通信的同步 管理器通道是否正确,如果需要,还会检查分布式时钟设置是否正确。
- Operational(运行): 过程数据输入和输出有效。从站程序读取输入数据,主站应用程 序发出输出数据,从站设备产生输出信号。
- Bootstrap(引导状态): 可选状态,但推荐使用,特别是在需要固件更新时。无过程数据通信,仅通过邮箱在应用层通信可用。可以进行特殊的邮箱配置,例如更大的邮箱大小。通常使用 FoE(File Access over EtherCAT)协议进行固件下载。

状态转换:

从初始化状态到运行状态的转换必须按照"初始化->预运行->安全运行->运行" 的顺序进行。从运行状态返回时可以越级转换。所有的状态改变都由主站发起, 主站向从站发送状态控制命令请求新的状态,从站响应此命令,执行所请求的状 态转换,并将结果写入从站状态指示变量。如果请求的状态转换失败,从站将给 出错误标志

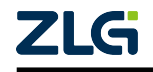

AWorksLP

## 3.6 TwinCAT 实时模式

当 SM-Sync 模式到达 op 状态后,我们就可以开始测试 DC-Sync 模式了。

1. 右键点击 Tasks,选择添加新项

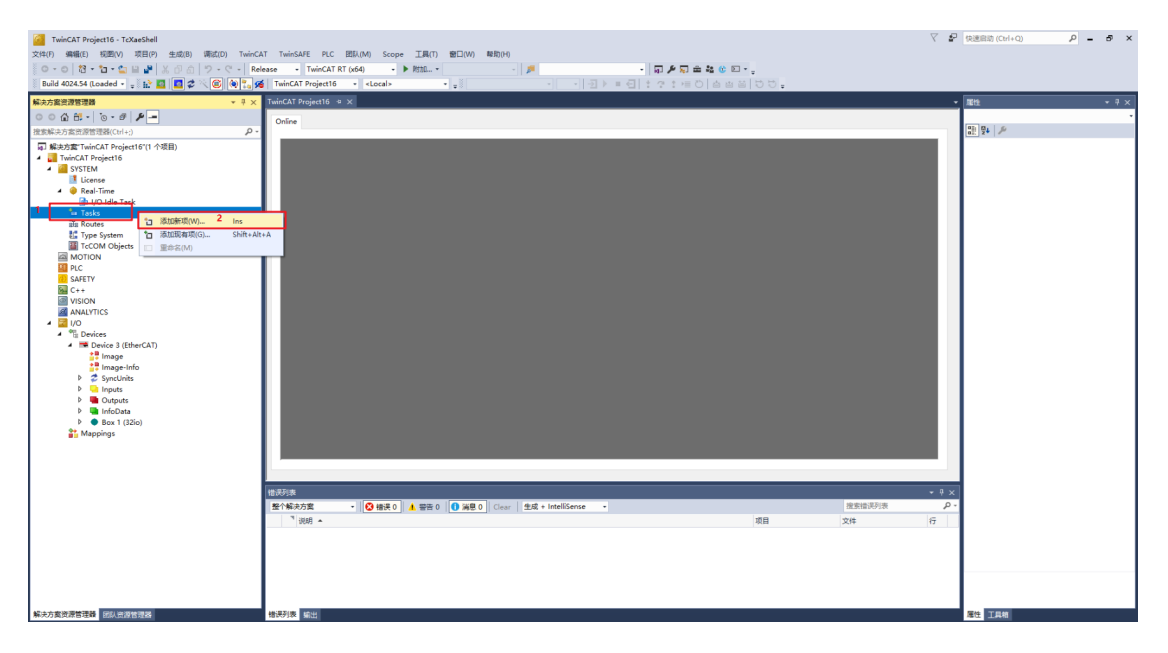

2. 选择 TwinCAT Task With Image 后点击 OK。

| WinCAT Project16 - TcXaeShell           文件(F) 編集(E) 彩黝(V) 项目(P) 生成(B) 得成(D) TwinC           ○ - 〇 〇 〇 - 〇 - 〇 - 〇 - 〇 - 〇 - 〇 - 〇 -                                                                                                    | スT TwinSAFE PLC EBLAM Scope ILR() 1800(M) 180(H)<br>Meane - TwinSAFE PLC EBLAM Scope ILR() 1800(M) 180(H)<br>Meane - TwinSAFE TO (180) - ● 1800 - ● 1800 - ● 18                                                                                                    | ア (快速日前 (Ctrl+Q) P - 6 X |
|----------------------------------------------------------------------------------------------------|----------------------------------------------------------------------------------------------------|--------------------------|
| 解决方案资源管理器 → 3 ×                                                                                                    | TwinCAT Project16 + ×                                                                                                    | - 尾性 - 『×                |
| 〇 〇 〇 〇 〇 〇 〇 〇 - 〇 - 〇 - 〇 - 〇 - 〇                                                                                                    | Onine                                                                                                    |                          |
| Image Trained Project (1) + Statis)           Image And Project (1) + Statis)           Image And Project (1) + Statis) | Insert Task X<br>Name Task 2<br>Task 2<br>Task 2<br>Task 1<br>Task 1<br>Task |                          |
|                                                                                                    | 整合解決方案 • 😵 错误 0 🛕 雪岩 0 🚺 湯豊 0 Clear 生成 + IntelliSense • 澄泉情况列表 🔎                                                                                                    |                          |
|                                                                                                    | े <sup>1</sup>   शर्म                                                                                                    |                          |
| 解决万英资源管理器 国际资源管理器                                                                                                    | 「「「ない」の「「」」「「」」」「「」」」「「」」」「「」」」「「」」」「「」」                                                                                                    | 現在 単共能                   |

3. 点击 Input 或者 Output 添加新项 (这里以 Input 为例),选择与要绑定数据相同的类型 并点击 ok。

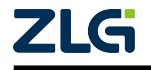

AWorksLP

| Innost Projecto - Tooleanen                | · •                                                                 |           |
|--------------------------------------------|---------------------------------------------------------------------|-----------|
| 文件(F) 编辑(E) 视图(V) 项目(P) 生成(B) 谱试(D) TwinCA | AT TwinSAFE PLC 回队(M) Scope 工具(T) 窗口(W) 報助(H)                       |           |
| 80-0 18-10-10 日 🔐 🗶 🗗 白 り - C - Re         | ease - TwinCAT RT (x64) - ▶ RthL                                    |           |
| Build 4024.54 (Loaded 12 🔯 🔯 🖉 🖉 🔞 🐂 🖉     | TwinCAT Project 6 · storal> · · · · · · · · · · · · · · · · · · ·   |           |
|                                            |                                                                     |           |
| 第決力算式課告理解 * * × ×                          | iwincal projectio # x                                               | #tt + + × |
| ○ ○ ☆ ☆ ·   `o · d'   ≯                    | Name [X] Online Type Size >Add In/Out Linked to                     | -         |
| 搜索解决方套资源管理器(Ctrl+;) ・                      |                                                                     | Bi: 94 /  |
| 解决方案"TwinCAT Project16"(1 个项目)             |                                                                     |           |
| <ul> <li>TwinCAT Project16</li> </ul>      |                                                                     |           |
| A SYSTEM                                   |                                                                     |           |
| A A Real-Time                              |                                                                     |           |
| 👔 I/O Idle Task                            |                                                                     |           |
| 🔺 🏙 Tasks                                  |                                                                     |           |
| <ul> <li>Task 2</li> </ul>                 |                                                                     |           |
| i image                                    |                                                                     |           |
| 📲 Outos 🖆 添加新项(W) Ins                      |                                                                     |           |
| and Routes Recalc Addresses                |                                                                     |           |
| Type System                                |                                                                     |           |
| TcCOM Objects                              |                                                                     |           |
| DI DI C                                    |                                                                     |           |
| SAFETY                                     |                                                                     |           |
| 🔛 C++                                      |                                                                     |           |
| I VISION                                   |                                                                     |           |
| ANALYTICS                                  |                                                                     |           |
| 4 <sup>C</sup> Devices                     |                                                                     |           |
| <ul> <li>Device 3 (EtherCAT)</li> </ul>    |                                                                     |           |
| Tmage                                      |                                                                     |           |
| Image-Info                                 |                                                                     |           |
| SyncUnits                                  |                                                                     |           |
| Dutouts                                    |                                                                     |           |
| InfoData                                   |                                                                     |           |
| Box 1 (32io)                               |                                                                     |           |
| and Mappings                               |                                                                     |           |
|                                            | ##決別來                                                               |           |
|                                            | 登台解決方案 ・ 😮 错误 0 1 編巻 0 10 編巻 0 Clear 生成 + IntelliSense ・ 指気地決別法 🔎 - |           |
|                                            | <sup>7</sup> 说明 ▲ 项目 文件 行                                           |           |
|                                            |                                                                     |           |
|                                            |                                                                     |           |
|                                            |                                                                     |           |
|                                            |                                                                     |           |
|                                            |                                                                     |           |
|                                            |                                                                     |           |
| 解决方案资源管理器 团队资源管理器                          | (1) 「「「「」」」 「「」」 「」」 「」」 「」」 「」」 「」」 「」」 「                          | 履性 工具相    |

4. 点击 linked to 选择要绑定的周期数据。

| TwinCAT Project16 - TcXaeShell                                     |                                                                            | 7 8   | 快速启动 (Ctrl+Q) 🔑 🗕 🗗 🗙 |
|--------------------------------------------------------------------|----------------------------------------------------------------------------|-------|-----------------------|
| 文件(F) 編輯(E) 祝蜀(V) 项目(P) 生成(B) 请试(D) TwinCA                         | AT TwinSAFE PLC 团队(M) Scope 工具(T) 雷口(W) 帮助(H)                              |       |                       |
| 10-0 話·加·加日 - X 日 カ ワ - C - Refe                                   | lease - TwinCAT RT (x64) - ▶ Rtfl                                          |       |                       |
| Build 4024.54 (Loaded 12 🖬 🖪 🖉 🖉 🛞 🍥 🐂 🧭                           | TwinCAT Projectio - <local> - III - III = EI 1 2 1 = O A B B D D -</local> |       |                       |
|                                                                    |                                                                            |       |                       |
|                                                                    |                                                                            |       | Mate                  |
|                                                                    | reame [A] Unline type size >Add InvOut Linked to                           |       | 10 D. L C.            |
| 現実解決万葉資源管理論(Ctrl+;) P・                                             |                                                                            |       | all 2* /              |
| 副 解决方案"TwinCAT Project16"(1 个项目)                                   |                                                                            |       |                       |
| A A SYSTEM                                                         |                                                                            |       |                       |
| License                                                            |                                                                            |       |                       |
| Real-Time                                                          |                                                                            |       |                       |
| i I/O Idle Task                                                    |                                                                            |       |                       |
| A Task 2                                                           |                                                                            |       |                       |
| 1 Image                                                            | Insert Variable                                                            |       |                       |
| Inputs                                                             | General 2 DK                                                               |       |                       |
| Cutputs                                                            | Native: Voil Multiple: 1 0                                                 |       |                       |
| ste Koutes                                                         | Start Address: Byte: 0    Bit: 0   Cancer  Cancer                          |       |                       |
| TcCOM Objects                                                      | Show All                                                                   |       |                       |
| MOTION                                                             |                                                                            |       |                       |
| PLC PLC                                                            | Usa type >>pe Note Space                                                   |       |                       |
| SAFELY                                                             | 8178 1                                                                     |       |                       |
| VISION                                                             | 800L 1                                                                     |       |                       |
| ANALYTICS                                                          | E A/S000 P 0275 ActiveFeedbackAndMemory 1 A/S000                           |       |                       |
| 4 🖾 I/O                                                            | EPicPersistentStatus 1 PLC                                                 |       |                       |
| <ul> <li>The Devices</li> <li>The Device 2 (Ether("AT))</li> </ul> | SINT 1                                                                     |       |                       |
| in botter o (control)                                              |                                                                            |       |                       |
| Tmage-Info                                                         | C                                                                          |       |                       |
| SyncUnits                                                          | Sauch Ture Dash draw Ture Craste Stimp Ture                                |       |                       |
| P inputs                                                           | Jaan Me. Enger and Merce and Merce                                         |       |                       |
| InfoData                                                           |                                                                            |       |                       |
| Box 1 (32io)                                                       |                                                                            |       |                       |
| Mappings                                                           |                                                                            |       |                       |
|                                                                    | <b>告我</b> "读                                                               | ≁ î × |                       |
|                                                                    | 整个解决方案 • 🔂 错误 0 🛕 警告 0 0 Gear 生成 + IntelliSense • 投票错误列表                   | ρ.    |                       |
|                                                                    | <sup>3</sup> 说明 ▲ 项目 文件                                                    | fi    |                       |
|                                                                    |                                                                            |       |                       |
|                                                                    |                                                                            |       |                       |
|                                                                    | 1                                                                          |       |                       |
|                                                                    | 1                                                                          |       |                       |
|                                                                    | 1                                                                          |       |                       |
|                                                                    |                                                                            |       |                       |
| 解決方面资源管理器 加以资源管理器                                                  | (a)水外表 船出                                                                  |       | 歴性 工具相                |

5. 数据绑定完毕后,我们可以根据自己的需求调整任务的发帧周期。

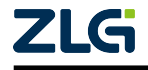

## AWorksLP

|    |     | B/I - |    | - 1 |
|----|-----|-------|----|-----|
| U۶ | ser | IVIA  | nu | а   |
|    |     |       |    |     |

| TwinCAT Project16 - TcXaeShell           文(柱)7 編載:         現面(2) 現面(2) 生成(8) 運成(8) 運成(9) TwinC           ○ - 〇 (2) - ① - ② = ● ● ● ※ ※ ① ① ⑦ - ♡ - ○ - Re           Build 4024.54 (Losded ● ※ ◎ ◎ ② ♥ ◎ ◎ ● ◎ ● ◎ ● | T TuninGAF FAC ERL(M) Scope IA(T) 第日(M) NB(H)<br>ease TuninGAT R(664) ・ ▶ NBL-・                                                                                                    | <sup>2</sup> (快速局別) (Ctrl+Q) P = の X |
|----------------------------------------------------------------------------------------------------|----------------------------------------------------------------------------------------------------|--------------------------------------|
| 解決方案的運営理器 ・ ♀ × ○ ○ ☆ 部・ ◎ ・ 部                                                                                                    | TwinCAT Projecti 6 • x                                                                                                    | • 歴性 • P ×                           |
| Divide                                                                                                    | Name:         Vertels         iso           Vertels         iso         iso           Type:         IffE         iso           Type:         IffE         iso           Addrew:         Orion         Iddex           Addrew:         Orion         Iddex           Comment:         Iso         Iso           Iso         Iso         Iso           Iso         < |                                      |
| 解決方實資源管理器 国际资格资源                                                                                                    | · · · · · · · · · · · · · · · · · · ·                                                                                                    | 履住 工具箱                               |

6. 回到从站界面,同步模式我们选择 DC。

| TwinCAT Project16 - TcXaeShell                        | 7                                                                         | 7 🔐 快速启动 (Ctrl+Q) | Р — 8 ×     |
|-------------------------------------------------------|---------------------------------------------------------------------------|-------------------|-------------|
|                                                       | T TwinSAFE PLC 回队(M) Scope 工具(T) 酸口(W) 释助(H)                              |                   |             |
| 〇 - 〇    智 - 🏠 🔛 🖕 💾 👗 🗇 🗇   フ - C -   Rele           | asse - TwinCAT RT (x64) - 🕨 Rttl 🔎 - 🗊 🏕 🖓 🕲 🖸 -                          |                   |             |
| Build 4024.54 (Loaded - 🕌 🔐 🛄 🔲 🖉 🌾 🛞 🍋 🔧             | TwinCAT Project16 • «Local» •                                             |                   |             |
| 40.1.1.1.1.1.1.1.1.1.1.1.1.1.1.1.1.1.1.1              | Tue AT Project A & X                                                      | - 90              | - 1 -       |
| 0.0 G H I To I H                                      |                                                                           | Task 2            |             |
|                                                       | Task Online   Parameter (Online)   Add Symbols                            | 20 24 2           |             |
|                                                       | Norman Tank 2 Back 201 *                                                  | E 215             |             |
| A TwinCAT Project16                                   |                                                                           | (Name)            | Task 2      |
| A A SYSTEM                                            | Auto start Object Id: 0x02010020                                          | Disabled          | Enabled     |
| License                                               | Auto Priority Management Options                                          | ItemType          | 1           |
| <ul> <li>Real-Time</li> <li>Up tidle Tests</li> </ul> | Priority: 1 Disable                                                       | PathName          | TIKT^Task 2 |
| A Stasks                                              |                                                                           |                   |             |
| 4 in Task 2                                           | Create symbols                                                            |                   |             |
| image Image                                           | Start tick (modulo): 0 🚊 Include external symbols                         |                   |             |
| <ul> <li>Inputs</li> <li>Was 1</li> </ul>             | □ Separate input update                                                   |                   |             |
| Outputs                                               | Pre ticks: 0 ‡                                                            |                   |             |
| glig Routes                                           | Extern sync                                                               |                   |             |
| Type System                                           | Warning by exceeding                                                      |                   |             |
| MOTION                                                | Message box                                                               |                   |             |
| II PLC                                                | Watching Outline 0                                                        |                   |             |
| SAFETY                                                | Watchdog stack                                                            |                   |             |
|                                                       |                                                                           |                   |             |
|                                                       | Comment:                                                                  |                   |             |
| 4 🔯 I/O                                               |                                                                           |                   |             |
| <ul> <li><sup>dig</sup> Devices</li> </ul>            |                                                                           |                   |             |
| <ul> <li>Device 3 (EtherCAT)</li> </ul>               |                                                                           |                   |             |
| Image-Info                                            |                                                                           |                   |             |
| SyncUnits                                             |                                                                           |                   |             |
| Þ 🔄 Inputs                                            |                                                                           |                   |             |
| Outputs                                               |                                                                           |                   |             |
| <ul> <li>Box 1 (32io)</li> </ul>                      |                                                                           |                   |             |
| and Mappings                                          | ##25/#                                                                    | 8 × 1             |             |
|                                                       | - 10-10-10<br>安く航空大学 - 〇 勝美の ▲ 安美の ① 演算の Clay: 生成 & IntelliGence - 安安地学科等 | <i>p</i> -        |             |
|                                                       |                                                                           |                   |             |
|                                                       |                                                                           |                   |             |
|                                                       |                                                                           |                   |             |
|                                                       |                                                                           |                   |             |
|                                                       |                                                                           |                   |             |
|                                                       |                                                                           | 5700              |             |
|                                                       |                                                                           |                   |             |
| 解决方案资源管理器 团队出源管理器                                     | · · · · · · · · · · · · · · · · · · ·                                     | 歴性 工具箱            |             |
|                                                       |                                                                           |                   |             |

5. 点击 Advanced Settings,此时会弹出 DC 的配置界面,首先需要配置 DC 的周期循环时间,配置后从站的 DC 就会按照这个循环时间周期性的触发中断,数据的处理和动作的同步。配置完毕后,勾选 Enable SYNC0 如果需要使用 SYNC1 同步信号,则一并勾选。

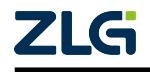

AWorksLP

| 2         TwinCAT Project16 - TcXaeShell           文中(F) 編集(E) 総要(V) 坂田(P) 生成(B) 編載(D) TwinC           日 - 0         3 - 10 - 10 日本           日 - 0         3 - 10 - 10 日本           Build 4024.54 (Loaded - 10 年春年年年年年年年年年年年年年年年年年年年年年年年年年年年年年年年年年年 | AT TwinSAFE P(C EBL(M) Scope IE(T) 田口(M) 秘訣p4<br>ease - TwinSATE(D(A) - ) ド田(                                                                                                    | 快速用动 (Ctrl+Q) P - 8 ×            |
|----------------------------------------------------------------------------------------------------|----------------------------------------------------------------------------------------------------|----------------------------------|
|                                                                                                    |                                                                                                    | [ms                              |
| 第元方案は20世紀<br>・ * * ×                                                                                                    | WinCall Projection 4 X                                                                                                    | Mate                             |
| ○ ○ @ <sup>8</sup> - `o - Ø' ♪ <mark>-</mark>                                                                                                    | General EtherCAT DC Process Data Startup CoE - Online Online                                                                                                    | Box 1 (32io) 32io -              |
| 接索解决方案资源管理器(Ctrl+;)                                                                                                    |                                                                                                    | [11] 및4 <i>)</i> 위               |
| a 解决方案"TwinCAT Project16"(1 个项目)                                                                                                    | Operation Mode: Synchron                                                                                                    | Persistent                       |
| <ul> <li>TwinCAT Project16</li> </ul>                                                                                                    | Synchron                                                                                                    | Save in own File False           |
| A 🧧 SYSTEM                                                                                                    | DC                                                                                                    | 日 杂颂                             |
| License                                                                                                    |                                                                                                    | (Name) Box 1 (32io)              |
| A eal-Time                                                                                                    |                                                                                                    | Disabled Enabled                 |
| 📑 I/O Idle Task                                                                                                    |                                                                                                    | ItemType 5                       |
| A the Tasks                                                                                                    |                                                                                                    | Paulivame TIID*Device 3 (EtherCA |
| a lask z                                                                                                    |                                                                                                    |                                  |
| In inage                                                                                                    |                                                                                                    |                                  |
| <ul> <li>War 1</li> </ul>                                                                                                    |                                                                                                    |                                  |
| Outputs                                                                                                    |                                                                                                    |                                  |
| ply Routes                                                                                                    |                                                                                                    |                                  |
| Type System                                                                                                    |                                                                                                    |                                  |
| TcCOM Objects                                                                                                    |                                                                                                    |                                  |
| MOTION                                                                                                    |                                                                                                    |                                  |
| PLC .                                                                                                    |                                                                                                    |                                  |
| SAFETY                                                                                                    |                                                                                                    |                                  |
| 64 C++                                                                                                    |                                                                                                    |                                  |
| VISION                                                                                                    |                                                                                                    |                                  |
| ANALYTICS                                                                                                    |                                                                                                    |                                  |
| 2 20 1/0<br>1 1 10 10 10 10 10 10 10 10 10 10 10 10                                                                                                    |                                                                                                    |                                  |
| <ul> <li>Bevice 3 (EtherCAT)</li> </ul>                                                                                                    | Name Online Tune Site addid In/Oct Uner Linked to                                                                                                    |                                  |
| 1 Image                                                                                                    | Vanie Online Type Size #Add In/Out Oset Diffeet to                                                                                                    |                                  |
| Image-Info                                                                                                    | Wi X UDINI 4.0 39.0 Input 0 40-75 Var1.Input                                                                                                    |                                  |
| SyncUnits                                                                                                    | VINZ UDINI 4.0 43.0 Input 0                                                                                                    |                                  |
| Inputs                                                                                                    | VINS UDINI 4.0 47.0 Input 0                                                                                                    |                                  |
| Dutputs                                                                                                    | VI IN4 UDINT 4.0 51.0 Input 0                                                                                                    |                                  |
| 👂 🝓 InfoData                                                                                                    | VINS UDINT 4.0 55.0 Input 0                                                                                                    |                                  |
| Box 1 (32io)                                                                                                    | ▼ IN6 UDINT 4.0 59.0 Input 0 Y                                                                                                    |                                  |
| and Mappings                                                                                                    | tåg9jæ - • • ×                                                                                                    |                                  |
|                                                                                                    | 整合解決方案 · 図 物法 0 ▲ 岩田 0 0 道思 0 Clear 生成 + IntellSense · 複変換決別版 P ·                                                                                                    |                                  |
|                                                                                                    | 7 (4) (1) → (1) → ( |                                  |
|                                                                                                    | 90H AT 13                                                                                                    |                                  |
|                                                                                                    |                                                                                                    |                                  |
|                                                                                                    |                                                                                                    |                                  |
|                                                                                                    |                                                                                                    |                                  |
|                                                                                                    |                                                                                                    | Persistent                       |
|                                                                                                    |                                                                                                    |                                  |
|                                                                                                    |                                                                                                    |                                  |
| 解决方案资源管理器 田认资政管理器                                                                                                    |                                                                                                    | 居住 工具相                           |

6. 勾选完毕后点击激活配置,此时 TwinCAT 会重新启动,启动成功后我们可以看见右 下角图标变成绿色并且状态到达 op(配置模式下是蓝色)。

| TwinCAT Project16 - TcXaeShell                                                                                                    |                                                                                                    | 快速启动 (Ctrl+Q) 🛛 🔎 🗕 🗗 🗙          |
|----------------------------------------------------------------------------------------------------|----------------------------------------------------------------------------------------------------|----------------------------------|
|                                                                                                    | nCAT TwinSAFE PLC 图队(M) Scope 工具(T) 酸目(W) 報助(H)                                                                                                    |                                  |
| 0-0 8-1-0 4 × 0 0 9-0-0                                                                                                    | Release - TwinCATRT (r64) - ト 別10                                                                                                    |                                  |
| Build 4024.54 (Loaded - 2 1) 10 10 2 10 10 10 10 10 10 10 10 10 10 10 10 10                                                                                                    |                                                                                                    |                                  |
|                                                                                                    |                                                                                                    |                                  |
| 解決方案資源管理論 • 平 >                                                                                                    | VunčAl Projectib S X                                                                                                    | <u>席住</u> マリン                    |
| 0 0 A B • 0 • 0 / / -                                                                                                    | General EtherCAT DC Process Data Startup CoE - Online Online                                                                                                    | Box 1 (32io) 32io .              |
| 接索解决方案资源管理器(Ctrl+;)                                                                                                    |                                                                                                    |                                  |
| a] 解决方案"TwinCAT Project16"(1 个项目)                                                                                                    | Operation Mode: DC ~                                                                                                    | Persistent                       |
| <ul> <li>TwinCAT Project16</li> </ul>                                                                                                    |                                                                                                    | Save in own hile False           |
| A SYSTEM                                                                                                    | Advanced Settings                                                                                                    | (Name) Box 1 (32io)              |
| A eal-Time                                                                                                    | Advanced Settings X                                                                                                    | Disabled Enabled                 |
| 💼 I/O Idle Task                                                                                                    |                                                                                                    | ItemType 5                       |
| 4 🏙 Tasks                                                                                                    | Distributed Lick Distributed Clock                                                                                                    | PathName TIID^Device 3 (EtherCA) |
| A task 2                                                                                                    | Cyclic Mode                                                                                                    |                                  |
| + image                                                                                                    | Operation Mode DC                                                                                                    |                                  |
| F Var 1                                                                                                    |                                                                                                    |                                  |
| Outputs                                                                                                    | Zenable Sync Unit Cycle (µs): 1000                                                                                                    |                                  |
| illa Routes                                                                                                    | SYNC 0                                                                                                    |                                  |
| Type System                                                                                                    | Cycle Time (us):                                                                                                    |                                  |
| MOTION                                                                                                    |                                                                                                    |                                  |
| III PLC                                                                                                    | Sync Unit Cycle x 1 V User Defined 0                                                                                                    |                                  |
| SAFETY SAFETY                                                                                                    | User Defined + SYNC0 Cycle                                                                                                    |                                  |
| See C++                                                                                                    |                                                                                                    |                                  |
|                                                                                                    |                                                                                                    |                                  |
| ▲ ₩ I/O                                                                                                    | Based on Input Reference                                                                                                    |                                  |
| ▲ <sup>a</sup> <sup>B</sup> <sub>E</sub> Devices                                                                                                    |                                                                                                    |                                  |
| <ul> <li>Device 3 (EtherCAT)</li> </ul>                                                                                                    | Name +                                                                                                    |                                  |
| inage                                                                                                    | 1 I I I I I I I I I I I I I I I I I I I                                                                                                    |                                  |
| image-into                                                                                                    | 1 N2                                                                                                    |                                  |
| Inputs                                                                                                    | 92 IN3                                                                                                    |                                  |
| Outputs                                                                                                    | WINA SYNC 1                                                                                                    |                                  |
| InfoData                                                                                                    | Sync Unit Cycle Cycle Time (µs): 1000                                                                                                    |                                  |
| <ul> <li>Box I (320)</li> <li>PDICharpel process data mapping</li> </ul>                                                                                                    | SYNC 0 Cycle     X1 Y Shift Time (usk     0                                                                                                    |                                  |
| PDOChannel process data mapping                                                                                                    | ± # ×                                                                                                    |                                  |
| WcState                                                                                                    | 整个編 Enable SYNC 1 現象情况引表 クー                                                                                                    |                                  |
| P InfoData                                                                                                    | 文件 行                                                                                                    |                                  |
| Mappings                                                                                                    | Discussed and the second second |                                  |
|                                                                                                    |                                                                                                    |                                  |
|                                                                                                    |                                                                                                    |                                  |
|                                                                                                    | · 利亚 和266                                                                                                    | 杂项                               |
|                                                                                                    |                                                                                                    |                                  |
| <b>解决方案资源管理器</b> 团队资源管理器                                                                                                    | <b>街</b> 谈行後 線出                                                                                                    | 履性 工具箱                           |
| Provide Annual Annual |                                                                                                    |                                  |

## 3.7 TwinCAT 设置 Box 热拔插

主站下添加从站项 (box),或者以扫描的从站 (box)

1. 右键 box,将 box 添加入热拔插组

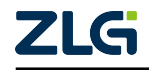

AWorksLP

| 解决方案资源管理器<br>◎ ◎ ☆ 🛱 ▾│ 🍳                                                                                                | • 🗇         | - ₽ ×                                   |        |  |
|----------------------------------------------------------------------------------------------------|-------------|-----------------------------------------|--------|--|
| 搜索解决方案资源管理器                                                                                                    | (Ctrl       | +;)                                     |        |  |
| <ul> <li>↓ 解决方案"TwinCAT</li> <li>▲ I winCAT Project</li> <li>▲ I SYSTEM</li> <li>▲ License</li> <li>↓ I cense</li> </ul> | Proj<br>ct3 | ect3"(1 个项目)                            |        |  |
| 造 Tasks                                                                                                    | *1          | 添加新项(W)                                 | Ins    |  |
| 🔀 Routes<br><u>द</u> Type Sys                                                                                            |             | Insert New Item<br>Insert Existing Item |        |  |
|                                                                                                    | X           | 8除(V)                                   | Del    |  |
|                                                                                                    | X           | 重命名(M)                                  |        |  |
| SAFETY                                                                                                    |             | Save Box 1 (32io) As                    |        |  |
| <u>‰</u> C++                                                                                                    | -51         | 与型(M)                                   | C+rl+C |  |
| VISION                                                                                                    | V           | 复刑(T)<br>前扣(T)                          | Ctrl+C |  |
|                                                                                                    | ക           |                                         | Ctrl+X |  |
|                                                                                                    | Ċ_          | 枯贴(P)                                   | Ctrl+v |  |
| ∠ a bevices                                                                                                    |             | Paste with Links                        |        |  |
| ‡∎ Im                                                                                                    |             | Independent Project File                |        |  |
| 📑 Im                                                                                                    | •           | Disable                                 |        |  |
| ▷ 🗢 Sy                                                                                                    |             | Change to Compatible Type               |        |  |
| ▶ <mark>⊸</mark> In                                                                                                    | ſ           | Add to HotConnect group                 |        |  |
|                                                                                                    |             | Delete from HotConnect grou             | lp     |  |
| ⊳ <mark>vo</mark> Bo                                                                                                    | x 1 (       | 32io)                                   |        |  |
| 📸 Mapping                                                                                                    | S           |                                         |        |  |

2. 设置将用于校验从站 ID 的地址,若总线中检查到插入相应设备 ID 的从站,则会与 其建立连接并到达 OP 状态

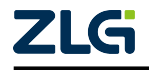

AWorksLP

|   | _ | _ |    | B / | - |   |   | _ |   |
|---|---|---|----|-----|---|---|---|---|---|
| U | s | e | r. | IV  | ы | n | u | а |   |
| - | - | ~ | -  |     |   |   | - | ~ | - |

| r<br>Add Hot Connect Group | ×                                                 |
|----------------------------|---------------------------------------------------|
| Select Connected Slaves    | Identification by<br>✓ Identification Value:<br>0 |
|                            | Optional Group Name                               |

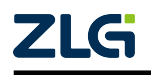

## 4. ESC 相关硬件配置

→ 注意 → ESC 相关配置以 DPort-ECT 为例

## 4.1 DPort-ECT

DPort-ECT 内部芯片同属于 ET1100 系, 驱动方式与 ET1100 类似。

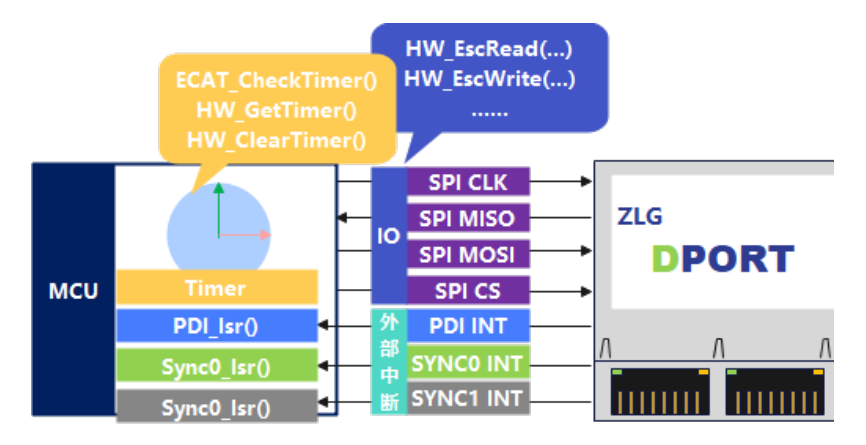

图 4.1 DPort-ECT 连接及协议栈拓扑图

事实上大部分外接 ESC 拓扑都基本相同,除集成的 IP 核以外 (PDI,SYNC(0/1) 等信号由内核处理),协议栈所需码

- PDI: 用于与 ESC 通信交互的接口,例如 SPI,HBI 等;
- Sync Int:由 ESC 产生中断信号,MCU 处理的三个同步中断 (PDI,SYNC0/1 中断);
- Timer: 为协议栈提供同步检测和超时处理。

## 4.2 协议栈硬件适配接口

SSC 协议栈所需用户实现的 ESC 访问相关函数如下:

## Read Access:

- fn HW\_GetALEventRegister()
- fn HW\_GetALEventRegister\_Isr()
- fn HW\_EscRead(pData, Address, Size)
- fn HW\_EscReadIsr(pData, Address, Size)
- fn HW\_EscReadWord(WordValue, Address)
- fn HW\_EscReadWordIsr(WordValue, Address)
- fn HW\_EscReadDWord(DWordValue, Address)
- fn HW\_EscReadDWordIsr(DWordValue, Address)
- fn HW\_EscReadMbxMem(pData, Address, Size)

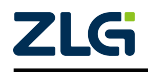

## Write Access:

- fn HW\_EscWrite(pData, Address, Size)
- fn HW\_EscWriteIsr(pData, Address, Size)
- fn HW\_EscWriteWord(WordValue, Address)
- fn HW\_EscWriteWordIsr(WordValue, Address)
- fn HW\_EscWriteDWord(DWordValue, Address)
- fn HW\_EscWriteDWordIsr(DWordValue, Address)
- fn HW\_EscWriteMbxMem(pData, Address, Size)

## Key Words:

- HW\_EscReadXXX: 从 ESC 中读取数据;
- HW\_EscWriteXXX: 向 ESC 中写入数据;
- HW\_EscXXXIsr: 其中后缀带有 Isr 的函数表示此函数将会在中断管中调用, 且函数的执行不能够被打断;

**User Manual** 

- HW\_EscXXXWordXX: 其中带有 Word 的函数,代表所操作的字节数为 2;
- HW\_EscXXXDWordXX: 其中带有 DWord 的函数, 代表所操作的字节数为 4;
- Address: 代表要操作的 ESC 寄存器或 DPRAM 地址;
- Size: 代表要操作的字节数;
- pData: 在读访问中代表用于存储从 ESC 中取出的数据的 buffer。在写访问中代表 指向将要写入 ESC 的数据 buffer;
- WordValue/DWordValue: 代表要进行读写的变量。

注: HW\_EscXXXWordXXX 或 HW\_EscXXXDWordXXX 比较特殊, 其参数 WordValue/DWordValue 代表的是一 个变量而不是一个指向 buffer 的指针。在 DPort-ECT 中通常会将其实现为 (附带 HW\_GetALEventRegister() 的 实现):

```
#define HW_EscReadWord(WordValue, Address) \
    HW_EscRead(((MEM_ADDR *)&(WordValue)),((UINT16)(Address)),2)
#define HW_EscReadDWord(DWordValue, Address) \
    HW_EscRead(((MEM_ADDR *)&(DWordValue)),((UINT16)(Address)),4)
#define HW_EscReadWordIsr(WordValue, Address) \
    HW_EscReadIsr(((MEM_ADDR *)&(WordValue)),((UINT16)(Address)),2)
#define HW_EscReadDWordIsr(DWordValue, Address) \
    HW_EscReadIsr(((MEM_ADDR *)&(DWordValue)),((UINT16)(Address)),4)
#define HW_EscReadIsr(((MEM_ADDR *)&(DWordValue)),((UINT16)(Address)),4)
#define HW_EscWriteWord(WordValue, Address) \
    HW_EscWrite(((MEM_ADDR *)&(WordValue)),((UINT16)(Address)),2)
#define HW_EscWriteDWord(DWordValue, Address) \
    HW_EscWrite(((MEM_ADDR *)&(WordValue)),((UINT16)(Address)),4)
```

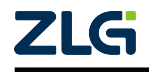

AWorksLP

```
User Manual
```

```
#define HW EscWriteWordIsr(WordValue, Address) \
       HW_EscWriteIsr(((MEM_ADDR *)&(WordValue)),((UINT16)(Address)),2)
#define HW_EscWriteDWordIsr(DWordValue, Address) \
       HW EscWriteIsr(((MEM ADDR *)&(DWordValue)),((UINT16)(Address)),4)
/* 0x220U 为ESC内部的事件寄存器地址 */
void HW GetALEventRegister(void)
{
   UINT16 ALEventReg;
   HW_EscRead(&ALEventReg, 0x220U, 2);
   return ALEventReg;
}
void HW_GetALEventRegister_Isr(void)
{
   UINT16 ALEventReg;
   HW_EscReadIsr(&ALEventReg, 0x220U, 2);
   return ALEventReg;
}
```

若是使能 (AL\_EVENT\_ENABLED == 1) 后,周期数据需要由中断处理,在中断中运行 void PDI\_Isr(void) 函数。

若是使能 (DC\_SUPPORTED == 1) 后,主站开启 DC 模式,从站则需要在中断中运行 void Sync0\_Isr(void)/void Sync1\_Isr(void) 函数。

SSC 协议栈所需用户实现的定时器相关函数如下:

未使用定时器中断时 (ECAT\_TIMER\_INT == 0) 或者使能 ESC\_EEPROM\_ACCESS\_SUPPOTOM(EEPROM 的访问函数需要超时处理),需要实现 以下函数和宏:

- marco ECAT\_TIMER\_INC\_P\_MS: 定时器计时 1ms 会有多少个 tick;
- fn UINT16 HW\_GetTimer(void): 获取定时器当前 tick 值;
- fn void HW\_ClearTimer(void): 清除定时器 tick 值。

若 (ECAT\_TIMER\_INT == 1) 时,需要提供一个 1ms 的定时器中断,周期性的运行协议 栈提供的 void ECAT\_CheckTimer(void) 函数。

## 4.3 EEPROM

EEPROM 的大小实际取决于 ESC 上电时的 bootstrap 配置:

| 表 4.1 | Register EEPROM | Control/Status | (0x502[7]) |
|-------|-----------------|----------------|------------|
|-------|-----------------|----------------|------------|

| Bit | Description                                  |
|-----|----------------------------------------------|
| 7   | Selected EEPROM Algorithm:                   |
|     | 0: 1 address byte (1Kbit - 16Kbit EEPROMs)   |
|     | 1: 2 address bytes (32Kbit - 4 Mbit EEPROMs) |
|     |                                              |

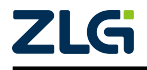

### AWorksLP

通常 ESC 会提供外部引脚来于用户锁存 EEPROM 的配置信息,寻址模式 (1 address byte or 2 address byte) 需要结合实际的 EEPROM 的时序选择。

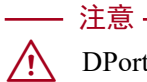

DPort-ECT 的 EEPROM 硬件连接的是 16Kbit, 也就是说 DPort-ECT 的大小为 16Kbit(0x800 Byte)。

## 4.4 ESC Configuration Data(Handware Config)

Configuration data 定义于 ESI 文件中, 烧写 ESI 文件时, 会将其烧写在 EEPROM 中前八 个 Word(16Byte)

| 程序清单 4.1 | ESI 文件中的 | ConfigData | 字段 |
|----------|----------|------------|----|
|----------|----------|------------|----|

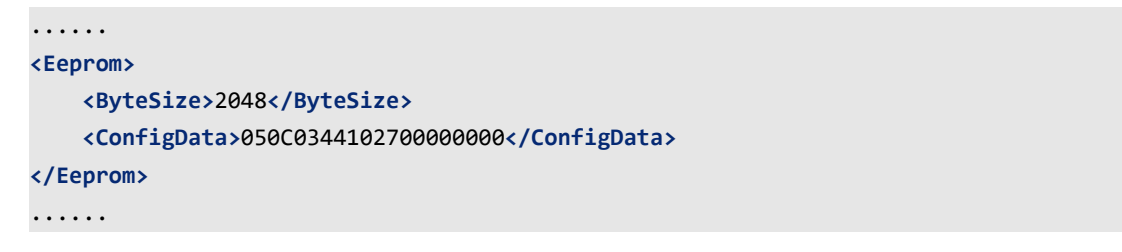

Word

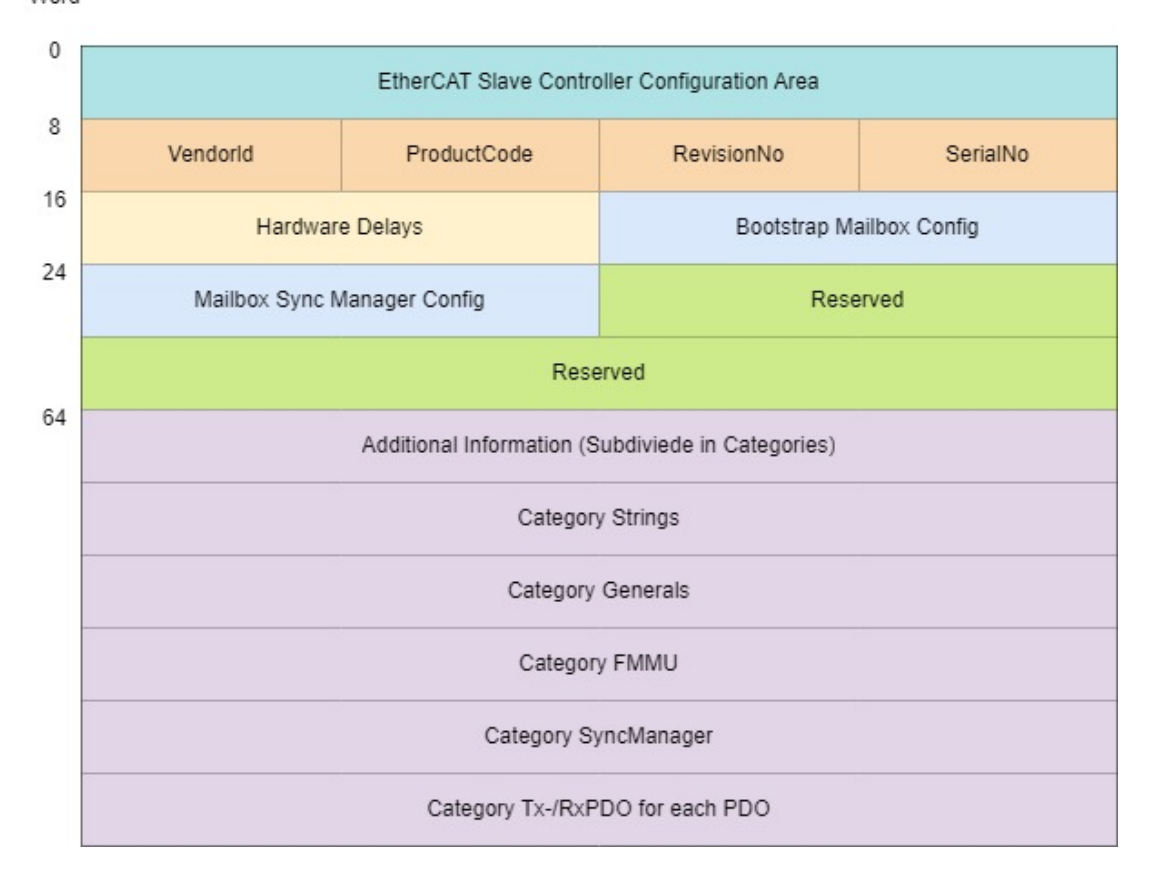

Configuration data 在 ESC 上电或者复位时加载进入对应的 ESC 寄存器中

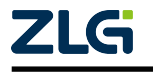

AWorksLP

| Word Address | Parameter                     | Register Address |
|--------------|-------------------------------|------------------|
| 0x0          | PDI Control/ESC Configuration | 0x0140:0x0141    |
| 0x1          | PDI Configuration             | 0x0150:0x0151    |
| 0x2          | Pulse Length of SYNC Signals  | 0x0982:0x0983    |
| 0x3          | Extended PDI Configuration    | 0x0152:0x0153    |
| 0x4          | Configured Station Alias      | 0x0012:0x0013    |
| 0x5          | Reserved                      |                  |
| 0x6          | Reserved                      |                  |
| 0x7          | Checksum                      |                  |

## 4.4.1 PDI Control register(SPI interface select)

topology:

| Bit | Description                                        |
|-----|----------------------------------------------------|
| 7:0 | Process data interface:                            |
|     | 0x00:interface deactivated(no PDI)                 |
|     | 0x01:4 Digital Input                               |
|     | 0x02:4 Digital Output                              |
|     | 0x03:2 Digital Input and 2 Digital Output          |
|     | 0x04:Digital I/O                                   |
|     | 0x05:SPI Slave                                     |
|     | 0x06:Oversampling I/O                              |
|     | 0x07:EtherCAT Bridge(port3)                        |
|     | 0x08:16 Bit asynchronous Microcontroller interface |
|     | 0x09:8 Bit asynchronous Microcontroller interface  |
|     | 0x0A:16 Bit synchronous Microcontroller interface  |
|     | 0x0B:8 Bit synchronous Microcontroller interface   |
|     | 0x10:32 Digital Input and 0 Digital Output         |
|     | 0x11:24 Digital Input and 8 Digital Output         |
|     | 0x12:16 Digital Input and 16 Digital Output        |
|     | 0x13:8 Digital Input and 24 Digital Output         |
|     | 0x14:0 Digital Input and 32 Digital Output         |
|     | 0x80:On-chip bus                                   |
|     | Others:reserved                                    |

Usage:

用于选择 ESC 的通信接口 (PDI), 例如 DPort-ECT 的 PDI 只支持 SPI Slave。

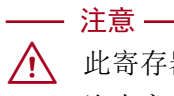

⚠️ 此寄存器的内容并非一成不变,各家厂商会根据设计的 EtherCAT IP 外围电路添加些 许内容, 典型的就是 MicroChip LAN925x 系列。

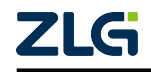

## 4.4.2 ESC Configuration register(SYNC0/1 Int Out enabled)

topology:

| 表 4.3 E | SC Configuration | register |
|---------|------------------|----------|
|---------|------------------|----------|

| Bit | Description                                                              |  |
|-----|--------------------------------------------------------------------------|--|
| 0   | Device emulation (control of AL status):                                 |  |
|     | 0:AL status register has to be set by PDI                                |  |
|     | 1:AL status register will be set to value Written to AL control register |  |
| 1   | Enhanced Link detection all port:                                        |  |
|     | 0:disabled (if bits[7:4]=0)                                              |  |
|     | 1:enabled at all port(overrides bits[7:4])                               |  |
| 2   | Distributed Clocks SYNC Out Unit:                                        |  |
|     | 0:disabled(power saving)                                                 |  |
|     | 1:enabled                                                                |  |
| 3   | Distributed Clocks Latch In Unit:                                        |  |
|     | 0:disabled(power saving)                                                 |  |
|     | 1:enabled                                                                |  |
| 4   | Enhanced Link port0:                                                     |  |
|     | 0:disabled(if bit=0)                                                     |  |
|     | 1:enabled                                                                |  |
| 5   | Enhanced Link port1:                                                     |  |
|     | 0:disabled(if bit=0)                                                     |  |
|     | 1:enabled                                                                |  |
| 6   | Enhanced Link port2:                                                     |  |
|     | 0:disabled(if bit=0)                                                     |  |
|     | 1:enabled                                                                |  |
| 7   | Enhanced Link port3:                                                     |  |
|     | 0:disabled(if bit=0)                                                     |  |
|     | 1:enabled                                                                |  |

Usage:

• bit[0]:

set 0: 主站和从站状态转换规律如下:

(1). 主机控制从机状态转换,将目的状态写入从站 AL 控制位 (0x0120[0:3]);

(2). 从机读取新状态请求后, 检查自身状态:

a: 如果可以转换,则将新状态写入状态机一实际状态位 (0x130[0:3]);

b:如果不能转换,则不改变实际状态位,设置错误指示位 (0x130[4]),并 将错误码写入 (0x134~0x135);

(3). 主站读取状态机实际状态 (0x130):

a:如果正常转换,则执行下一步操作;

b:如果转换出错,主站读取错误码,并写 AL 错误应答 (0x120[4]) 来清除 AL 错误指示;

set 1: AL status register 的值由控制 AL 控制寄存器的值决定

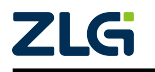

• bit[1]: 使能增强型来链路检测, 这里贴上官方概念解释

### **Enhanced Link Detection**

For Ethernet, the enhanced MII link detection feature is a feature of link error detection and reaction. This has to be distinguished from the actual link detection, which tells the ESC if a physical link is available (i.e., the LINK\_MII signal or the MI link detection and configuration mechanism). Enhanced MII link detection will additionally disconnect a link if at least 32 RX errors (RX\_ER) occur in a fixed interval of time (~10  $\mu$ s). The local loop is closed and the link partner is informed by restarting the Auto-Negotiation mechanism via the MII Management Interface. This informs the link partner of the error condition, and the link partner will close the loop. The ESC keeps the port closed until the link goes down during Auto-Negotiation and comes up again (the port remains closed if the link does not go down). The availability of Enhanced MII Link Detection depends on a supported PHY address configuration, otherwise it has to be disabled.

- bit[2]: 分布式时钟同步输出单元使能
- bit[3]: 分布式时钟锁存单元使能
- bit[4:7]: 端口增强型链路使能

## 4.4.3 PDI Configuration register(SPI mode and PDI Int Config)

topology:

| Description                                         |
|-----------------------------------------------------|
| SPI mode:                                           |
| 00:SPI mode0                                        |
| 01:SPI mode1                                        |
| 10:SPI mode2                                        |
| 11:SPI mode3                                        |
| NOTE:SPI mode3 is recommended for Slave Sample Code |
| NOTE:SPI status flag is not available in            |
| SPI modes0 and 2 with normal data out sample        |
| SPI_IRQ output driver.polarity:                     |
| 00: Push-Pull active low                            |
| 01: Open Drain (active low)                         |
| 10: Push-Pull active high                           |
| 11: Open Source (active high)                       |
| SPI_SEL polarity:                                   |
| 0: Active low                                       |
| 1: Active high                                      |
| Data Out sample mode:                               |
| 0: Normal sample (SPI_DO and SPI_DI                 |
| are sampled at the same SPI_CLK                     |
| edge)                                               |
| 1: Late sample (SPI_DO and SPI_DI are               |
|                                                     |

### 表 4.4 PDI Configuration register

sampled at different SPI\_CLK edges)

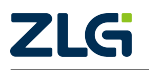

AWorksLP

User Manual

续上表

| Bit | Description                     |  |
|-----|---------------------------------|--|
|     |                                 |  |
| 7:6 | Reserved, set EEPROM value to 0 |  |

Usage:

- bit[1:0]: SPI 通信模式, 示例代码中为 mode3
- bit[3:2]: PDI 中断信号的有效极性
- bit[4]: SPI CS 引脚有效极性
- bit[5]: 数据输出采样模式

## 4.4.4 Pulse Length of SYNC Signals(SYNC0/1 Signals length)

topology:

### 表 4.5 PDI Configuration register

| Bit  | Description                                                                          |
|------|--------------------------------------------------------------------------------------|
| 15:0 | ECAT PDI Reset Value Pulse length of SyncSignals (in Units of 10ns)                  |
|      | 0: Acknowledge mode: SyncSignal will be cleared by reading SYNC[1:0] Status register |

Usage: SYNC0/1 中断信号有效电平长度

## 4.5 ESC SPI Slave

ConfigData(050C034410270000000) 对应着以下的硬件配置:

SPI:

- mode3(空闲时是高电平,从第二个跳变沿(下降沿)开始采样);
- msb(最高位有效);
- 8bit;
- 软件控制 CS 硬件;
- CS 低电平有效。

## PDI/SYNC0/SYNC1 中断:

• 触发方式:下降沿触发。

| CMD[2] | CMD[1] | CMD[0] | Command                                     |
|--------|--------|--------|---------------------------------------------|
| 0      | 0      | 0      | NOP(no operation)                           |
| 0      | 0      | 1      | reserved                                    |
| 0      | 1      | 0      | Read                                        |
| 0      | 1      | 1      | Read with following Wait State bytes        |
| 1      | 0      | 0      | Write                                       |
| 1      | 0      | 1      | reserved                                    |
| 1      | 1      | 0      | Address Externsion(3 address/command bytes) |
| 1      | 1      | 1      | reserved                                    |

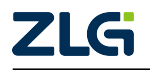

spi 接口支持两种寻址模式,2byte addressing 和 3byte addressing 模式

注:

- 2byte mode(寻址: 0~8k): 13bit address + 3bit command
- 3byte mode(寻址: 0~64k): 16bit address + 6bit command + 2bit reserved

### 4.5.1 ESC SPI Read Access

#### 表 4.7 Address modes for Read access with Wait state byte

| Byte  | 2 Byte address mode          | 3 Byte address mode                    |
|-------|------------------------------|----------------------------------------|
| 0     | A[12:5] address bit [12:5]   | A[12:5] address bit [12:5]             |
| 1     | A[4:0] address bit [4:0]     | A[4:0] address bit [4:0]               |
|       | CMD0[2:0] read command: 011b | CMD0[2:0] read command: 011b           |
| 2     | 0xFF wait state byte         | A[4:0] address bit [4:0]               |
|       |                              | CMD0[2:0] read command: 011b           |
|       |                              | res[1:0] two reserved bits, set to 00b |
| 3     | D0[7:0] data byte 0          | 0xFF wait state byte                   |
| 4     | D1[7:0] data byte 1          | D0[7:0] data byte 0                    |
| 5 ff. | D2[7:0] data byte 2          | D1[7:0] data byte 1                    |

#### • Read Access

在数据阶段,从站会发送读取的数据到主站

• Read Wait State

在最后一个地址/命令字节和第一个数据字节之前,SPI 主设备必须等待从站获取内部的数据,后续字节读取自动预取,不需再等待

1. 在最后一个地址/命令字节和第一个数据字节之间,SPI 主设备需要等待最 坏的内部读取时间

2. 在最后一个地址/命令字节和第一个数据字节之间,SPI 主设备可以插入一个 0xFF 等待字节

• Read Termination

在最后一个数据字节,SPI 主设备需要发送一个 0xFF 代表数据读取终止,从站 识别终止字节后,就不会再预取内部数据。如果 SPI 主设备发送 0x00,则代表 从设备至少要预取一个字节的数据

### 4.5.2 ESC SPI Write Access

#### 表 4.8 Write access for 2 and 4 Byte SPI Masters

| Byte | 2 Byte SPI Master             | 4 Byte SPI Master                      |
|------|-------------------------------|----------------------------------------|
| 0    | A[12:5] address bit [12:5]    | A[12:5] address bit [12:5]             |
| 1    | A[4:0] address bit [4:0]      | A[4:0] address bit [4:0]               |
|      | CMD0[2:0] write command: 100b | CMD0[2:0] 3 byte addressing:110b       |
| 2    | D0[7:0] data byte 0           | A[15:13] address bit [15:13]           |
|      |                               | CMD1[2:0] 3 byte addressing:110b       |
|      |                               | res[1:0] two reserved bits, set to 00b |

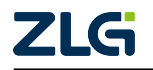

| +          |            |
|------------|------------|
| 1.         | <u>+</u> = |
| - <u>-</u> | 1 70       |
|            |            |

|      |                     | —————————————————————————————————————— |
|------|---------------------|----------------------------------------|
| Byte | 2 Byte SPI Master   | 4 Byte SPI Master                      |
| 3    | D1[7:0] data byte 1 | A[15:13] address bit [15:13]           |
|      |                     | CMD1[2:0] 3 byte addressing:100b       |
|      |                     | res[1:0] two reserved bits, set to 00b |
| 4    | D2[7:0] data byte 2 | D0[7:0] data byte 0                    |
| 5    | D3[7:0] data byte 3 | D1[7:0] data byte 1                    |
| 6    | D4[7:0] data byte 4 | D2[7:0] data byte 2                    |
| 7    | D5[7:0] data byte 5 | D3[7:0] data byte 3                    |

#### • Write Access

在写访问的数据阶段,SPI 主设备向从站发送写入的数据,在发送最后一个数据后,需要将 SPI 片选释放,至此 SPI 写访问终止

## 4.5.3 ESC Read/Write 通信时序

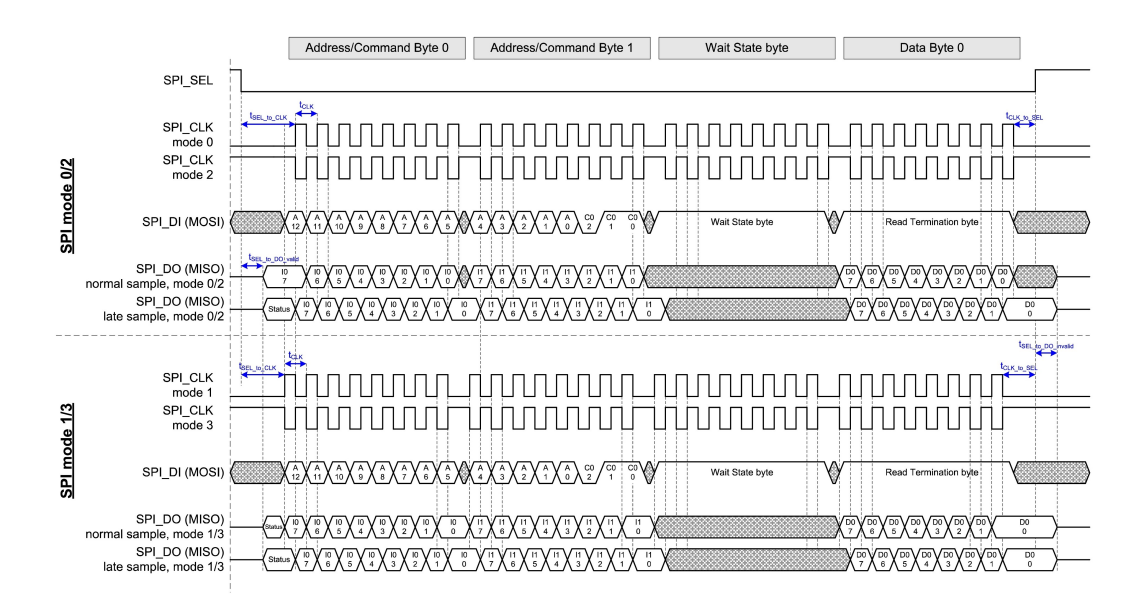

### 图 4.2 SPI read access (2 byte addressing,1 byte read data) with Wait State byte

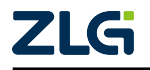

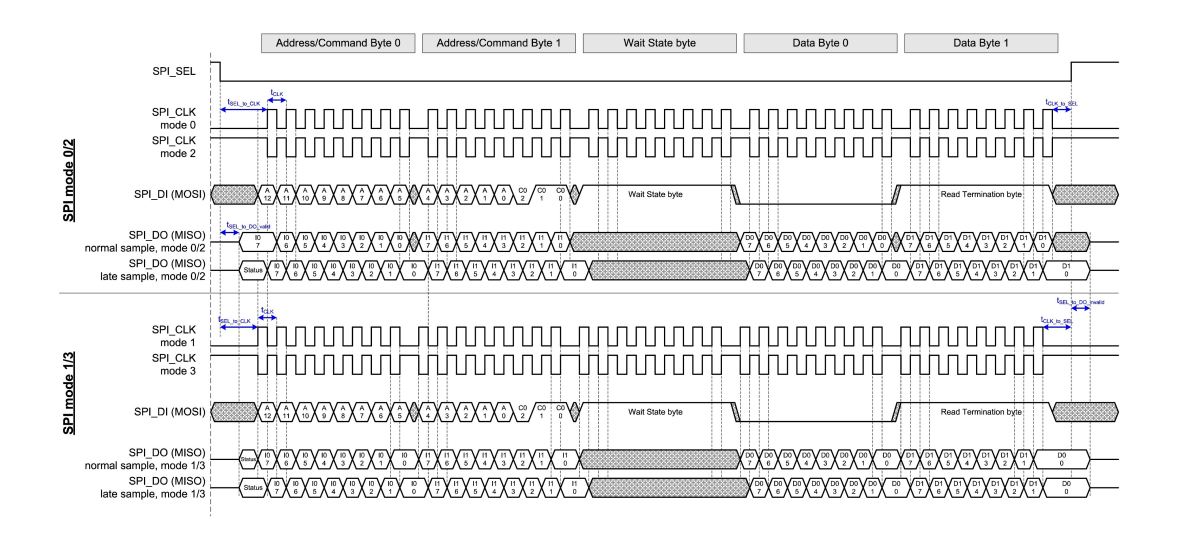

图 4.3 SPI read access (2 byte addressing,2 byte read data) with Wait State byte

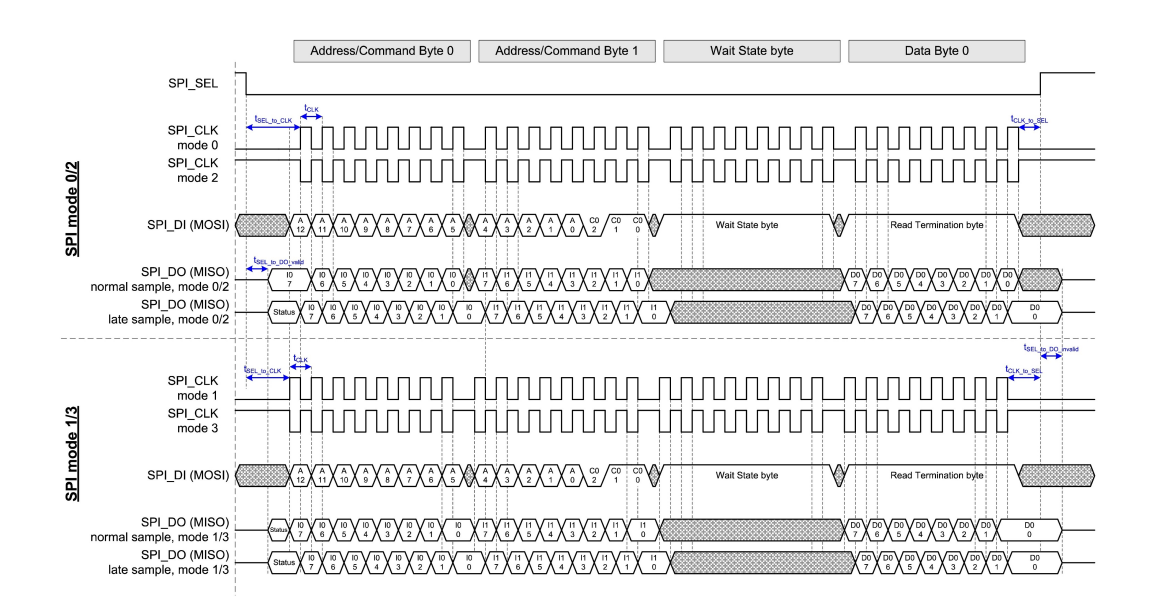

图 4.4 SPI write access (2byte addressing,1byte write data)

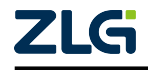

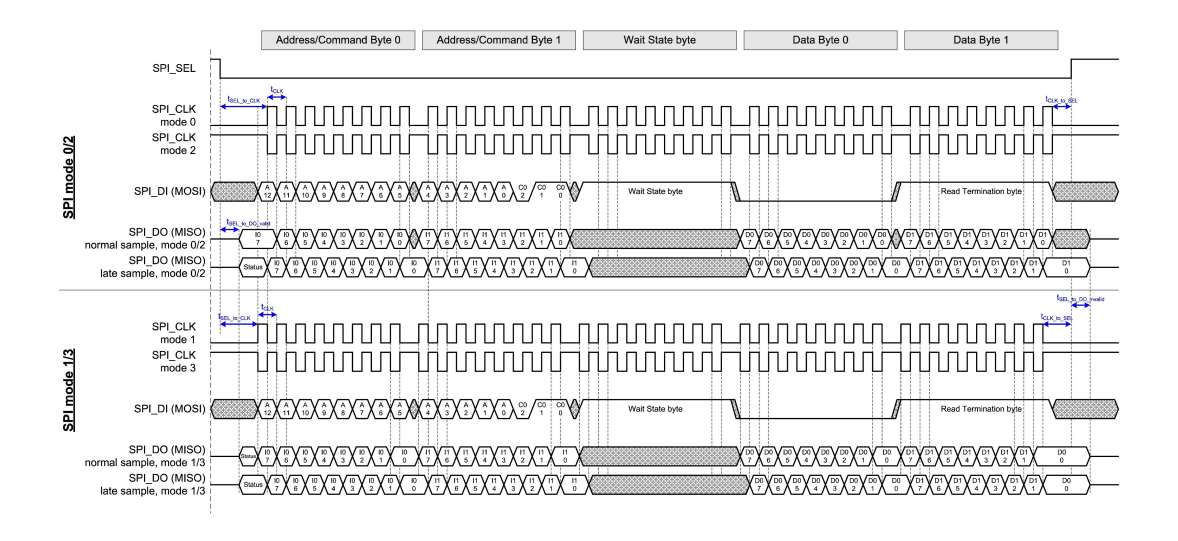

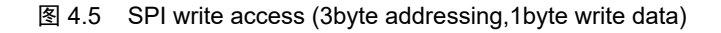

#### 4.5.4 ESC 访问函数伪代码实现

伪代码实现 ESC 读写访问函数

```
/**
 * \brief send command and address
 */
static void __handle_setup_phase(uint16_t address, uint8_t command)
#define __ADDR_MODE_BYTE_MAX (4U)
    uint8_t tx_data[__ADDR_MODE_BYTE_MAX] = {0, 0, 0, 0}, tx_len = 0;
    tx_data[0] = address >> 5;
    tx_len++;
    /**
    * \brief check address is 2byte or 3byte mode
    */
    if((address + 8) & ~0x1fff)
    {
        tx_data[1] = (address << 3) + 0x06;</pre>
        tx_data[2] = ((address >> 8) & 0x0e) + (command << 2);</pre>
        tx_len += 2;
    }
    else
    {
        tx_data[1] = (address << 3) | command;</pre>
        tx_len++;
    }
    /**
    * \brief add wait state byte
```

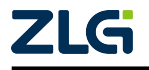

#### User Manual

## EtherCAT 从站参考手册

AWorksLP

```
*/
    if(__ESC_RWS == command)
    {
        tx_data[tx_len] = 0xff;
        tx_len++;
   }
    __g_esc_obj->pfn_spi_write(tx_data, tx_len);
}
void aw_ecat_esc_read(void *p_data, uint16_t address, uint16_t len)
{
    uint8_t tx_data = 0xFF;
   while(len-- > 0)
    {
        __g_esc_obj->pfn_spi_entry_critical();
        __g_esc_obj->pfn_spi_cs_select();
        /**
        * \brief send address and cmd
        */
        __handle_setup_phase(address,
#if /*if ESC is same as ET1100*/
                            ___ESC_RWS
#else /*if ESC is same as ET1200*/
                            ___ESC_RD
#endif
                            );
        /**
        * \brief read data one by one,
        * it can be interrupted by PDI_Isr/Syncx_Isr
        * for realtime
        */
        __g_esc_obj->pfn_spi_write_and_read(&tx_data, p_data, 1);
        __g_esc_obj->pfn_spi_cs_deselect();
        __g_esc_obj->pfn_spi_exit_critical();
        (uint8_t*)p_data++;
        address++;
    }
}
void aw_ecat_esc_read_isr(void *p_data, uint16_t address, uint16_t len)
{
    uint8_t tx_data = 0x00U;
    __g_esc_obj->pfn_spi_entry_critical();
    __g_esc_obj->pfn_spi_cs_select();
    /**
    * \brief send address and cmd
   */
    __handle_setup_phase(address,
#if /*if ESC is same as ET1100*/
```

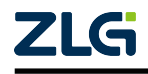

AWorksLP

```
ESC RWS
#else /*if ESC is same as ET1200*/
                            ___ESC_RD
#endif
                            );
    /**
    * \brief read data
   */
    while(len-- > 1)
    {
        __g_esc_obj->pfn_spi_write_and_read(&tx_data, p_data, 1);
        (uint8_t*)p_data++;
    }
    /**
    * \brief send terminate data
   */
   tx_data = 0xFFU;
    __g_esc_obj->pfn_spi_write_and_read(&tx_data, (uint8_t*)p_data, 1);
    __g_esc_obj->pfn_spi_cs_deselect();
    __g_esc_obj->pfn_spi_exit_critical();
}
void aw_ecat_esc_write(void *p_data, uint16_t address, uint16_t len)
ł
    while(len-- > 0)
   {
        __g_esc_obj->pfn_spi_entry_critical();
        __g_esc_obj->pfn_spi_cs_select();
        /**
        * \brief send address and cmd
        */
        __handle_setup_phase(address, __ESC_WR);
        __g_esc_obj->pfn_spi_write(p_data, 1);
        __g_esc_obj->pfn_spi_cs_deselect();
        __g_esc_obj->pfn_spi_exit_critical();
        (uint8_t*)p_data++;
        address++;
   }
}
void aw_ecat_esc_write_isr(void *p_data, uint16_t address, uint16_t len)
{
    __g_esc_obj->pfn_spi_entry_critical();
    __g_esc_obj->pfn_spi_cs_select();
    /**
    * \brief send address and cmd
   */
    __handle_setup_phase(address, __ESC_WR);
    __g_esc_obj->pfn_spi_write(p_data, len);
```

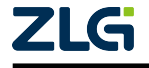

AWorksLP

}

```
__g_esc_obj->pfn_spi_cs_deselect();
__g_esc_obj->pfn_spi_exit_critical();
```

User Manual

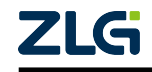

诚信共赢,持续学习,客户为先,专业专注,只做第一

广州致远电子股份有限公司

更多详情请访问 www.zlg.cn 欢迎拨打全国服务热线 400-888-4005

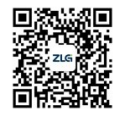